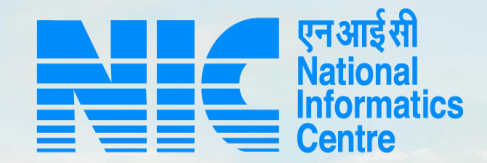

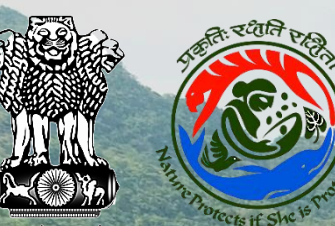

## PARIVESH CPC Green

Scenario 1- User Manual for State Government Officers for Forest Clearance

Updated on November 11, 2022

and a stand of

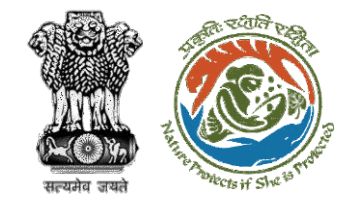

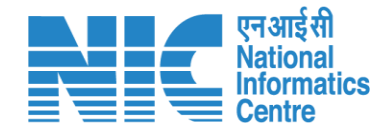

## Purpose of the manual

This manual aims at providing step-by-step instructions that would aid in navigating through the DFO, Nodal Officer, and State Secretary Functionalities. It intends to simplify the overall process for the users by providing them with a snapshot of every step. It also covers detailed information about operations, standards & guidelines, and functionalities of the envisaged PARIVESH portal, as presented to the DFO, Nodal Officer, and State Secretary.

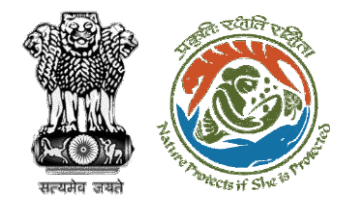

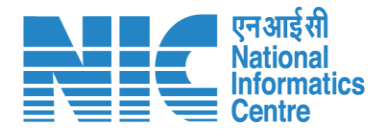

# Content

Part 1 DFO Functionality – Slide no. 6

Part 2 Nodal Officer Functionality – Slide no. 38

Part 3 State Secretary Functionality – Slide no. 65

Part 4 Common process for EDS Reply – Slide no. 90

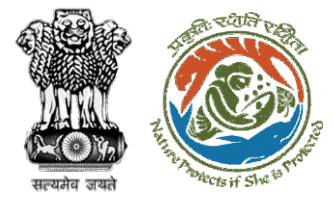

Part 1:

DFO

DFO Login – Slide no. 7

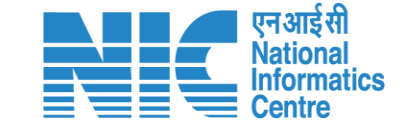

**DFO Role Selection** – Slide no. 9 DFO Dashboard – Slide no. 11 DFO (My Task) – Slide no. 13 DFO (View Details) – Slide no. 15 DFO (View Proposal) – Slide no. 17 DFO (View on DSS) – Slide no. 20 Functionality DFO (Raise EDS) – Slide no. 23 DFO (FC Form A, Part-II) – Slide no. 28 DFO (View Proposals) – Slide no. 36

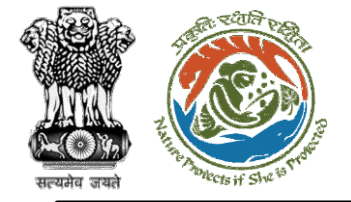

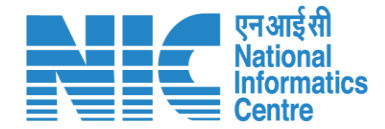

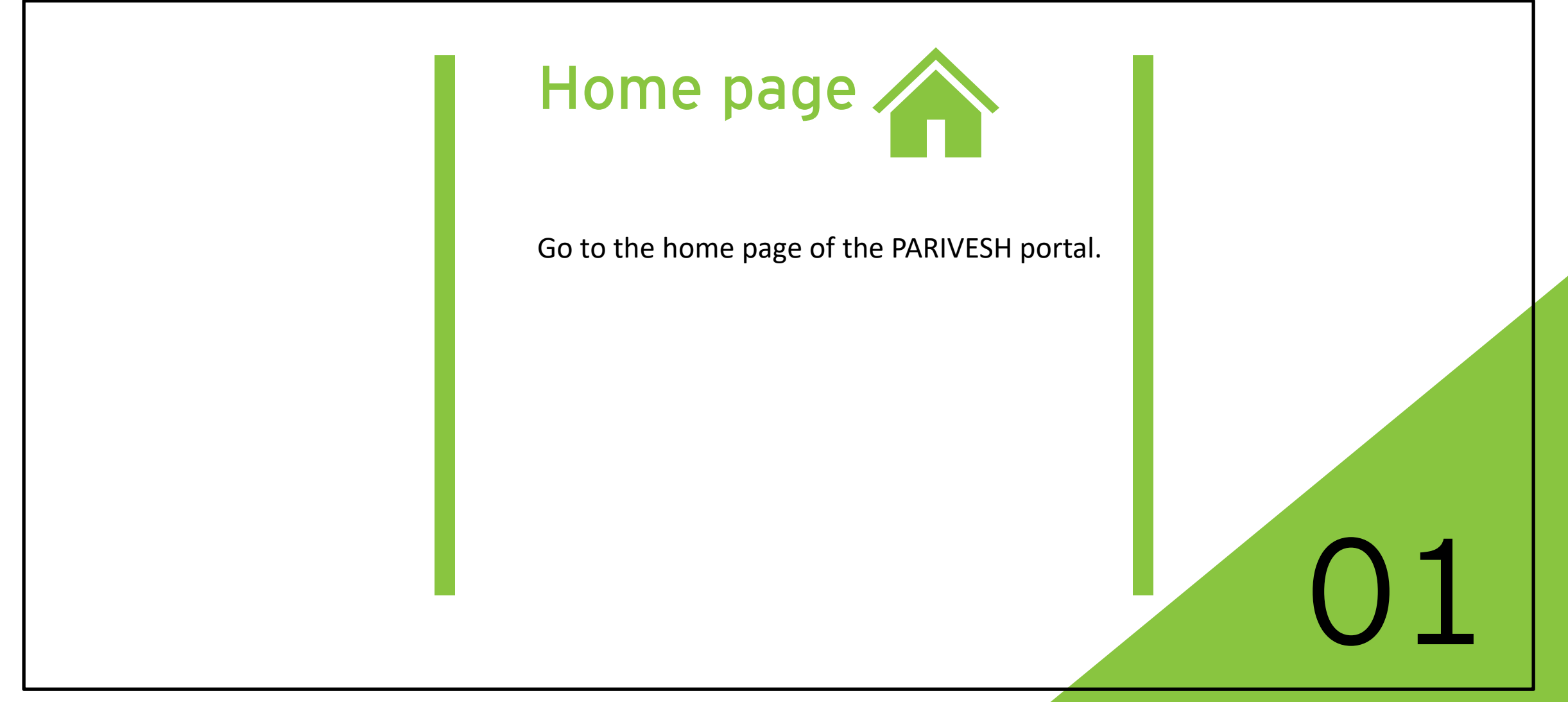

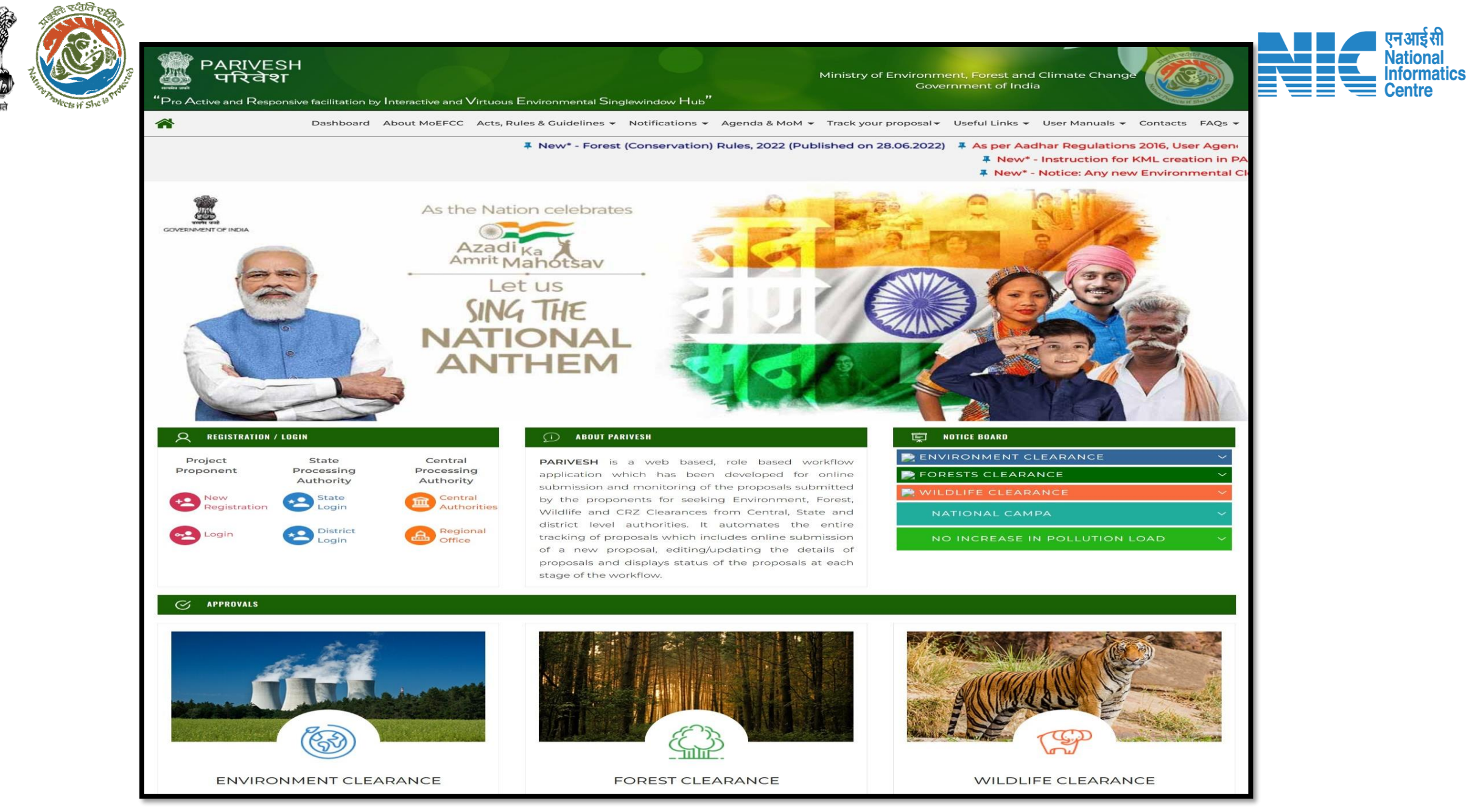

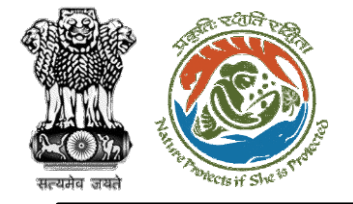

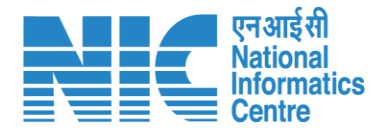

## DFO

### (Login)

The user will be required to enter the User Id, Password, and Captcha Code. Password must follow the following conditions:

- Minimum 8 character length
- Contains at least one Capital letter Alphabet and one Small letter Alphabet
- Contains at least one numerical value between 0 9
- Contains at least one special character as @ , # , % , \* , \_ , !

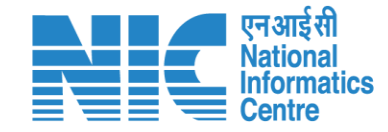

🔍 A- A A+ 🌐 English

"~~

0

Forgot Password?

अमृत महोत्सव

COS

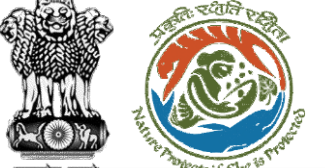

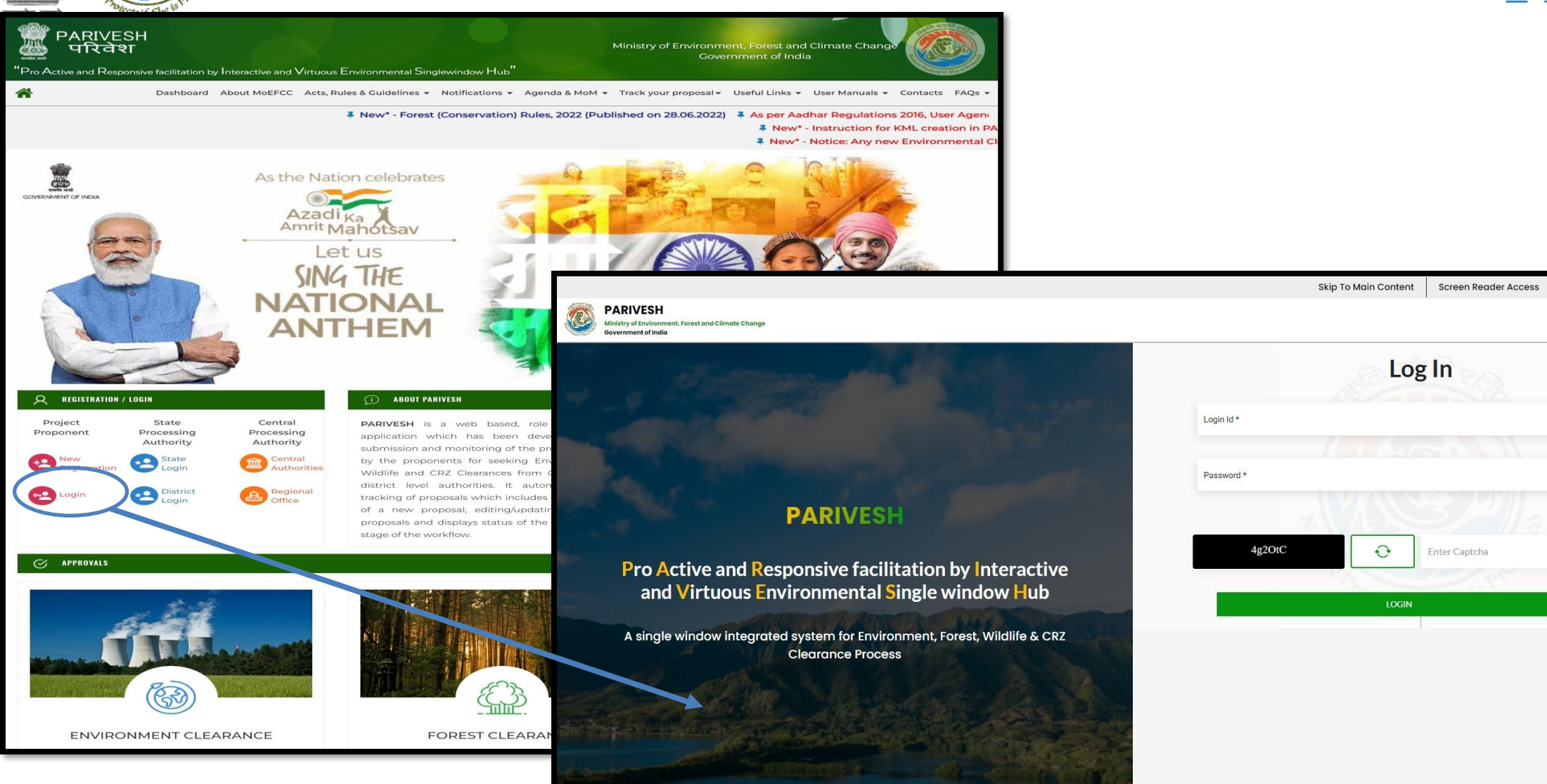

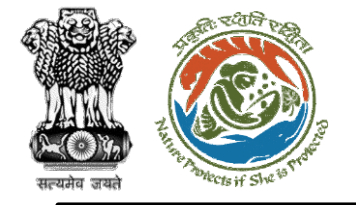

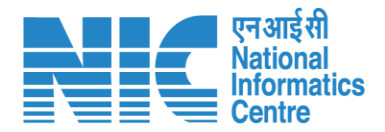

## DFO (Select Role)

After successful login, the DFO will be required to "Select role which you want to continue with ?" from the following options and then click on "Submit":

 Divisional Forest Officer (DFO) / (Deoghar Division)

PSC Member / (STATE\_Jharkhand)

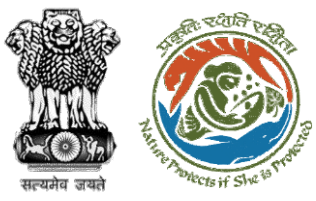

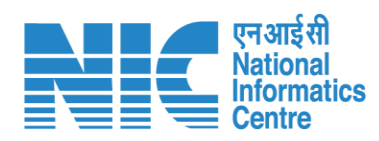

|   |                                                                                       |                                                                                            | English                   |
|---|---------------------------------------------------------------------------------------|--------------------------------------------------------------------------------------------|---------------------------|
|   | PARIVESH<br>Ministry of Environment, Forest and Climate Change<br>Government of India | Select role which you want to continue with ?                                              | र्णजावी क<br>अमृत महोत्सव |
| ٢ | ✓ Dashboard                                                                           | Divisional Forest Officer (DFO) /<br>(Deoghar Division)     PSC Member / (STATE_Jharkhand) |                           |
| Ċ |                                                                                       | Submit Cancel                                                                              |                           |
|   |                                                                                       |                                                                                            |                           |
|   |                                                                                       |                                                                                            |                           |
|   |                                                                                       |                                                                                            |                           |
|   |                                                                                       |                                                                                            |                           |
|   |                                                                                       |                                                                                            |                           |
|   |                                                                                       |                                                                                            |                           |
|   |                                                                                       |                                                                                            |                           |
|   |                                                                                       |                                                                                            |                           |
|   |                                                                                       |                                                                                            |                           |

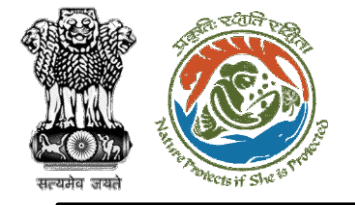

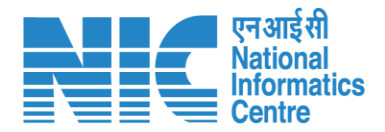

## DFO (Dashboard)

After successful login, the DFO will arrive at the landing screen displaying DFO Dashboard. The Dashboard will display the following options:

- My Task
- View Proposals

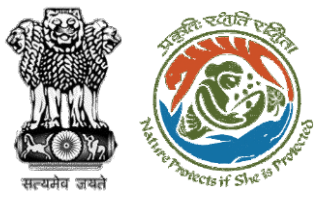

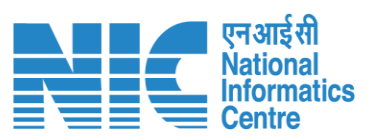

|   |                                                                                       |                | English                  |
|---|---------------------------------------------------------------------------------------|----------------|--------------------------|
|   | PARIVESH<br>Ministry of Environment, Forest and Climate Change<br>Government of India |                | गाज़ादीक<br>अमृत महोत्सव |
| ٢ | ~ Dashboard                                                                           |                |                          |
|   | My Task                                                                               | View Proposals |                          |
| Ċ | $ViewDetails\rightarrow$                                                              | View Details → |                          |
|   |                                                                                       |                |                          |
|   |                                                                                       |                |                          |
|   |                                                                                       |                |                          |
|   |                                                                                       |                |                          |
|   |                                                                                       |                |                          |
|   |                                                                                       |                |                          |
|   |                                                                                       |                |                          |
|   |                                                                                       |                |                          |
|   |                                                                                       |                |                          |
|   |                                                                                       |                |                          |
|   |                                                                                       |                |                          |
|   |                                                                                       |                |                          |
|   |                                                                                       |                |                          |
|   |                                                                                       |                |                          |
|   |                                                                                       |                |                          |
|   |                                                                                       |                |                          |
|   |                                                                                       |                |                          |

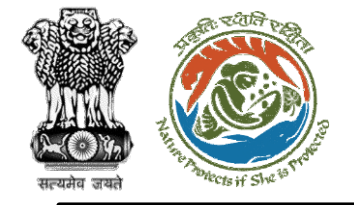

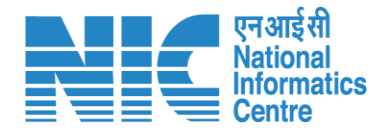

## DFO (My Task)

DFO will be able to see the proposal details under "My Task" option as shown in the next slide.

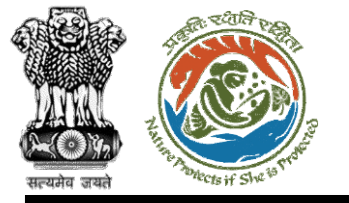

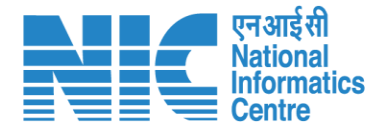

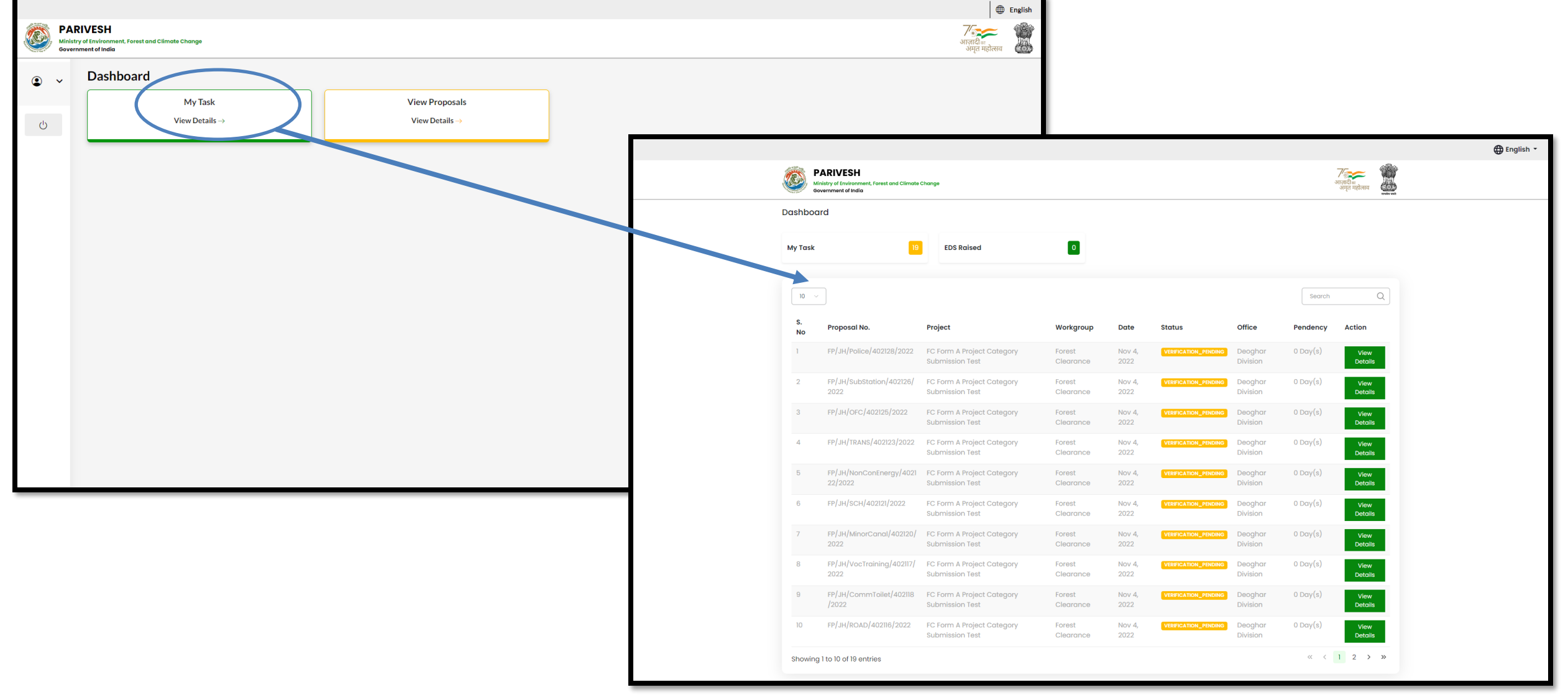

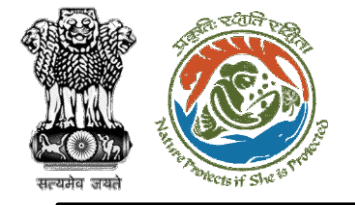

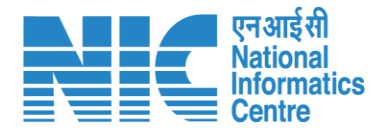

## DFO (View Details)

DFO will select the "View Details" tab against the required proposal and examine the proposal details. The user will now be able to:

- View Proposal
- View DSS
- FC Form-A (Part-II)
- Raise EDS

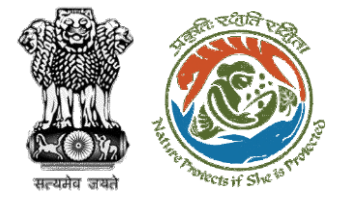

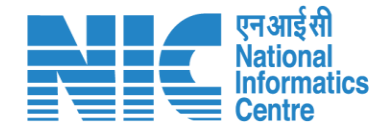

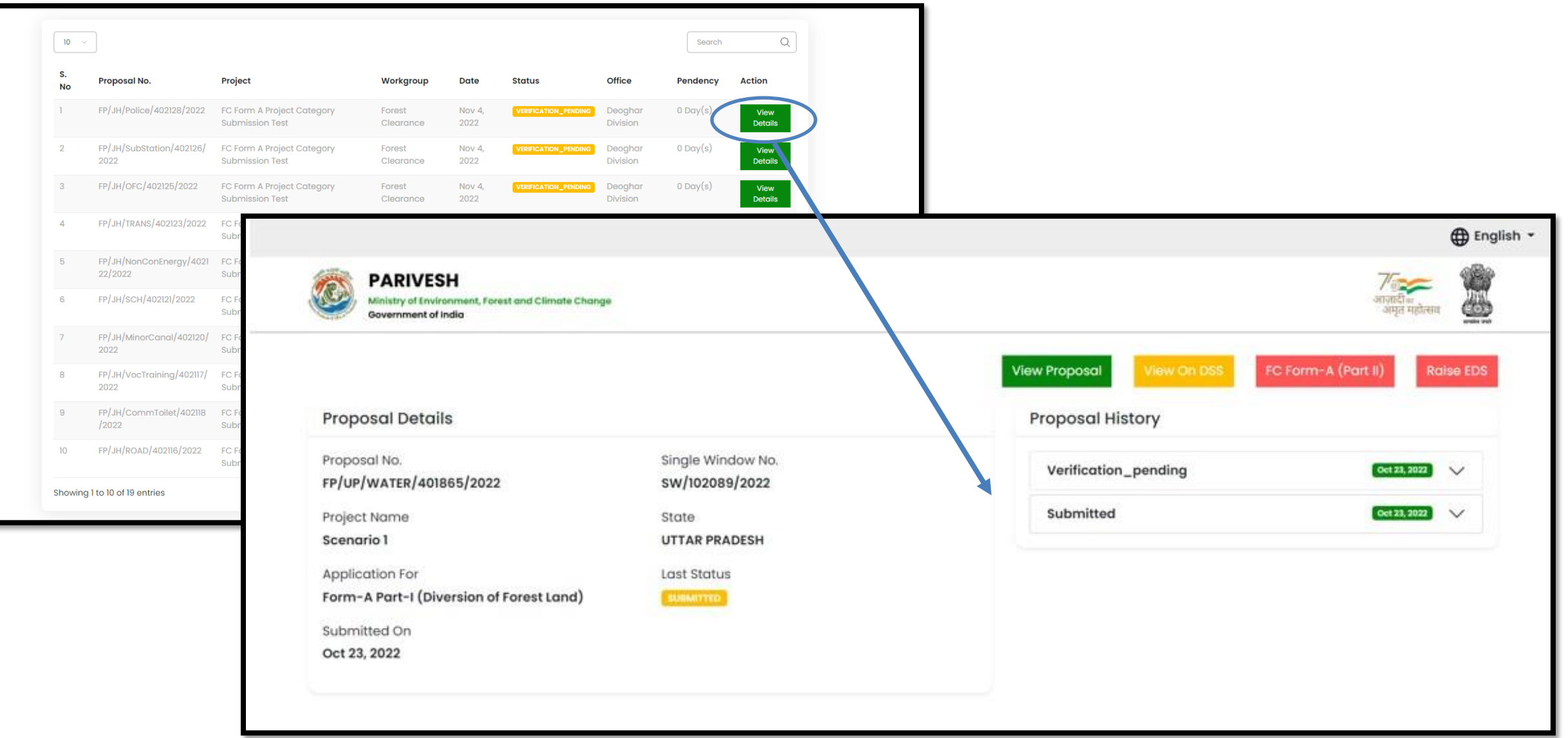

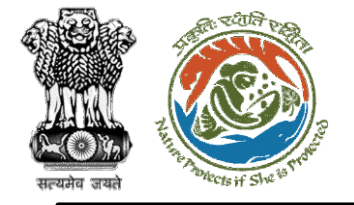

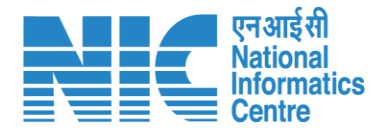

## DFO (View Proposal)

DFO may check the Proposal details such as CAF etc by following the below steps:

Click on Dashboard> Click on View Details>Click on View Proposal

|                                                            | ्रत्य कि<br>Common Application Form                                                                        |
|------------------------------------------------------------|----------------------------------------------------------------------------------------------------|
| सल्यमेव जयते <sup>अपटा</sup> शं <sup>SNE फ</sup>           |                                                                                                    |
|                                                            | Project Solution Location of Project Project Cost Observ                                                   |
|                                                            | 1. Details of Project                                                                                      |
|                                                            | LL. Nomie of the Project " IC Form A Project Collagory Submission Fast                                     |
|                                                            | 12. Project Proposal For * New v                                                                           |
|                                                            | 13. Project (D (Single Window Humber) - SW/102792/2022                                                     |
|                                                            | LAL Description of Project * TC Form A Project Collegary Submission Test                                   |
|                                                            | *                                                                                                    |
|                                                            |                                                                                                    |
|                                                            | 2. Details of the Company/Organization/User Agency making application                                      |
| ⊕ English -                                                | 21. Legid Status of the Company/Cregonization/User Agency * State Bowernment (Supportment/Autonomous Body) |
|                                                            | 22. Nome of the Company/ Organization/Lose againcy * Department of Imgation                                |
| PARVESH Minitry of travienment, Forest and Climate Changes | Registered address                                                                                         |
| Government of India                                        | 2.3. Address - new office                                                                                  |
| View Proposal                                              |                                                                                                    |
|                                                            | 2.4. Vikioge / Town / City trans vikioge / Town / City                                                     |
| Proposal Details Proposal History                          | 2.5. 1000 °                                                                                                |
| Proposal No. Single Window No.                             | 2.4. Desect * DECOMAR V                                                                                    |
| FP/UP/WATER/401865/2022 SW/102089/2022 Vertication_penaing | 2.7, Fin Code - 342423                                                                                     |
| Project Name State Submitted                               | 22. Londmonts Enter Candinauts                                                                             |
| Scenario 1 UTTAR PRADESH                                   | 2.b. L-mail address * posent kalleidegov in                                                                |
| Application For Last Status                                | 236. Landine Number Enter                                                                                  |
| Form-A Part-I (Diversion of Forest Land)                   | 2.1. Modein number * 000999999                                                                             |
| Submitted On Get 23, 2022                                  |                                                                                                    |
|                                                            | 3. Getable of the period matter is a cotton                                                                |
|                                                            | 31. Norms * dehi jon                                                                                       |
|                                                            | 13 Descenter' PS                                                                                           |
|                                                            |                                                                                                    |
|                                                            | Correspondence address                                                                                     |
|                                                            | 3.1. Adarous - new office A                                                                                |
|                                                            | 3.4. Village / Town / City Enter Village / Town / City                                                     |
|                                                            | 15. 100°                                                                                                   |
|                                                            | A Rest f                                                                                                   |
|                                                            | 32, Ph Code * 340423                                                                                       |
|                                                            |                                                                                                    |
|                                                            |                                                                                                    |
|                                                            | a.a. Liuun oogaraa                                                                                         |
|                                                            | 3.30, Landine Number Enter Landine Number                                                                  |
|                                                            | 2.01. Mobile number * 9999699999                                                                           |
|                                                            |                                                                                                    |
|                                                            | Answer and the second that the internation provided is that and control.                                   |
|                                                            | Not                                                                                                    |
|                                                            |                                                                                                    |

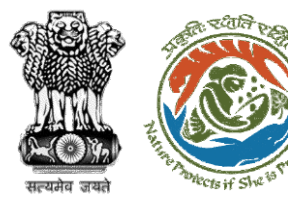

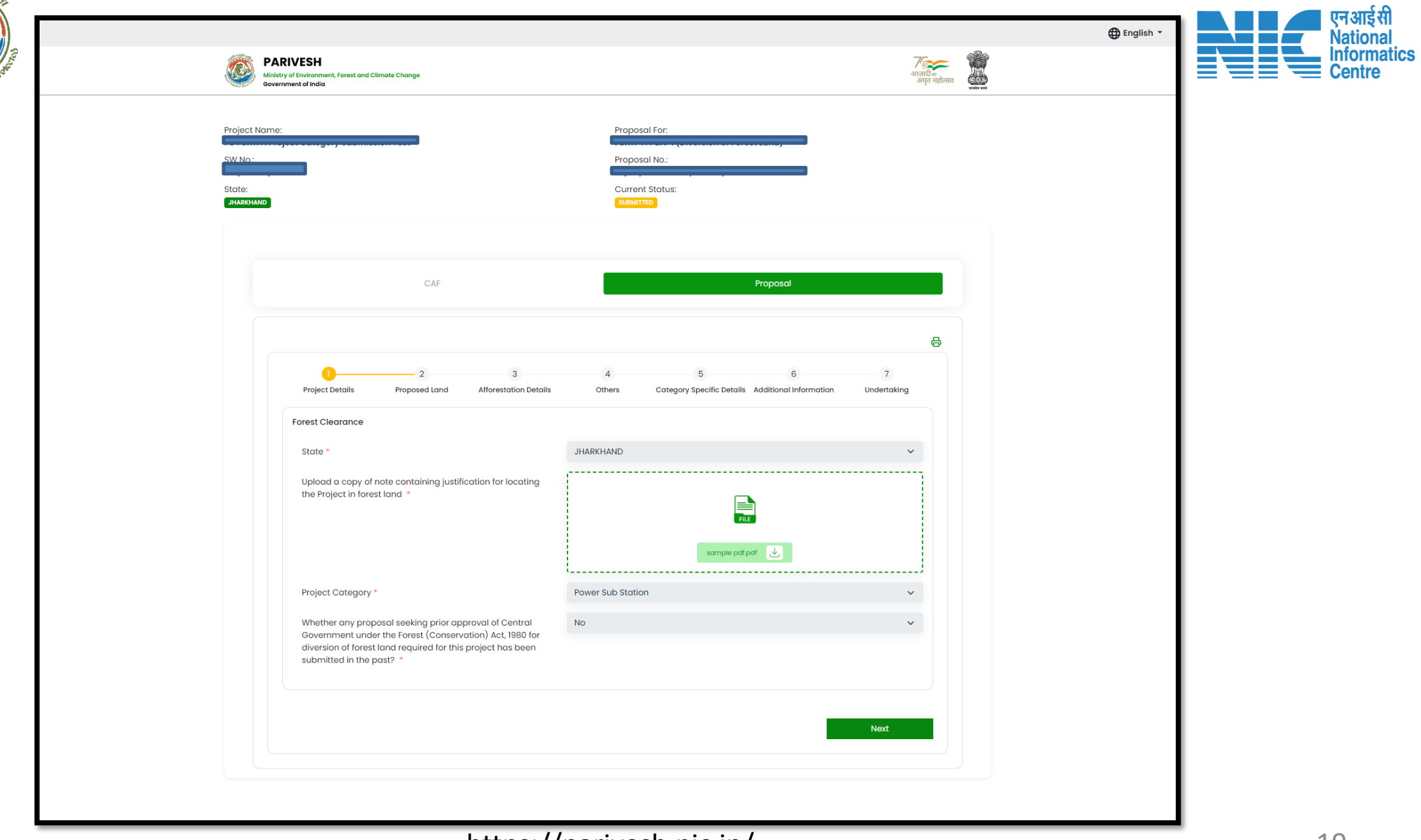

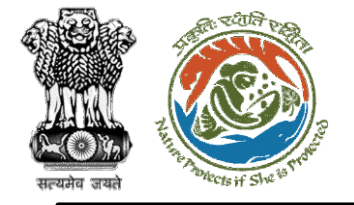

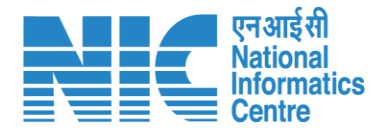

## **DFO** (View on DSS)

DFO may check the KML file under the DSS tab in view details. Further, he may validate the location of the project with the help of different tools and layers

Click on Dashboard> Click on View Details>Click on View on DSS

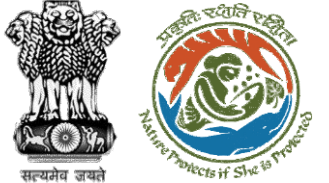

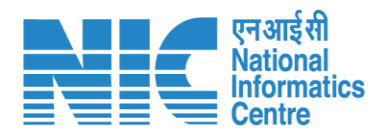

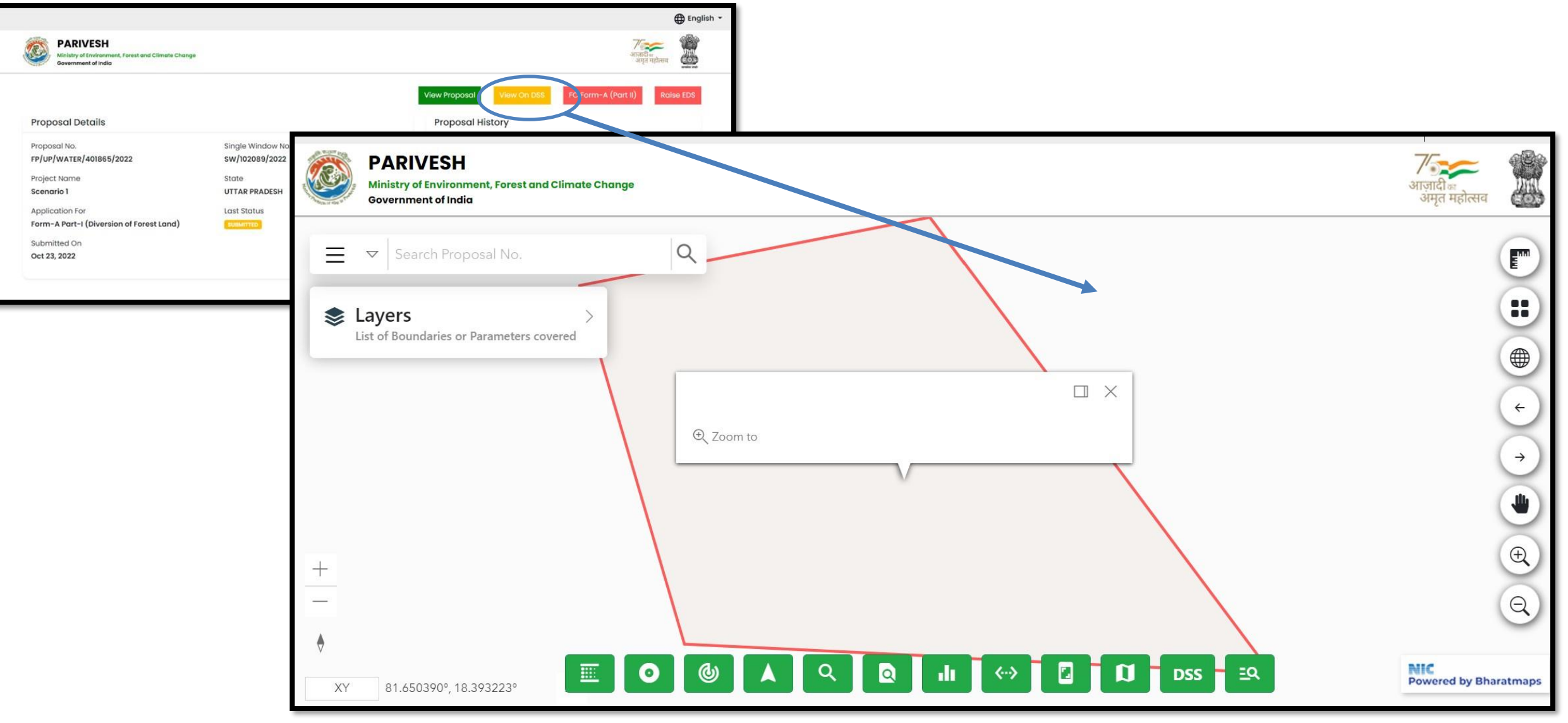

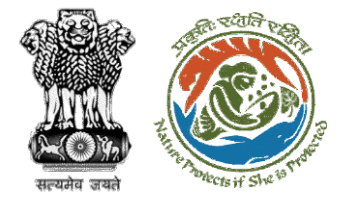

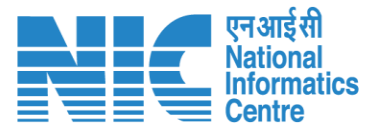

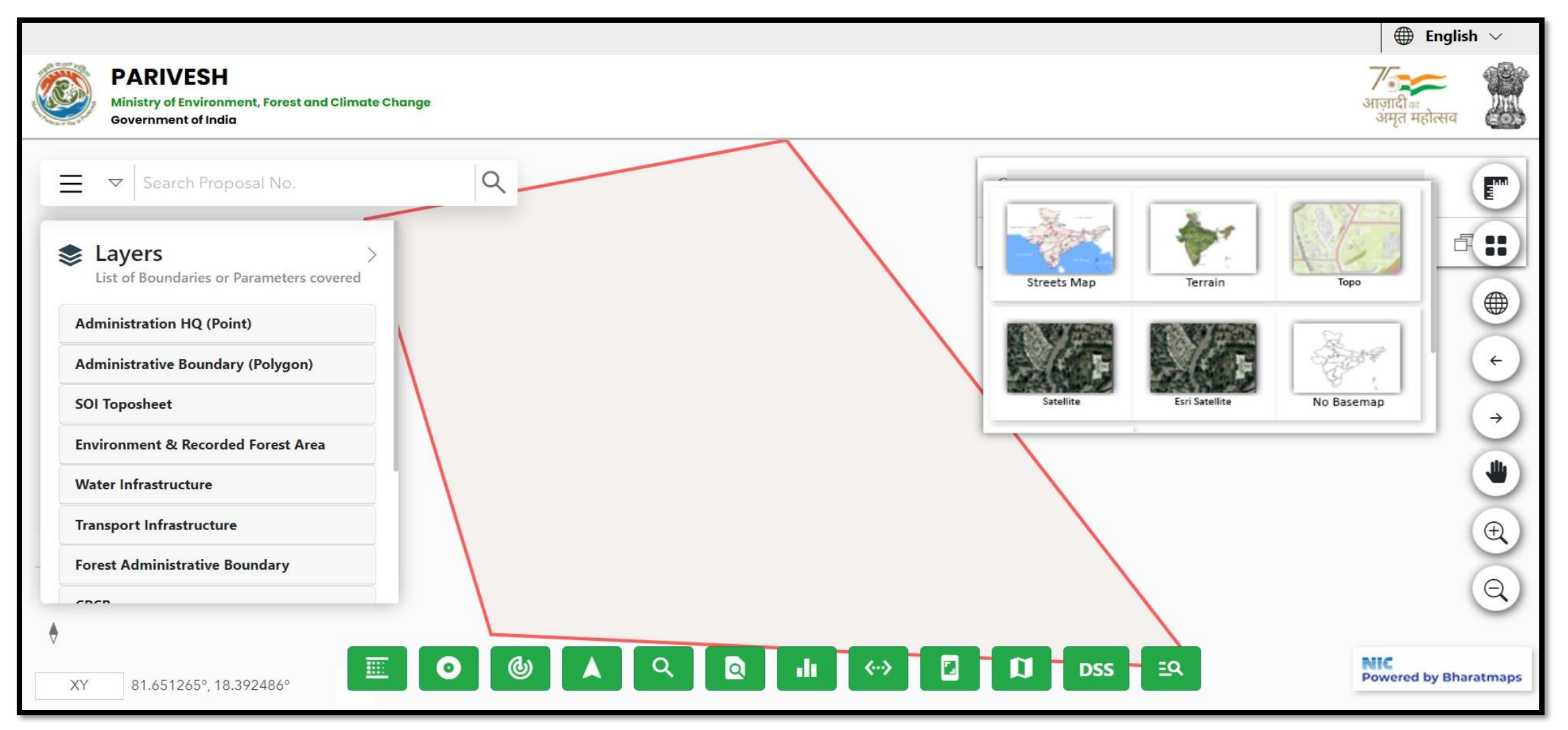

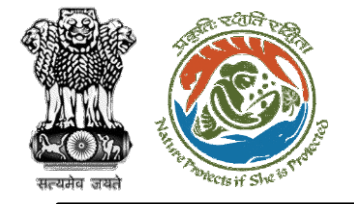

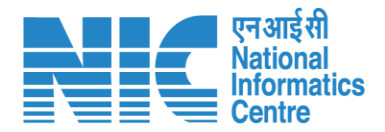

## DFO (Raise EDS)

DFO in case of any shortcoming can raise the EDS through the Raise EDS option under view details. In response, User Agency will reply to the EDS

Click on Dashboard> Click on View Details>Raise EDS>Remarks>Additional Information>EDS Form>Save and Proceed

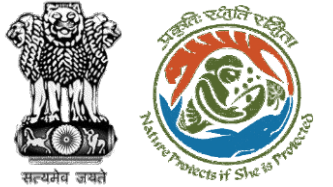

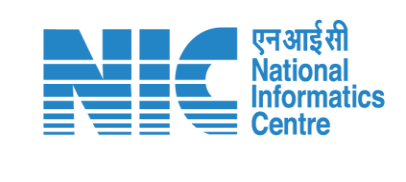

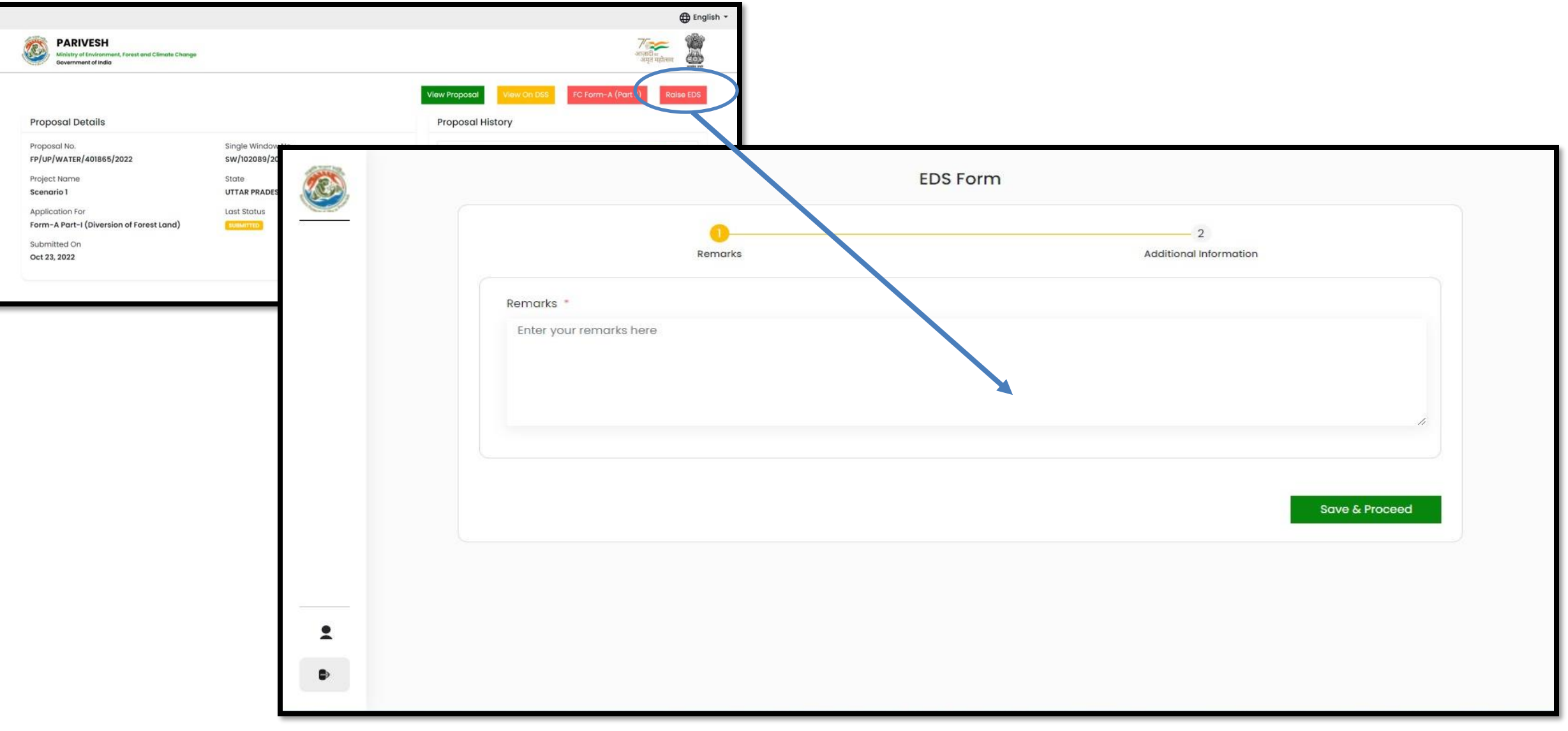

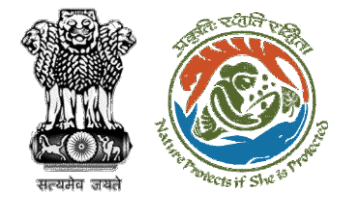

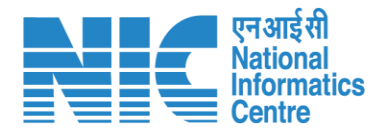

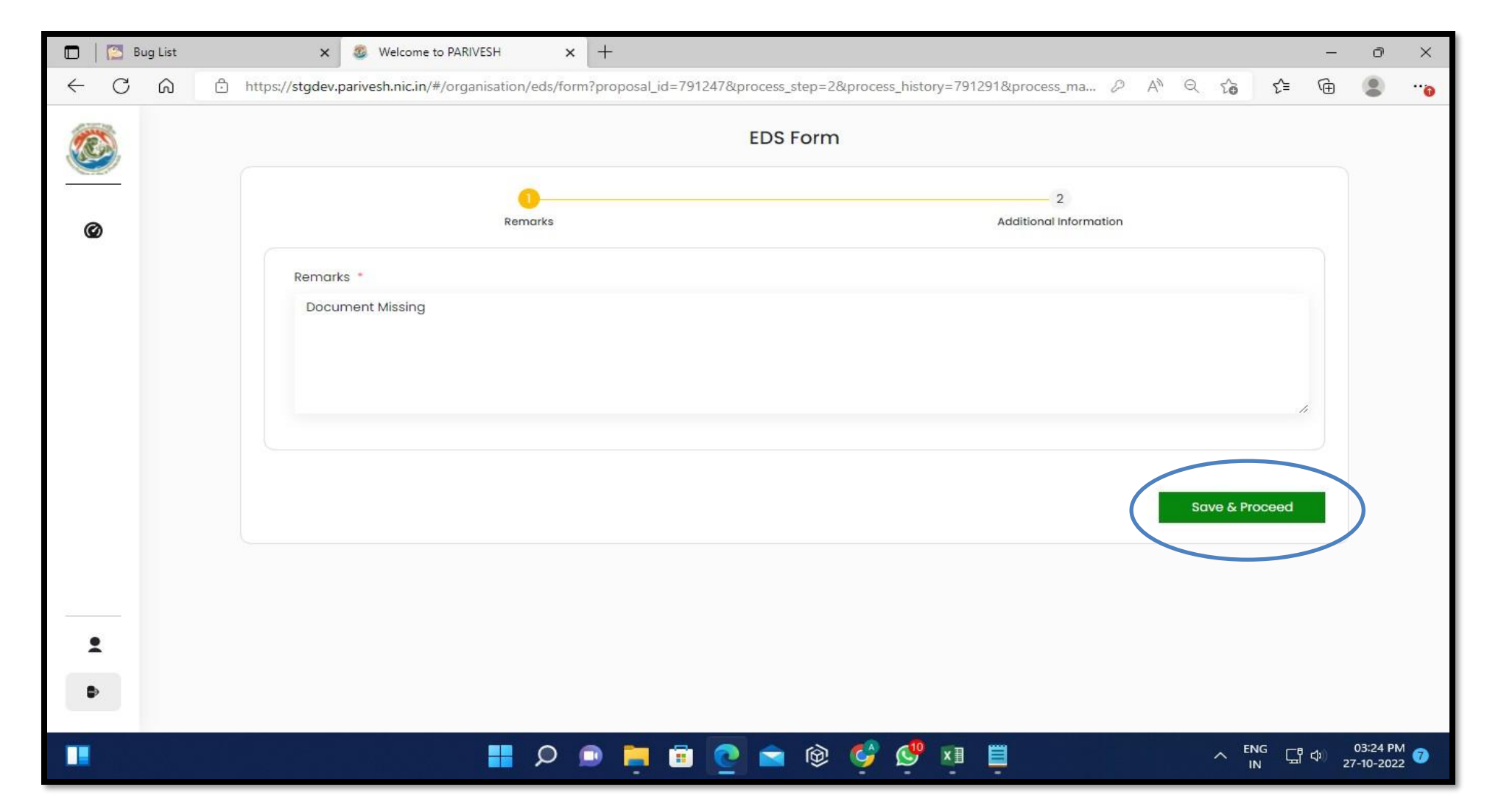

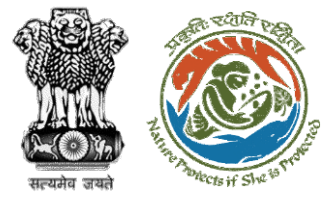

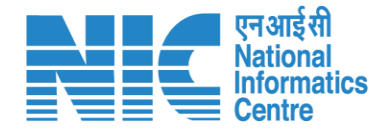

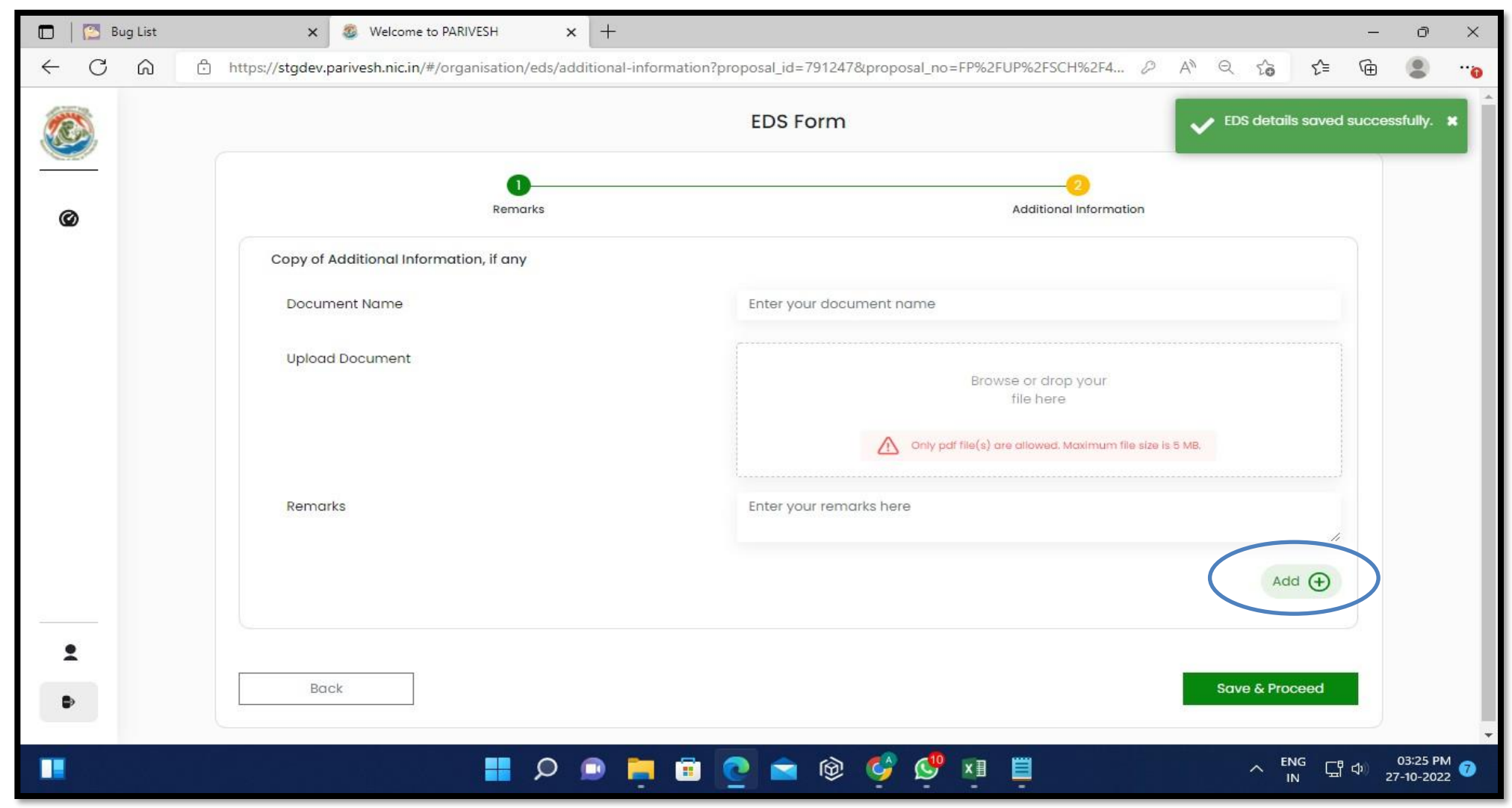

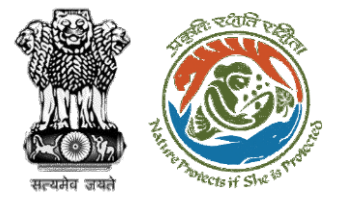

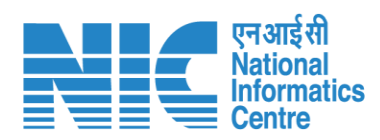

| 🗖 🛛 🖾 Bug List 🛛 🗙 🗙      | Welcome to PARIVESH X                  | +                     |                                                                                                    |                   |             | - ō              | ×     |
|---------------------------|----------------------------------------|-----------------------|----------------------------------------------------------------------------------------------------|-------------------|-------------|------------------|-------|
| ← C බ ⊡ https://stgdev.p. | arivesh.nic.in/#/organisation/eds/addi | itional-information?p | roposal_id=791247&proposal_no=FP%2FUP%2FSCH%2F4                                                                                                    | 2 A Q 6           | ₹_=         | <u>ه</u> (2)     | 0     |
|                           |                                        |                       | EDS Form                                                                                                    |                   |             |                  |       |
| ©                         | Remarks                                | E                     | Additional Information                                                                                                    |                   |             |                  |       |
|                           | Copy of Additional Information, if any |                       |                                                                                                    |                   |             |                  |       |
|                           | Document Name                          |                       | Enter your document name                                                                                                    |                   |             |                  |       |
|                           | Upload Document                        |                       | Browse or drop your<br>file here                                                                                                    |                   |             |                  |       |
|                           |                                        |                       | Only pdf file(s) are allowed. Maximum file size is 5 MB.                                                                                                    |                   |             |                  |       |
|                           | Remarks                                |                       | Enter your remarks here                                                                                                    | 11                |             |                  |       |
|                           |                                        |                       |                                                                                                    | Add               |             |                  |       |
|                           | Document Name                          | Document              | Remarks                                                                                                    | Action            |             |                  |       |
|                           | asffsfsafd                             | Download              | sdfasdf sdf asfd s fda sfda                                                                                                    | Ŵ                 |             |                  |       |
|                           |                                        |                       |                                                                                                    |                   |             |                  |       |
| 1                         | Baok                                   |                       |                                                                                                    | Source E. Dessand |             |                  |       |
| Þ                         | BOCK                                   |                       |                                                                                                    | Save & Proceed    |             |                  |       |
|                           |                                        |                       |                                                                                                    |                   |             |                  | -     |
|                           |                                        | ) 🚊 💼 🛛               | on the second second se |                   | NG<br>N 대 < | 03:25<br>27-10-2 | 022 7 |

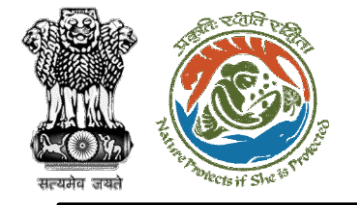

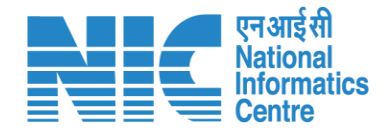

## DFO Recommendation (FC Form A, Part-II)

DFO then clicks on FC Form -A(Part-II), fills the form, and submits his recommendation which gets forwarded to Nodal Officer for further processing

Click on Dashboard> Click on View Details>Click on FC Form E (Part II)

Note: Please refer to the <u>FC Form A User</u> <u>Manual for handholding</u>.

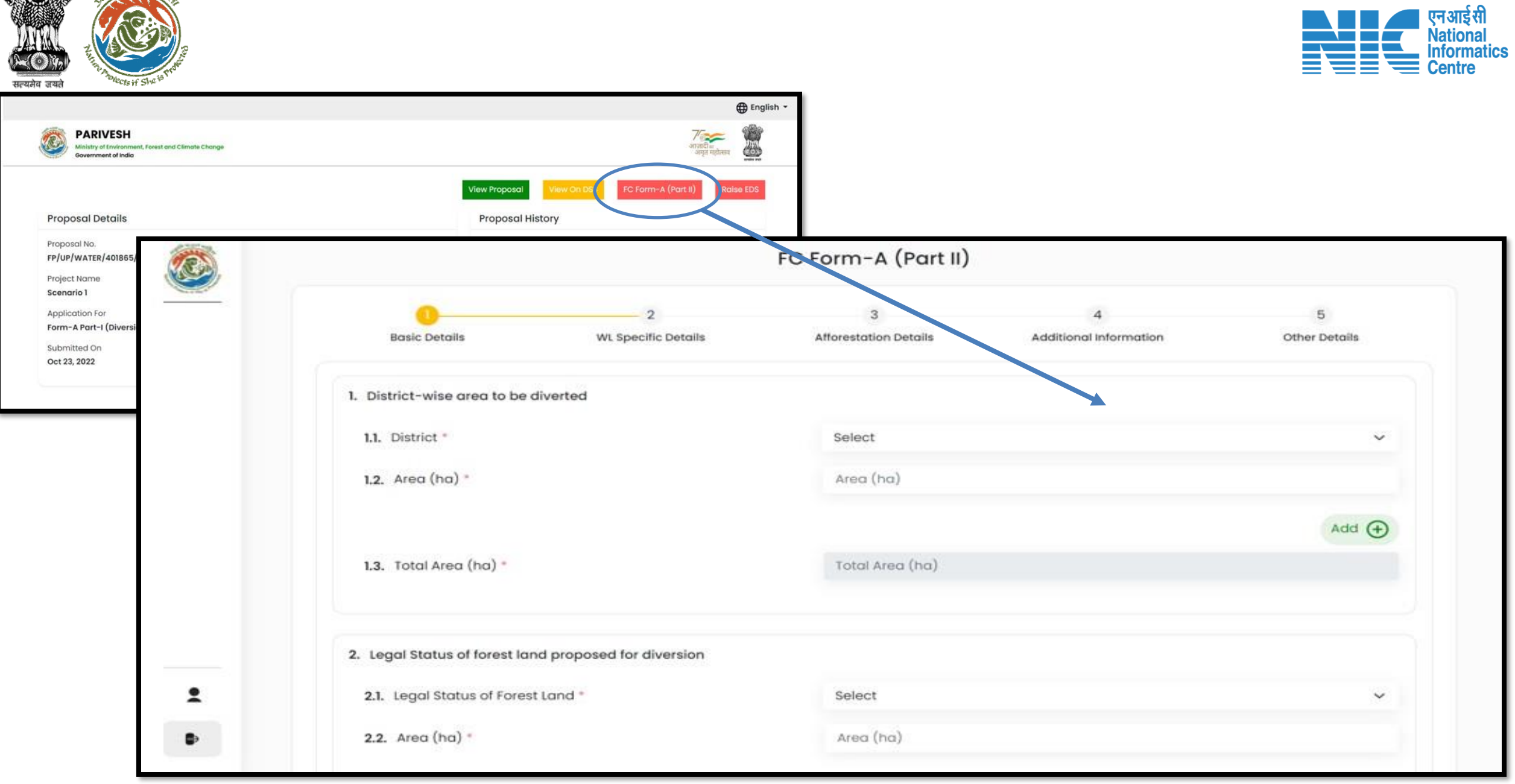

র: হথ্যনি

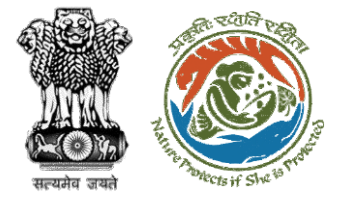

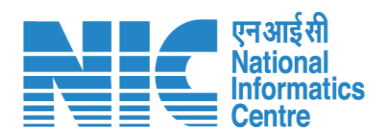

|                             | 2                        | 2                          |                             | 5                  |
|-----------------------------|--------------------------|----------------------------|-----------------------------|--------------------|
| Basic Details               | 2<br>WL Specific Details | 3<br>Afforestation Details | 4<br>Additional Information | 5<br>Other Details |
| 1. District-wise area to be | diverted                 |                            |                             |                    |
| 1.1. District *             |                          | Select                     |                             | ~                  |
| <b>1.2.</b> Area (ha) *     |                          | Area (ha)                  |                             |                    |
|                             |                          |                            |                             | Add 🕁              |
| District                    |                          | Area (ha)                  |                             | Action             |
| SONBHADRA                   |                          | .9                         |                             | <b>Ü</b>           |
| 1.3. Total Area (ha) *      |                          | 0.9                        |                             |                    |
|                             |                          |                            |                             |                    |

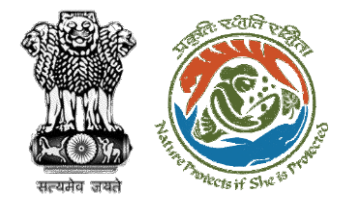

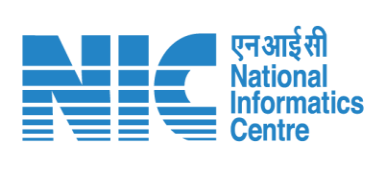

|                                                                                                    | <ol> <li>Basic Details WL Specific Details</li> <li>ignificance of the forest land proposed for diversion from wi</li> <li>Details of wildlife present in and around the forest land proposed for diversion</li> <li>Whether forms part of national park, wildlife sanctuary, biosphere reserve, tiger reserve, elephant corridor, wildlife migration corridor etc</li> <li>Whether any national park, wildlife sanctuary, biosphere reserve, tiger reserve, elephant corridor, wildlife migration corridor etc</li> <li>Whether any national park, wildlife sanctuary, biosphere reserve, tiger reserve, elephant corridor, wildlife migration corridor etc. is located within 10 Km. from boundary of the forest land proposed to be utilized for prospecting or diversion</li> <li>Whether any rare/endangered/unique species of flora ar fauna found in the area *</li> </ol> | C Form-A (Part II)    | Basic details saved     successfully |               |
|----------------------------------------------------------------------------------------------------|----------------------------------------------------------------------------------------------------|-----------------------|--------------------------------------|---------------|
| 0                                                                                                    | 0                                                                                                    | 3                     | 4                                    | 5             |
| Basic Details                                                                                                | WL Specific Details                                                                                                    | Afforestation Details | Additional Information               | Other Details |
| 12. Significance of the forest                                                                               | land proposed for diversion from wild                                                                                                    | ife point of view.    |                                      |               |
| 12.1. Details of wildlife prese<br>proposed for diversion                                                    | ent in and around the forest land 1 °                                                                                                    | Details of wildlife   |                                      | 4             |
| 12.2. Whether forms part of<br>biosphere reserve, tig<br>migration corridor etc                              | f national park, wildlife sanctuary,<br>er reserve, elephant corridor, wildlife<br>; •                                                                                                    | Select                |                                      | Ť             |
| 12.3. Whether any national reserve, tiger reserve, corridor etc., is locate forest land proposed diversion * | park, wildlife sanctuary, biosphere<br>elephant corridor, wildlife migration<br>d within 10 Km. from boundary of the<br>to be utilized for prospecting or                                                                                                    | Select                |                                      | ×             |
| 12.4. Whether any rare/end<br>fauna found in the are                                                         | dangered/unique species of flora and<br>ea *                                                                                                    | Select                |                                      | ×             |
| 12.5. Whether any protecte<br>site/defence establish                                                         | d archaeological/heritage<br>nment or any other important<br>in the area "                                                                                                    | Select                |                                      | ×             |

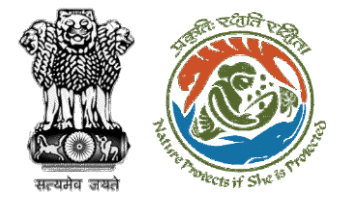

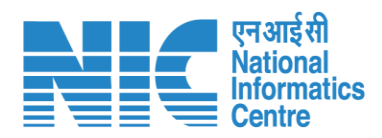

| <b></b> |                              |                          | FC Form-A (Part II)        |                                         | VL Specific Details Saved X<br>Successfully. |
|---------|------------------------------|--------------------------|----------------------------|-----------------------------------------|----------------------------------------------|
| @       | Basic Details                | 2<br>WL Specific Details | 3<br>Afforestation Details | 4<br>Additional Information             | 5<br>Other Details                           |
|         | 13. Compensatory Afforestati | ion                      |                            |                                         |                                              |
|         | 13.1. Compensatory Affor     | estation *               | Degraded Forest Lan        | d                                       | ~                                            |
|         | 14. Upload KML *             |                          |                            | Browse or drop your<br>KML file here    |                                              |
|         |                              |                          |                            | Kindly upload kmi file only. Maximum fi | lle size is 2 MB.                            |
|         | 15. Number of patches.       |                          | Number of patches.         |                                         |                                              |
| 1       |                              |                          |                            |                                         | Add                                          |
| Ð       | Number of patches            |                          |                            | Kml                                     | Action                                       |

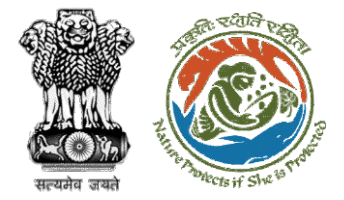

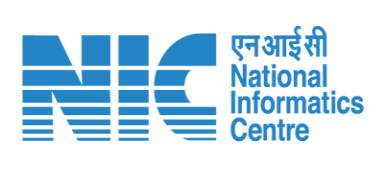

| Basic Details WL Specific Details   Copy of Additional Information, if any Document Name Upload Document Remarks | WL Specific Details | 3<br>Afforestation Details<br>Enter your document n | Additional information                        | 5<br>Other Details              |
|----------------------------------------------------------------------------------------------------|---------------------|-----------------------------------------------------|-----------------------------------------------|---------------------------------|
| Basic Details<br>opy of Additional Informati<br>Document Name<br>Upload Document                                 | WL Specific Details | Afforestation Details<br>Enter your document n      | Additional information                        | Other Details                   |
| opy of Additional Informati<br>Document Name<br>Upload Document                                                  | ion, if any         | Enter your document n                               | ame                                           |                                 |
| Document Name<br>Upload Document                                                                                 |                     | Enter your document n                               | ame                                           |                                 |
| Upload Document                                                                                                  |                     |                                                     |                                               |                                 |
|                                                                                                    |                     |                                                     |                                               |                                 |
|                                                                                                    |                     |                                                     | Browse or drop your file here                 |                                 |
|                                                                                                    |                     |                                                     | Only pdf file(s) are allowed. Maximum file si | ize is 5 MB.                    |
| Remarks                                                                                                    |                     | Enter your remarks here                             | 8                                             |                                 |
|                                                                                                    |                     |                                                     |                                               | ĥ                               |
|                                                                                                    |                     |                                                     |                                               | Add 🔶                           |
|                                                                                                    |                     |                                                     |                                               |                                 |
| ŧ                                                                                                    | Remarks             | Remarks                                             | Remarks Enter your remarks here               | Remarks Enter your remarks here |

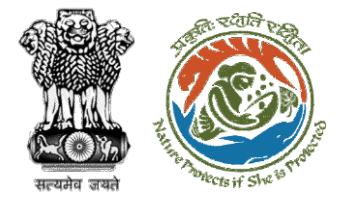

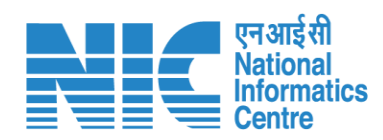

|   |                                               | FC Fc      | orm-A (Part II)          |                             |                 |
|---|-----------------------------------------------|------------|--------------------------|-----------------------------|-----------------|
| Ø | Basic Details WL Specific                     | Details Af | 3<br>forestation Details | 4<br>Additional Information | 0 Other Details |
|   | 22. Site Inspection Report *                  |            |                          | FILE<br>Sample PDF.pdf      |                 |
|   | 23. Recommendation                            |            |                          |                             |                 |
|   | 23.1. Total forest land to be diverted (ha) * |            | 0.55                     |                             |                 |
|   | 23.2. Recommended Area (ha) *                 |            | 0.1                      |                             |                 |
|   | 23.3. Recommendation of DFO/DCF *             |            | Not Recommended          |                             | ~               |
|   | 23.4. Upload Recommendation File              |            |                          | File:                       |                 |
| 1 |                                               |            |                          | Sample PDF.pdf              |                 |
| Þ |                                               |            |                          |                             |                 |
|   | Back                                          |            |                          |                             | Save & Proceed  |
|   |                                               |            |                          |                             |                 |

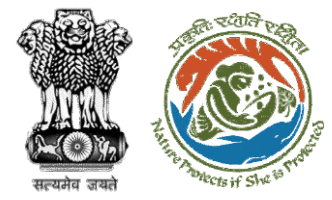

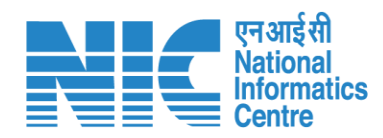

| P              | ARIVESH                                                              |                   |                     |                 |                      |                             | V Others de successfu | tails saved<br>Ily.    |   |
|----------------|----------------------------------------------------------------------|-------------------|---------------------|-----------------|----------------------|-----------------------------|-----------------------|------------------------|---|
| George Million | nistry of Environment, Forest and Climate Char<br>overnment of India | ge                |                     |                 |                      |                             |                       | आलावीक<br>अमृत महोत्सव |   |
| Dashboa        | rd                                                                   |                   |                     |                 |                      |                             |                       |                        |   |
| My Task        | 64                                                                   | EDS Raised        | 0                   |                 |                      |                             |                       |                        |   |
|                |                                                                      |                   |                     |                 |                      |                             |                       |                        |   |
| 10 ~           |                                                                      |                   |                     |                 |                      |                             | Search                | Q                      |   |
| S.<br>No       | Proposal No.                                                         | Project           | Workgroup           | Date            | Status               | Office                      | Pendency              | Action                 |   |
| 1              | FP/UP/WATER/401865/2022                                              | Scenario 1        | Forest<br>Clearance | Oct 23,<br>2022 | VERIFICATION_PENDING | Forest Division<br>Renukoot | 0 Day(s)              | View<br>Details        |   |
| 2              | FP/UP/THE/401860/2022                                                | Test SC1          | Forest<br>Clearance | Oct 21,<br>2022 | Pending at DFO       | Forest Division<br>Renukoot | 1 Day(s)              | View<br>Details        |   |
| 3              | FP/UP/SRY/401852/2022                                                | Form C SC         | Forest<br>Clearance | Oct 21,<br>2022 | VERIFICATION_PENDING | Forest Division<br>Renukoot | 1 Day(s)              | View<br>Details        | Ĩ |
| 4              | FP/UP/VocTraining/401769/20<br>22                                    | 20 Oct Scenario 5 | Forest<br>Clearance | Oct 21, 2022    | PENDING_AT_SCRUTINY  | Forest Division<br>Renukoot | 1 Day(s)              | View<br>Details        |   |

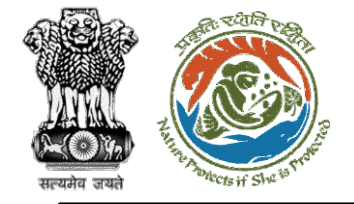

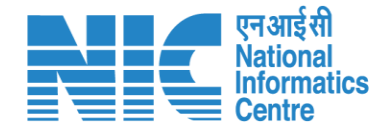

## DFO (View Proposals)

DFO can click on "View Proposals" to view proposals as shown in the next slide.
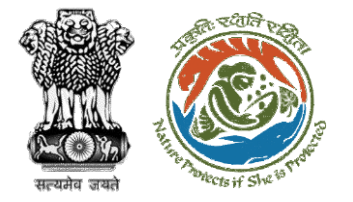

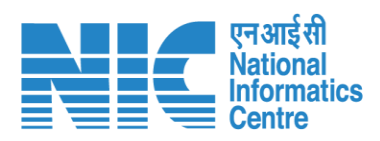

|   |                                     |                                                   |                                       |                                  |                     |             |                                | •                                        | English |
|---|-------------------------------------|---------------------------------------------------|---------------------------------------|----------------------------------|---------------------|-------------|--------------------------------|------------------------------------------|---------|
|   | PARIV<br>Ministry of E<br>Governmen | <b>/ESH</b><br>Environment, Forest<br>nt of India | and Climate Change                    |                                  |                     |             |                                | <b>ग</b> ज्जू<br>आज़ादीक<br>अमृत महोत्सव |         |
| ف |                                     | Dashboard                                         | <b>d</b><br>My Task<br>View Details → | View Proposals<br>View Details → | s                   |             |                                |                                          |         |
|   |                                     | S.No.                                             | Project Name                          | Proposal No.                     | Division            | State       | Organization Name              |                                          |         |
|   |                                     | 1                                                 | test                                  | FP/MH/Pipeline/100351/2022       | Chatra Division     | MAHARASHTRA | Prakash Sinha                  |                                          |         |
|   |                                     | 2                                                 | test                                  | FP/MH/Pipeline/100351/2022       | Deoghar Division2   | MAHARASHTRA | Prakash Sinha                  |                                          |         |
|   |                                     | 3                                                 | test                                  | FP/MH/Pipeline/100351/2022       | Dumka Division      | MAHARASHTRA | Prakash Sinha                  |                                          |         |
|   |                                     | 4                                                 | test                                  | FP/MH/Pipeline/100351/2022       | Giridih Division    | MAHARASHTR  | Prakash Sinha                  |                                          |         |
|   |                                     | 5                                                 | test                                  | FP/MH/Pipeline/100351/2022       | Hazaribagh Division | MAHARASHTRA | Prakash Sinha                  |                                          |         |
|   |                                     | 6                                                 | Bikenar bhujia                        | FP/JH/HYD/IRRIG/400206/2022      | Dumka Division      | JHARKHAND   | SUNIL YADAV                    |                                          |         |
|   |                                     | 7                                                 | Test FC15SEP                          | FP/JH/MIN/QRY/400267/2022        | Bokaro Division     | JHARKHAND   | Other Project Proponent        |                                          |         |
|   |                                     | 8                                                 | Test FC15SEP                          | FP/JH/MIN/QRY/400267/2022        | Giridih Division    | JHARKHAND   | Other Project Proponent        |                                          |         |
|   |                                     | 9                                                 | Test FC15SEP                          | FP/JH/MIN/QRY/400267/2022        | Latehar Division    | JHARKHAND   | Other Project Proponent        |                                          |         |
|   |                                     | 10                                                | Building                              | FP/JH/INFRA/400504/2022          | Deoghar Division    | JHARKHAND   | Other Project Proponent        |                                          |         |
|   |                                     |                                                   |                                       |                                  |                     | Items p     | er page: 10 👻 1 – 10 of 24 🛛 🔾 | : < <b>&gt;</b> >                        |         |

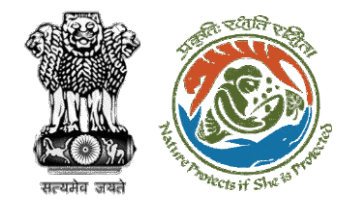

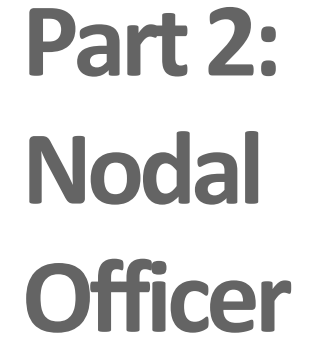

Functionality

| <u>Nodal Officer Login – Slide no. 3</u> 9           |
|------------------------------------------------------|
| Nodal Officer Dashboard – Slide no. 41               |
| <u>Nodal Officer (My Task) – Slide no. 4</u> 3       |
| Nodal Officer (View Details) – Slide no. 45          |
| <u>Nodal Officer (View Proposal) – Slide no. 4</u> 7 |
| Nodal Officer (View on DSS) – Slide no. 50           |
| Nodal Officer (Raise EDS) – Slide no. 51             |
| Nodal Officer (FC Form A, Part-III) – Slide no. 56   |
| Nodal Officer (View Proposals) – Slide no. 63        |
| ·                                                    |

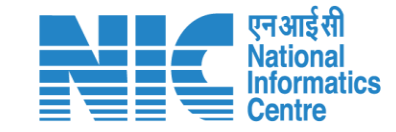

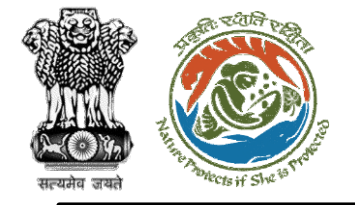

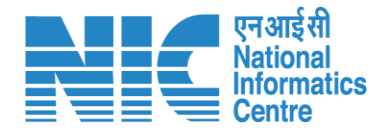

### Nodal Officer (Login)

Nodal Officer logging into the PARIVESH portal through his credentials

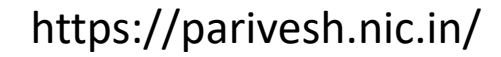

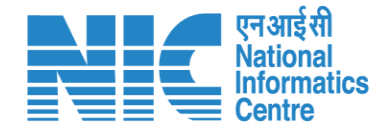

🔍 A- A A+ 🌐 English

"~~

0

Forgot Password?

अमृत महोत्सव

COS

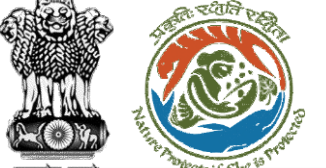

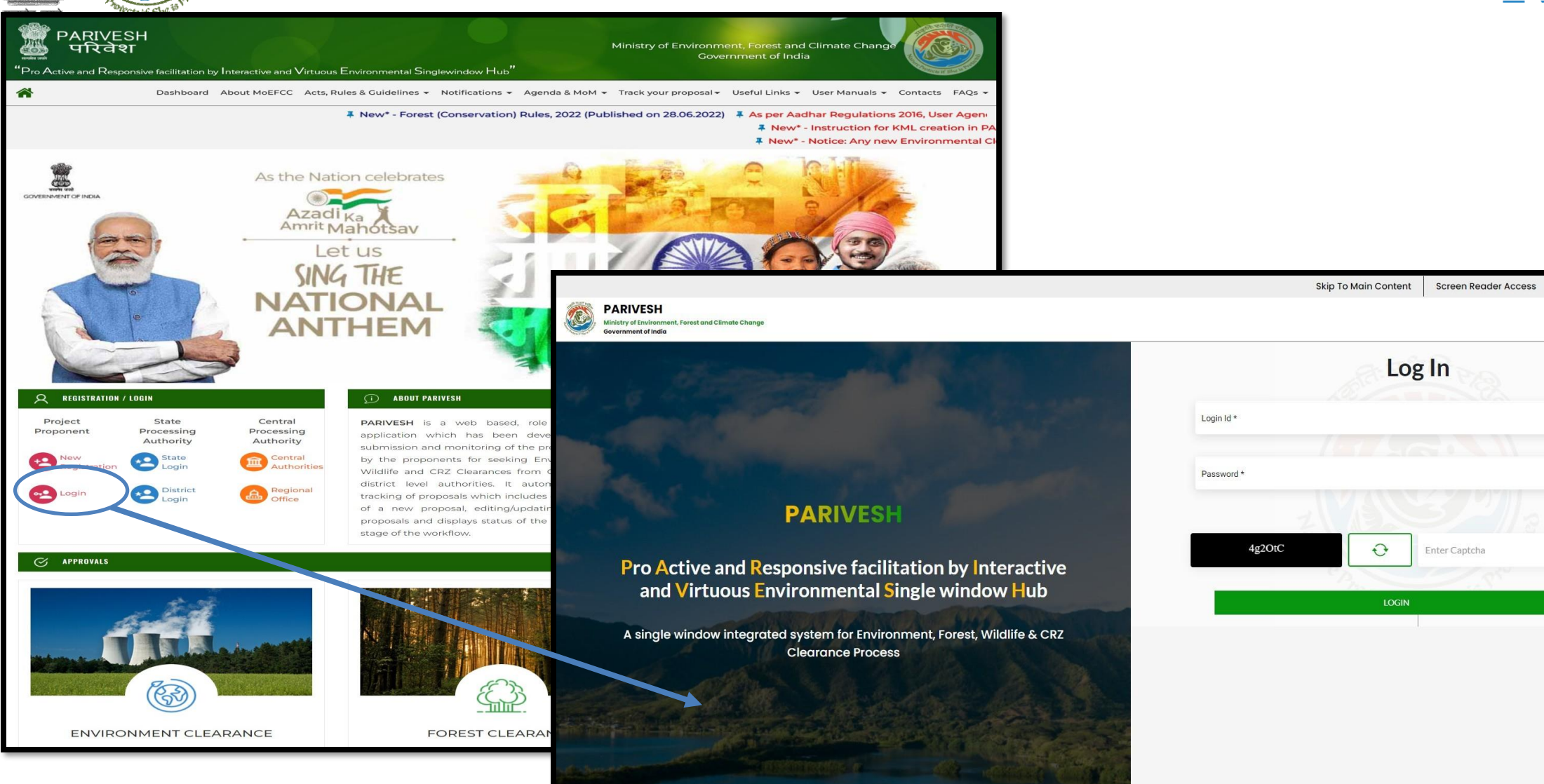

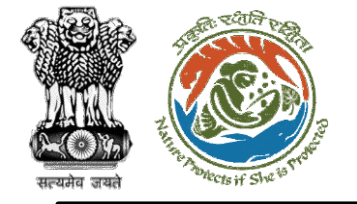

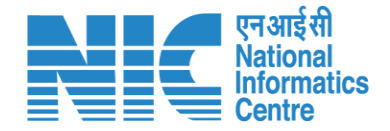

#### Nodal Officer (Dashboard)

After successfully logging into the PARIVESH portal, Nodal Officer will be able arrive at the Dashboard as shown in the next slide.

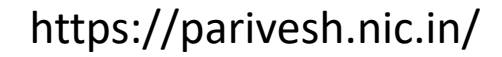

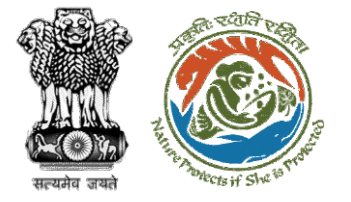

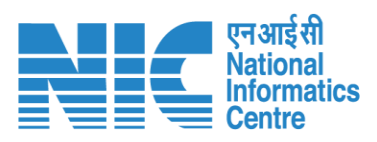

|   |                                                                                       |                             |                       |                                  | •                                   | English |
|---|---------------------------------------------------------------------------------------|-----------------------------|-----------------------|----------------------------------|-------------------------------------|---------|
|   | PARIVESH<br>Ministry of Environment, Forest and Climate Change<br>Government of India |                             |                       |                                  | <b>ग</b><br>आज़ादीक<br>अमृत महोत्सव |         |
| ٠ | , Dashboard                                                                           |                             | Search                | Q                                |                                     |         |
| Ċ | My Task<br>View Details →                                                             | Agenda<br>14 View Details → | MoM<br>View Details → | View Proposals<br>View Details → |                                     |         |
|   |                                                                                       |                             |                       |                                  |                                     |         |
|   |                                                                                       |                             |                       |                                  |                                     |         |
|   |                                                                                       |                             |                       |                                  |                                     |         |
|   |                                                                                       |                             |                       |                                  |                                     |         |
|   |                                                                                       |                             |                       |                                  |                                     |         |
|   |                                                                                       |                             |                       |                                  |                                     |         |
|   |                                                                                       |                             |                       |                                  |                                     |         |
|   |                                                                                       |                             |                       |                                  |                                     |         |
|   |                                                                                       |                             |                       |                                  |                                     |         |
|   |                                                                                       |                             |                       |                                  |                                     |         |

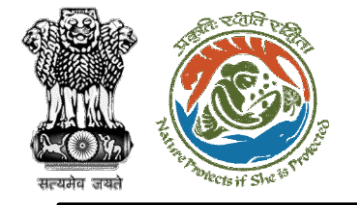

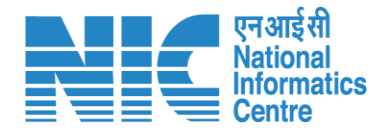

#### Nodal Officer (My Task)

Nodal Officer will be able to see the proposal details under "My Task".

Steps to be followed: Click on "My Task"

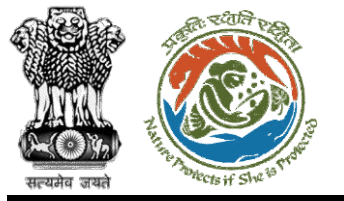

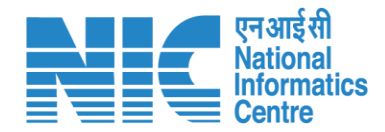

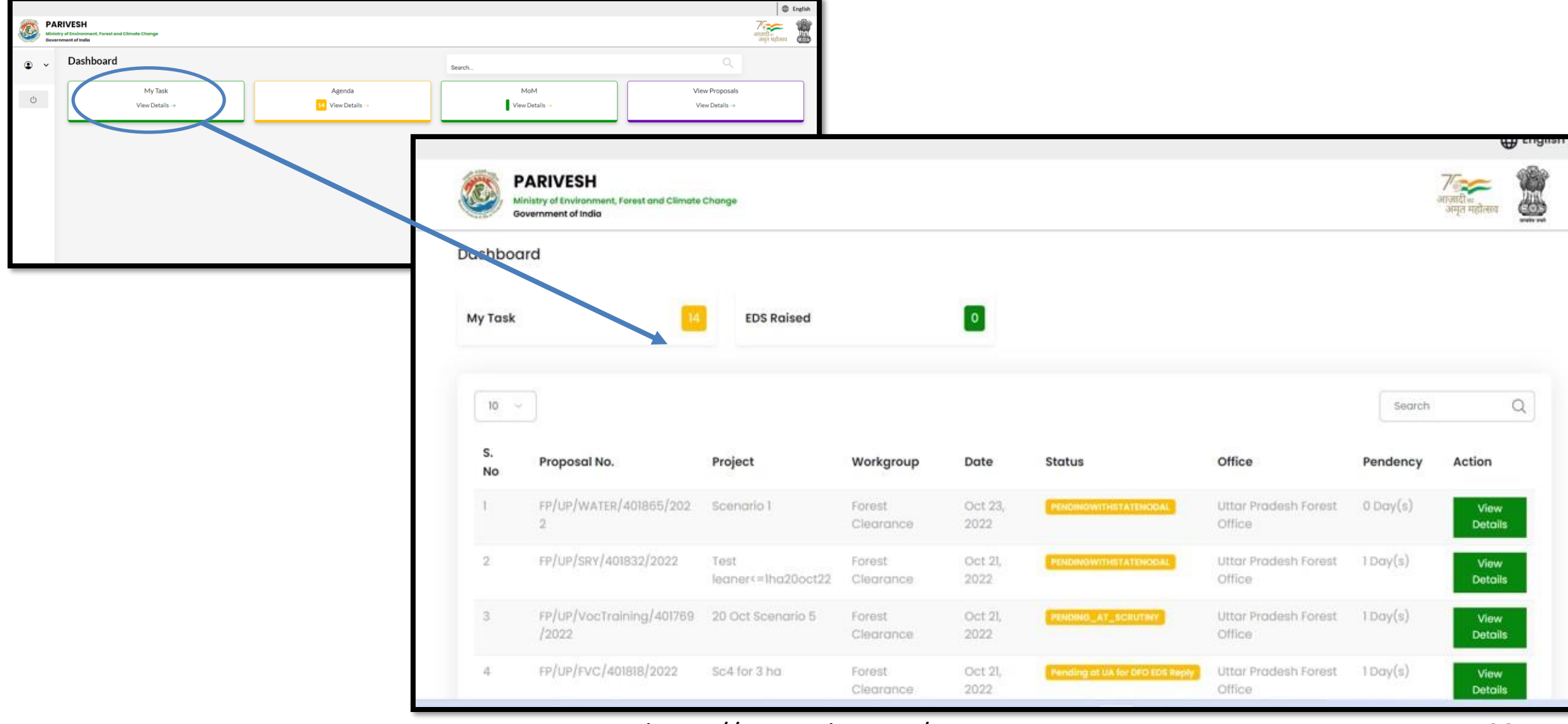

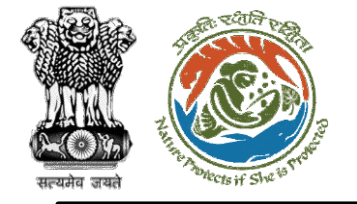

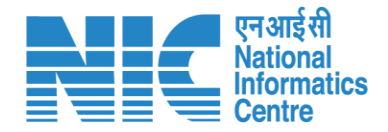

#### Nodal Officer (View Details)

Under "My Task" Nodal Officer checks the proposal details. Further, he can also view the recommendation filled by DFO (FC Form A, Part-II)

Click on My Task> Click on View Details

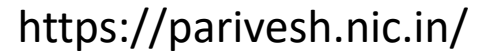

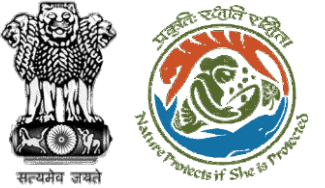

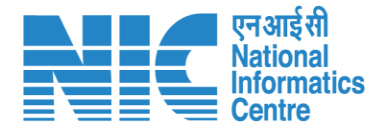

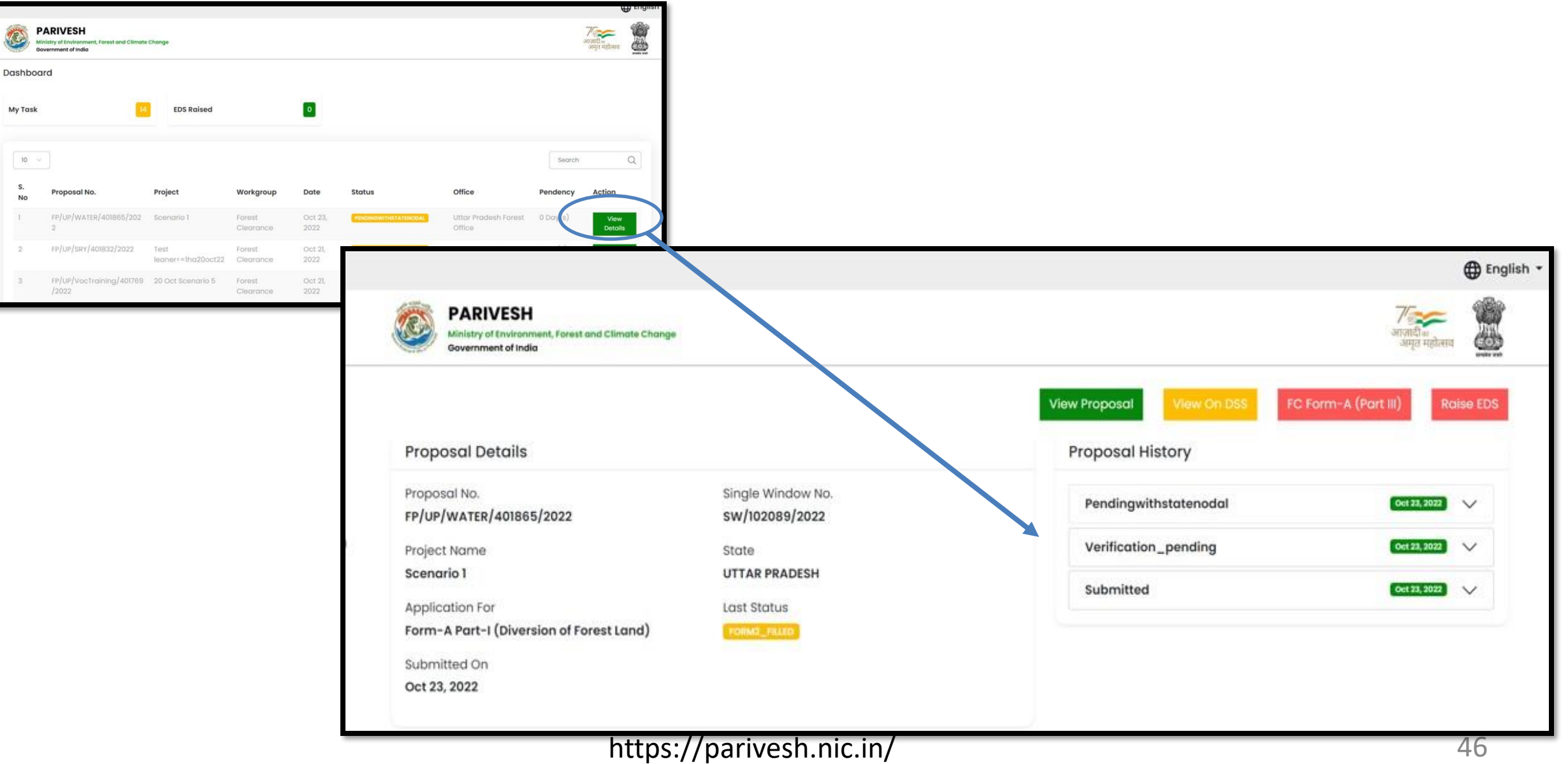

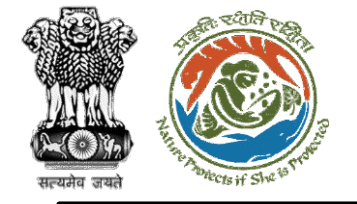

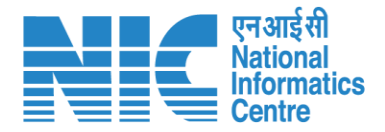

# Nodal Officer

## (View Proposal)

Nodal Officer may check the Proposal details such as CAF etc by following the below steps:

Click on Dashboard> Click on View Details>Click on View Proposal

|                                                                      | رین<br>Commor                                               | Proposed<br>Application Form                                                                                   | एन आई सी<br>National<br>Informatics<br>Centre |
|----------------------------------------------------------------------|-------------------------------------------------------------|----------------------------------------------------------------------------------------------------|-----------------------------------------------|
| सल्यमेव जयते <sup>"recis</sup> if Shot"                              |                                                             |                                                                                                    |                                               |
|                                                                      | Project Details Location of Project                         | Project Activity Cost Others                                                                                   |                                               |
|                                                                      | 1. Details of Project                                       |                                                                                                    |                                               |
|                                                                      | 1.1. Norme of the Project *                                 | FC Form & Project Category Submission Test                                                                     |                                               |
|                                                                      | 1.2. Project Proposal For *                                 | Here v                                                                                                    |                                               |
|                                                                      | L3. Project ID (Single Window Number) *                     | SW/102175/2022                                                                                                 |                                               |
|                                                                      | 1.4. Description of Project *                               | FC Form & Project Category Submission Test                                                                     |                                               |
|                                                                      |                                                             | 4                                                                                                    |                                               |
|                                                                      |                                                             |                                                                                                    |                                               |
|                                                                      | 2. Details of the Company/Organization/User Agency making a | pplication                                                                                                    |                                               |
| ⊕ English マ                                                          | 2.1. Legal Status of the Company/Drganization/User Agency * | State Government (Department/Autonomous body)                                                                  |                                               |
|                                                                      | 2.2. Name of the Company/ Organization/User agency *        | Department of Irrigation                                                                                       |                                               |
| Whithy of traversmeet, forest and Climate Change                     | Registered address                                          |                                                                                                    |                                               |
| Covernment of India                                                  | 2.3. Address *                                              | new office                                                                                                    |                                               |
|                                                                      |                                                             | *                                                                                                    |                                               |
|                                                                      | 2.4. Villoge / Town / City                                  | Enter Village (Town) City                                                                                      |                                               |
| Proposal Details Proposal History                                    | 2.5, Stote *                                                | . личники силания с с с с с с с с с с с с с с с с с с с                                                        |                                               |
| Proposal No. Single Window No.                                       | 2.6, District *                                             | DEOGHAR                                                                                                    |                                               |
| FP/UP/WATER/401865/2022 SW/102089/2022 Verification_pending Coll.522 | 2.7. Pin Code *                                             | 342423                                                                                                    |                                               |
| Project Name State Submitted Cot 21,000                              | 2.8. Landmarks                                              | Inter Londmarks                                                                                                |                                               |
| Scenario 1 UTTAR PRADESH                                             | 2.9. E-mail address *                                       | pawan kalia@gov in                                                                                             |                                               |
| Application For Last Status                                          | 2.10, Landline Number                                       | Enter Londline Number                                                                                          |                                               |
| Form-A Part-1 (Diversion of Forest Land)                             | 2.11. Mobile number *                                       | 899999999                                                                                                    |                                               |
| Submitted On                                                         |                                                             |                                                                                                    |                                               |
|                                                                      | 3. Details of the person require selection                  |                                                                                                    |                                               |
|                                                                      | 31. Nome '                                                  | okstvi Join                                                                                                    |                                               |
|                                                                      |                                                             | ana ing a second second second second second second second second second second second second second second se |                                               |
|                                                                      | 3.2. Lesignation -                                          | 125                                                                                                    |                                               |
|                                                                      | Correspondence address                                      |                                                                                                    |                                               |
|                                                                      | 3.3. Address "                                              | new office                                                                                                    |                                               |
|                                                                      | 3.4. Village / Town / City                                  | Inter Vilicon /Town / City                                                                                     |                                               |
|                                                                      |                                                             |                                                                                                    |                                               |
|                                                                      | 3.5. Stoto *                                                |                                                                                                    |                                               |
|                                                                      | 3.0. Lastrer -                                              | DECOMER V                                                                                                    |                                               |
|                                                                      | 3.7. Min Code -                                             | 342423                                                                                                    |                                               |
|                                                                      | 3.8, Landmorks                                              | Enter Landmaria                                                                                                |                                               |
|                                                                      | 3.9. E-mail address *                                       | pewan kalia@gev.in                                                                                             |                                               |
|                                                                      | 3.30, Landline Number                                       | - Enter Landline Number                                                                                        |                                               |
|                                                                      | 3.31. Mobile number -                                       | 9996999309                                                                                                    |                                               |
|                                                                      |                                                             |                                                                                                    |                                               |
|                                                                      | Thereby declars the                                         |                                                                                                    |                                               |
|                                                                      |                                                             | Meriat                                                                                                    |                                               |
|                                                                      |                                                             |                                                                                                    |                                               |

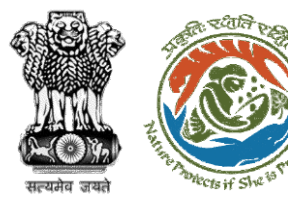

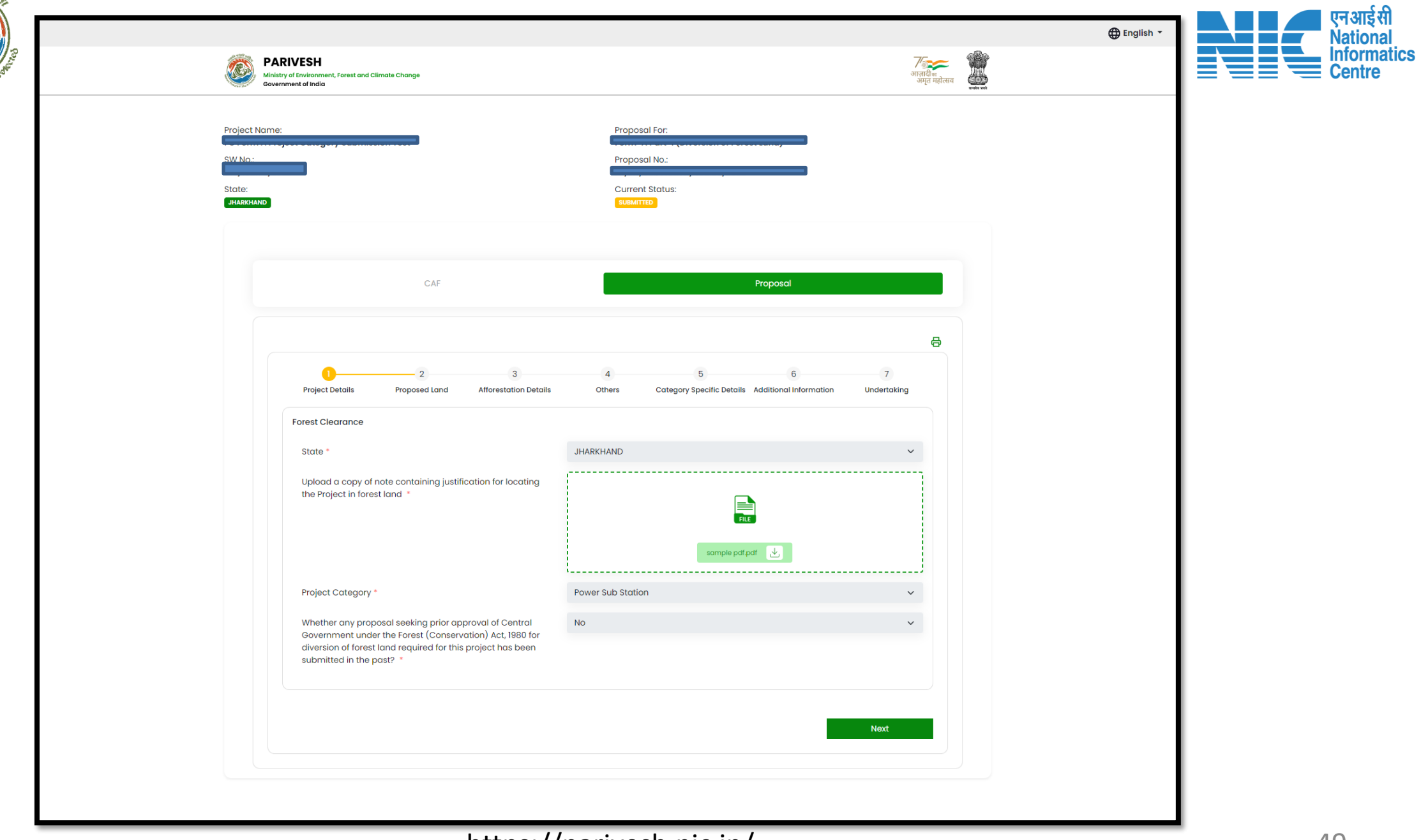

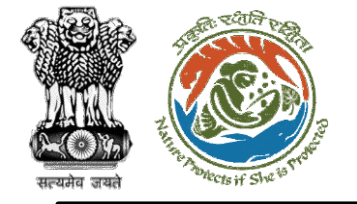

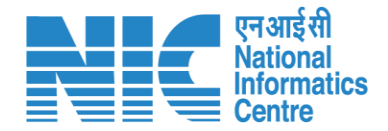

#### Nodal Officer (View on DSS)

Nodal Officer may check the KML file under the DSS tab. Further, he may validate the location of the project with the help of different tools and layers

Click on Dashboard> Click on View Details>Click on View on DSS

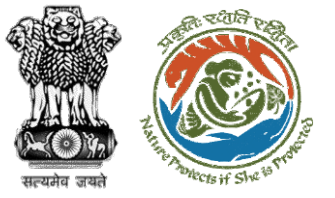

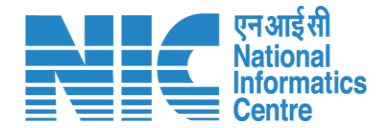

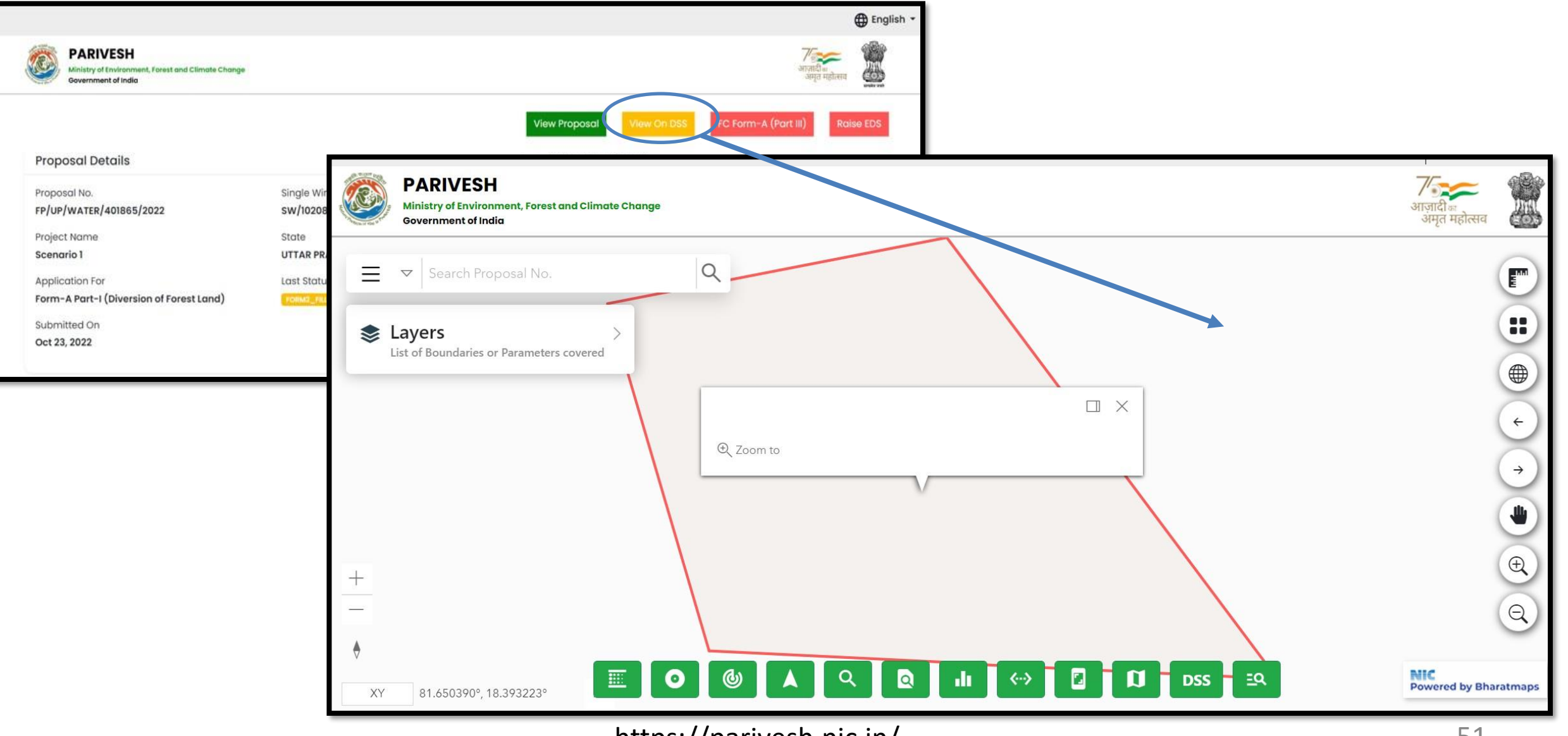

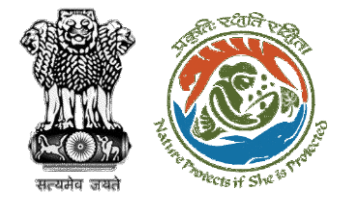

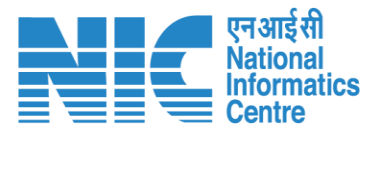

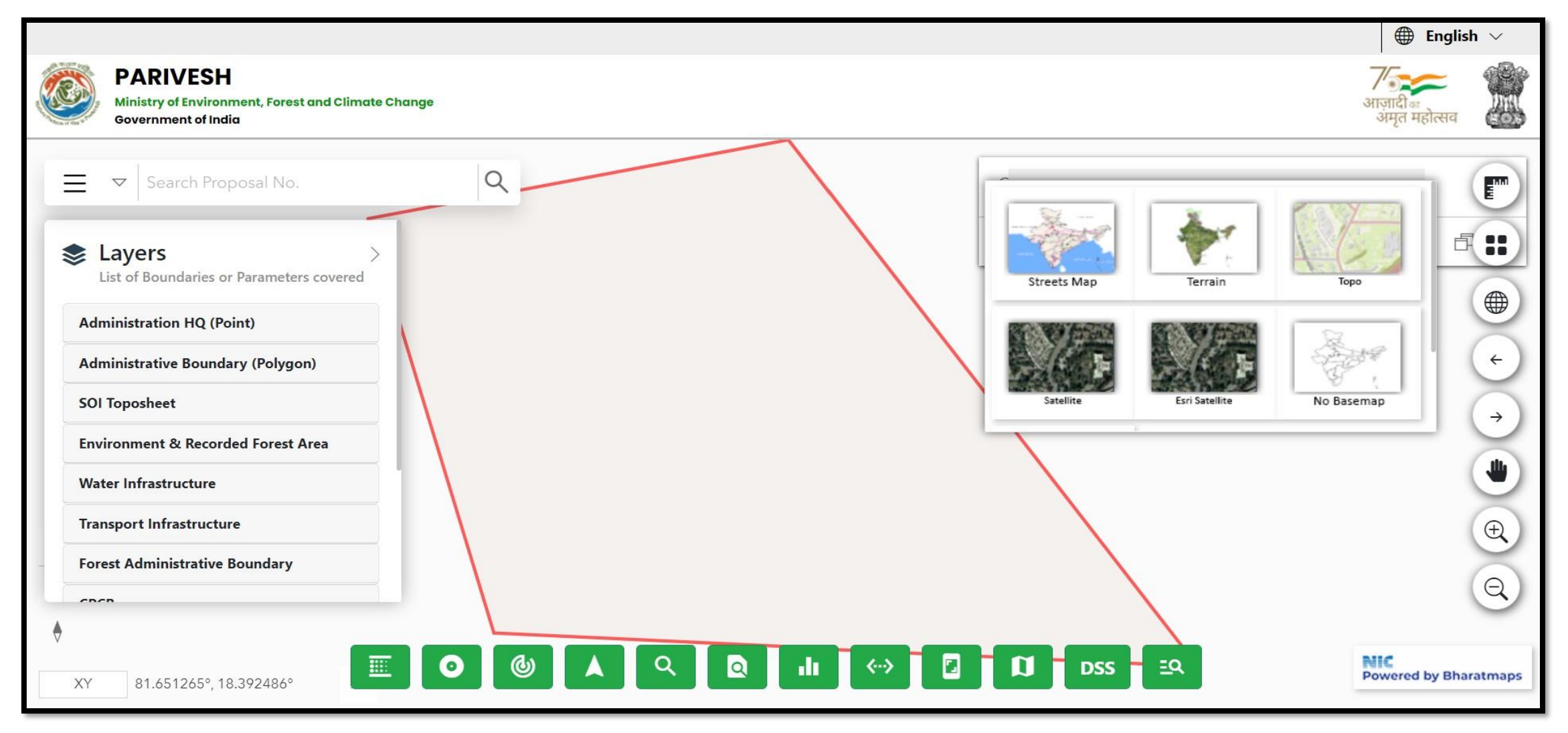

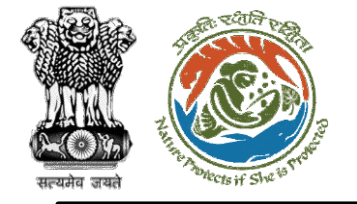

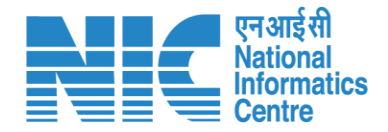

#### Nodal Officer (Raise EDS)

Nodal Officer in case of any shortcoming can raise the EDS through the Raise EDS option under view details. In response, User Agency will reply to the EDS

Click on Dashboard> Click on View Details>Raise EDS>Remarks>Additional Information>EDS Form>Save and Proceed

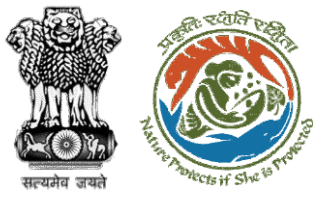

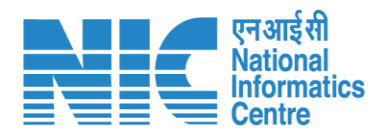

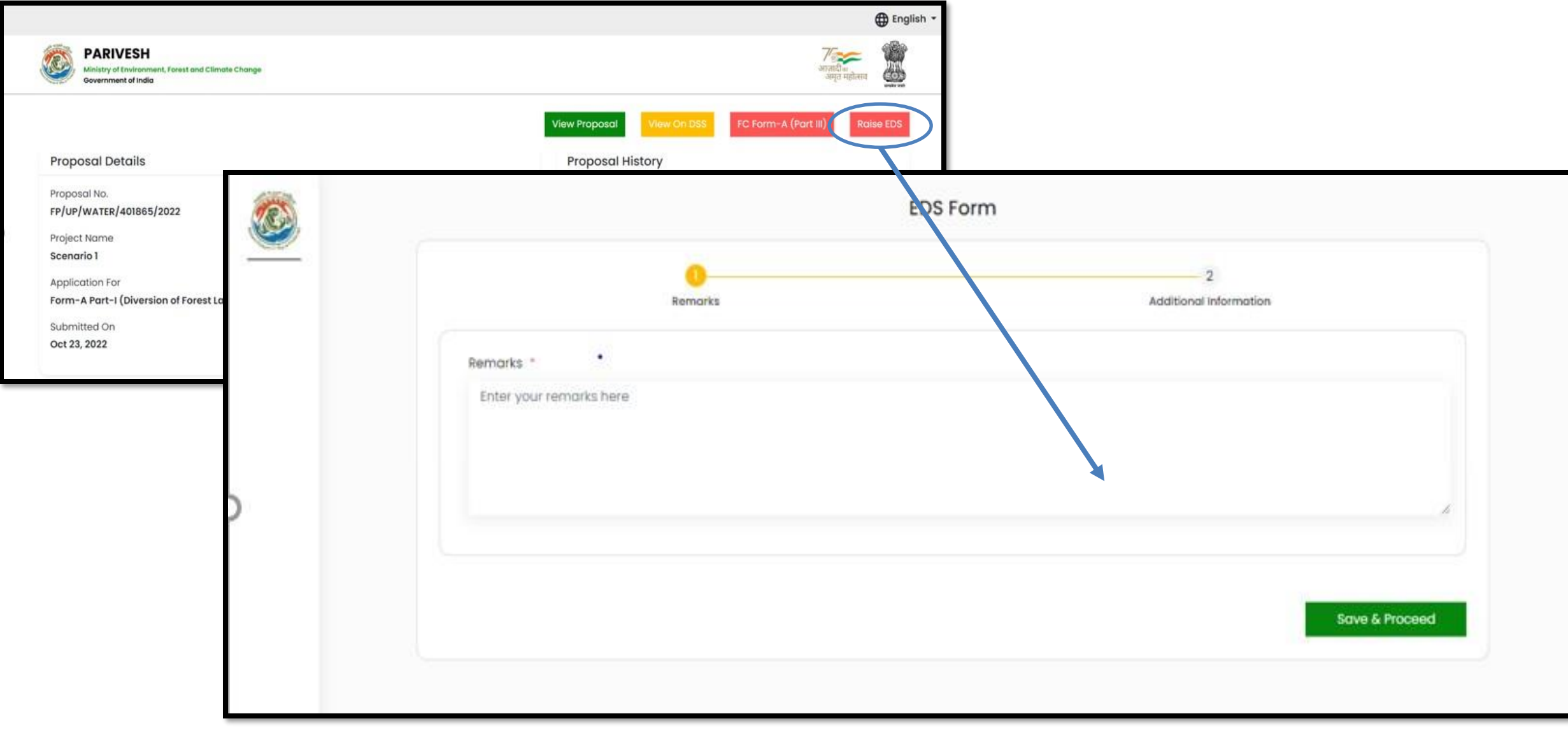

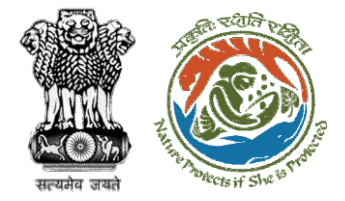

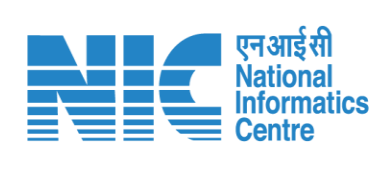

| E        | Remarks                                |              | Additional Inform                               | ation               |
|----------|----------------------------------------|--------------|-------------------------------------------------|---------------------|
| <u> </u> | Copy of Additional Information, if any |              |                                                 |                     |
| Ø        | Document Name                          | Enter your o | locument name                                   |                     |
| -        | Upload Document                        |              | Browse or drop your                             |                     |
|          |                                        |              | file here Only pdf file(s) are allowed. Maximum | n The size is 5 MB. |
|          | Remarks                                | Enter your r | emarks here                                     |                     |
|          |                                        |              |                                                 | Add                 |
|          | Document Name                          | Document     | Remarks                                         | Action              |
|          | sedasd                                 | Download     | edfedf                                          | Ú                   |
|          |                                        |              |                                                 |                     |
| 8        |                                        |              |                                                 |                     |
|          | Back                                   |              |                                                 | Save & Proceed      |
| Ð        |                                        |              |                                                 |                     |

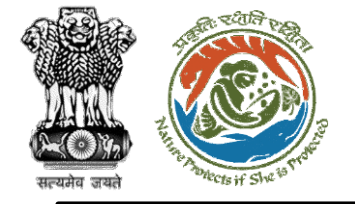

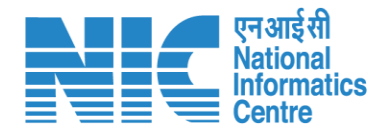

#### Nodal Officer Recommendation (FC Form A, Part-III)

Nodal Officer Clicks on FC Form -A(Part-III), fills the form, and submit the recommendation which gets forwarded to State Secretary for further processing

Click on Dashboard> Click on View Details>Click on FC Form A (Part III)

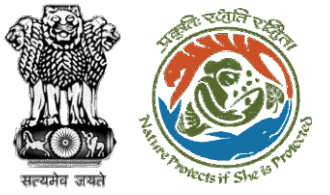

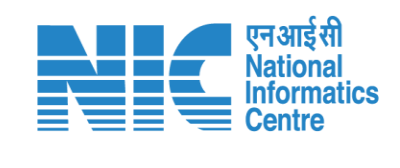

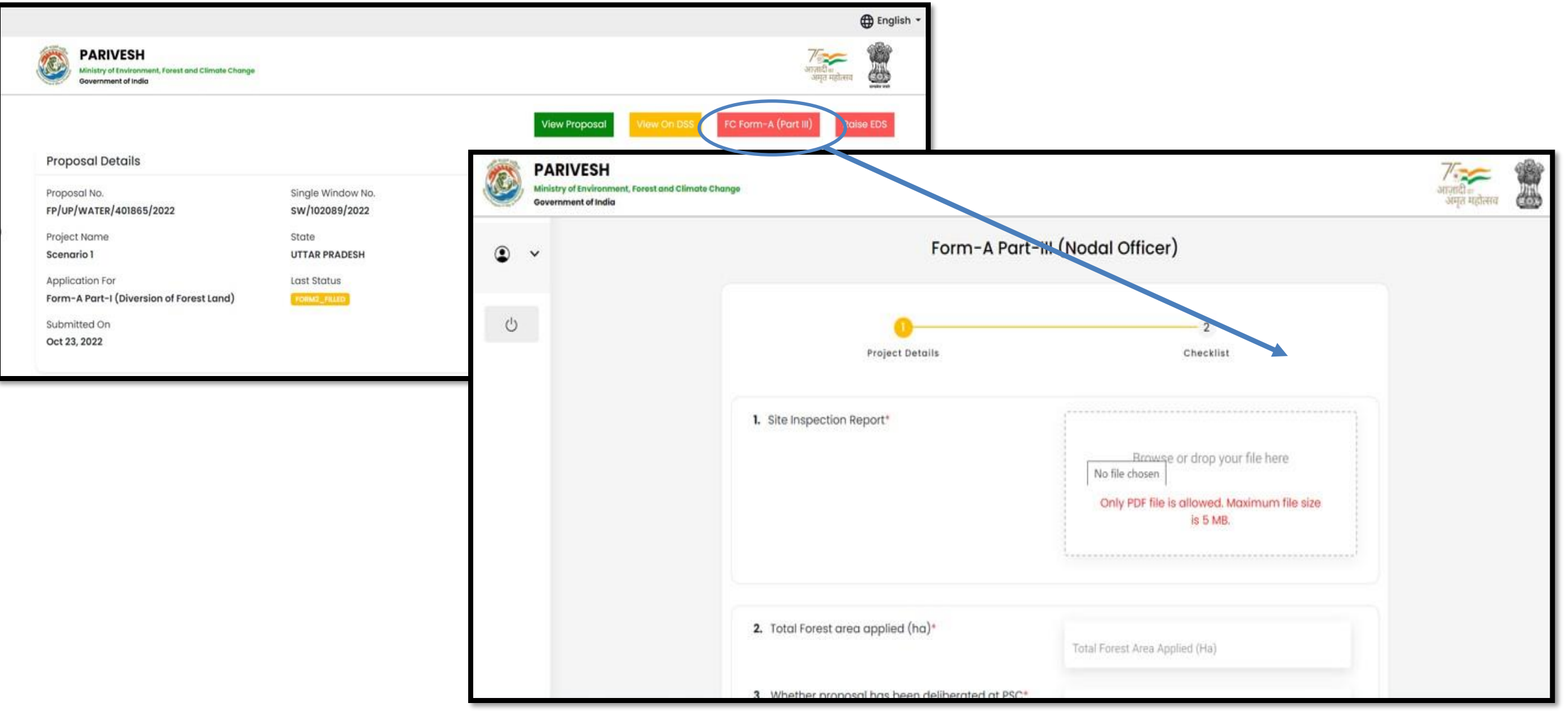

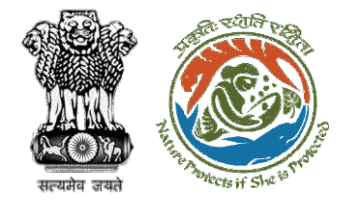

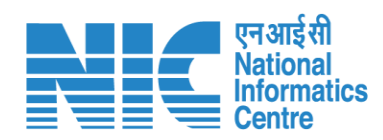

| Ministry of Environment, Forest and Climate Change<br>Government of India |                                                     |                                     | अन्तर्गतः<br>अमृत महोसम |
|---------------------------------------------------------------------------|-----------------------------------------------------|-------------------------------------|-------------------------|
| • •                                                                       | Form-A Part-II                                      | II (Nodal Officer)                  |                         |
| ڻ                                                                         | Project Details                                     | 2<br>Checklist                      |                         |
|                                                                           | 1. Site Inspection Report*                          | Attached Document for Reference.pdf |                         |
|                                                                           | <ol> <li>Total Forest area applied (ha)*</li> </ol> |                                     |                         |
|                                                                           | 3. Whether proposal has been deliberated at PSC*    | 0.9<br>Select*<br>No *              |                         |
|                                                                           | 4. Recommendation*                                  | Select*                             |                         |

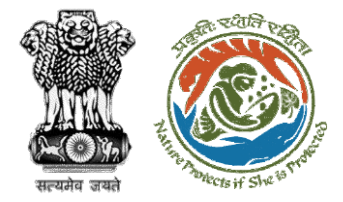

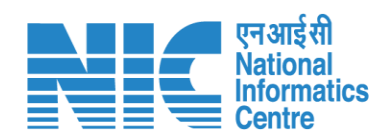

| Winistry of Invironment, Forest and Climate Change<br>Gevernment of India |                                                                                                    |                                   |                |  |
|---------------------------------------------------------------------------|----------------------------------------------------------------------------------------------------|-----------------------------------|----------------|--|
| ۰ -                                                                       | 4. Recommendation*                                                                                    | No<br>Select *<br>Recommended     | *              |  |
| U                                                                         | <ul> <li>4.1. Recommended Area*(ha)</li> <li>4.2. Forest area comes under<br/>LWE/OFC/LAC?</li> </ul> | Number* 0.3 * Select* Ng          | •              |  |
|                                                                           | 5. Justification*                                                                                     | Description<br>sdf<br>asdf<br>saf | ÷              |  |
|                                                                           |                                                                                                    | Save as Draft                     | Save & Proceed |  |

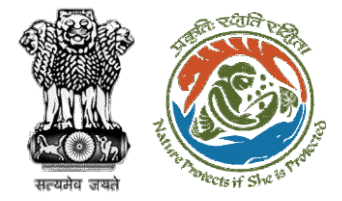

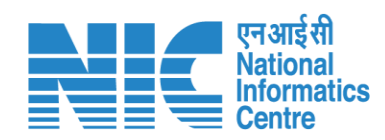

|                                                                         |                                                                                   |                                                                                             | 🕀 English           |
|-------------------------------------------------------------------------|-----------------------------------------------------------------------------------|---------------------------------------------------------------------------------------------|---------------------|
| Ministry of Environment, Forest and Climate Chan<br>Government of India | iga                                                                               |                                                                                             | गान्स<br>आपन महोलाव |
| ۰ ب                                                                     | Form-A Part-II                                                                    | II (Nodal Officer)                                                                          |                     |
| Ċ                                                                       | Project Details                                                                   | Checklist                                                                                   |                     |
|                                                                         | PART-I (Proposed Diversion)                                                       |                                                                                             |                     |
|                                                                         | 1. Whether the Geo-referenced map is provided                                     | Select*                                                                                     |                     |
|                                                                         | 2. KML file of the proposed area:                                                 | Salect*<br>No                                                                               |                     |
|                                                                         | <ol> <li>Justification note of the project provided by User<br/>Agency</li> </ol> | I endorse the Justification to locate the proposal<br>on the forest area by the User Agency |                     |
|                                                                         | PART-II (Compensatory Afforestation) If applicable                                |                                                                                             |                     |
|                                                                         | 4. Whether the Geo-referenced map is provided                                     | Select*<br>No *                                                                             |                     |

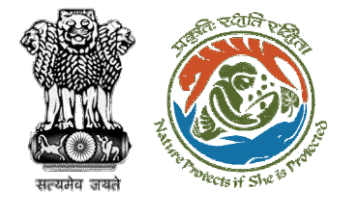

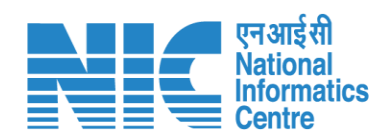

|                                                                           |                                                                                                    |                                                         | 🕀 English                  |
|---------------------------------------------------------------------------|----------------------------------------------------------------------------------------------------|---------------------------------------------------------|----------------------------|
| Ministry of Environment, Forest and Climate Change<br>Government of India |                                                                                                    |                                                         | २८ जाती के अपूर्व महोत्याव |
| ۰ پ                                                                       | 7.3. Whether the non-forest land free from all<br>encumbrances and suitable for plantation and<br>certificate is attached                          | Select*<br>No *                                         |                            |
| υ                                                                         | 8. Whether CA is selected in the same state                                                                                                    | Select*<br>No *                                         |                            |
|                                                                           | 9. Whether violation is reported in proposed area                                                                                                  | Select *<br>No.                                         |                            |
| <b>,</b>                                                                  | 10. 5. Whether land use plan is attached                                                                                                    | Select*<br>No *                                         |                            |
|                                                                           | 11. 6. Whether the project Site is specific                                                                                                    | Select*<br>No *                                         |                            |
|                                                                           | <ol> <li>7. Whether is there any court case/judgement<br/>pertaining to the project proposal or related to<br/>diversion of forest land</li> </ol> | Select*<br>No                                           |                            |
|                                                                           | <ol> <li>I hereby undertake that the above information<br/>data discrepancy found and liable for action</li> </ol>                                 | is accurate and duly verified. I am responsible for any |                            |
|                                                                           | Back                                                                                                    | Save as Draft Submit                                    |                            |
|                                                                           |                                                                                                    |                                                         |                            |

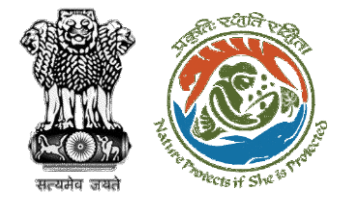

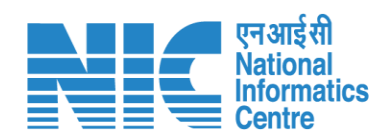

|                                                                           |                                                                                                    |                                                         | 🕮 English               |
|---------------------------------------------------------------------------|----------------------------------------------------------------------------------------------------|---------------------------------------------------------|-------------------------|
| Winistry of Environment, Forest and Climate Change<br>Gevernment of India |                                                                                                    |                                                         | अन्तवरीः<br>अमृत महोसाव |
| ۰ ب                                                                       | 7.3. Whether the non-forest land free from all<br>encumbrances and suitable for plantation and<br>certificate is attached                          | Select*<br>No *                                         |                         |
| Ċ                                                                         | 8. Whether CA is selected in the same state                                                                                                    | Select*<br>No *                                         |                         |
|                                                                           | 9. Whether violation is reported in proposed area                                                                                                  | Select*<br>No                                           |                         |
|                                                                           | 10. 5. Whether land use plan is attached                                                                                                    | Select *<br>No *                                        |                         |
|                                                                           | ${f n}_*$ 6. Whether the project Site is specific                                                                                                  | Select*<br>No w                                         |                         |
|                                                                           | <ol> <li>7. Whether is there any court case/judgement<br/>pertaining to the project proposal or related to<br/>diversion of forest land</li> </ol> | Select *<br>No *                                        |                         |
|                                                                           | <ol> <li>I hereby undertake that the above information i<br/>data discrepancy found and liable for action</li> </ol>                               | is accurate and duly verified. I am responsible for any |                         |
|                                                                           | Back                                                                                                    | Save as Draft Submit                                    |                         |
|                                                                           |                                                                                                    |                                                         |                         |

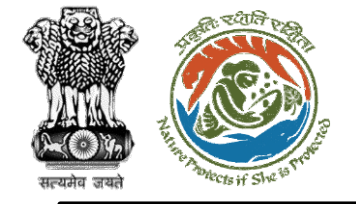

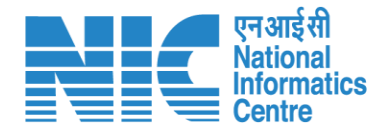

#### Nodal Officer (View Proposals)

Nodal Officer can click on "View Proposals" to view proposals as shown in the next slide.

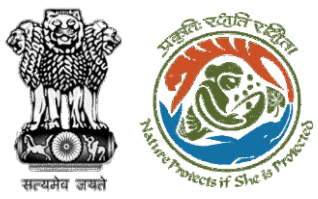

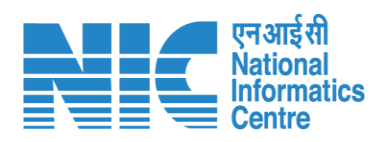

|            |                                                             |                           |                     |                             |                    |                       |                                         | English                                                                                                    |
|------------|-------------------------------------------------------------|---------------------------|---------------------|-----------------------------|--------------------|-----------------------|-----------------------------------------|----------------------------------------------------------------------------------------------------|
| Min<br>Gov | ARIVESH<br>istry of Environment, Fores<br>rernment of India | st and Climate Change     |                     |                             |                    |                       |                                         | 7 मिलन प्रति का स्थित के स्थित के स्थित के स्थान के स्थान क<br>स्थान के स्थान के स्थान के स्थान के स्थान के स्थान के स्थान के स्थान के स्थान के स्थान के स्थान के स्थान के स्थ |
| •          | Dashboar                                                    | rd                        |                     |                             | Search             | h                     | ٩                                       |                                                                                                    |
| Ċ          |                                                             | My Task<br>View Details → |                     | Agenda<br>25 View Details → |                    | MoM<br>View Details → | View Proposals<br>View Details →        |                                                                                                    |
|            | S.No.                                                       | Project Name              | Proposal No.        |                             | Division           | State                 | Organization Name                       |                                                                                                    |
|            | 1                                                           | test                      | FP/MH/Pipeline/1003 | 51/2022                     | Chatra Division    | MAHARASHTRA           | Prakash Sinha                           |                                                                                                    |
|            | 2                                                           | test                      | EP/MH/Pipeline/1003 | 51/2022                     | Deoghar Division2  | MAHABASHTRA           | Prakash Sinha                           |                                                                                                    |
|            | 3                                                           | test                      | EP/MH/Pipeline/1003 | 51/2022                     | Dumka Division     | MAHARASHTRA           | Prakash Sinha                           |                                                                                                    |
|            | 4                                                           | test                      | EP/MH/Pipeline/1003 | 51/2022                     | Giridih Division   | MAHARASHTRA           | Prakash Sinha                           |                                                                                                    |
|            | 5                                                           | test                      | EP/MH/Pipeline/1003 | 51/2022                     | Hazaribagh Divisio | on MAHARASHTRA        | Prakash Sinha                           |                                                                                                    |
|            | 6                                                           | Bikenar bhujia            | EP/JH/HYD/IRRIG/40  | 0206/2022                   | Dumka Division     | JHARKHAND             | SUNIL YADAV                             |                                                                                                    |
|            | 7                                                           | Test FC15SEP              | EP/JH/MIN/QRY/4002  | 67/2022                     | Bokaro Division    | JHARKHAND             | Other Project Proponent                 |                                                                                                    |
|            | 8                                                           | Test FC15SEP              | EP/JH/MIN/QRY/4002  | 67/2022                     | Giridih Division   | JHARKHAND             | Other Project Proponent                 |                                                                                                    |
|            | 9                                                           | Test FC15SEP              | EP/JH/MIN/QRY/4002  | 67/2022                     | Latehar Division   | JHARKHAND             | Other Project Proponent                 |                                                                                                    |
|            | 10                                                          | Building                  | EP/JH/INFRA/400504  | /2022                       | Deoghar Division   | JHARKHAND             | Other Project Proponent                 |                                                                                                    |
|            |                                                             |                           |                     |                             |                    |                       | Items per page: 10 → 1 = 10 of 25   < 4 | > >                                                                                                    |

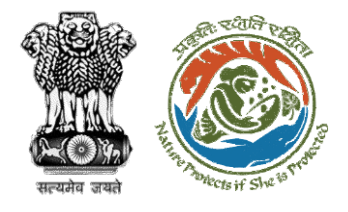

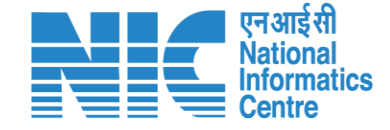

<u>State Secretary Dashboard – Slide no. 68</u>

<u> State Secretary (My Task) – Slide no.</u> 70

Part 3:

State

Secretary Functionality <u>State Secretary (View Details) – Slide no. 7</u>2 <u>State Secretary (View Proposal) – Slide no. 7</u>4 <u>State Secretary (View on DSS) – Slide no. 7</u>5 <u>State Secretary (Raise EDS) – Slide no. 80</u>

State Secretary (Recommendation and Approval) – Slide no. 83

State Secretary (Rejection of Proposal) – Slide no. 85

<u> State Secretary (Stage I Clearance) – Slide no. 87</u>

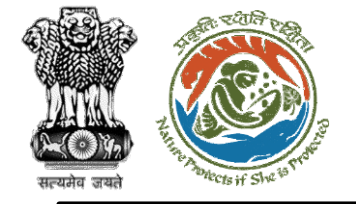

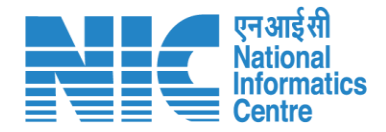

#### State Secretary (Login)

State Secretary logging into the PARIVESH portal through his credentials

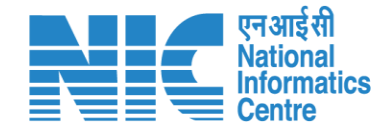

🔍 A- A A+ 🌐 English

"~~

0

Forgot Password?

अमृत महोत्सव

COS

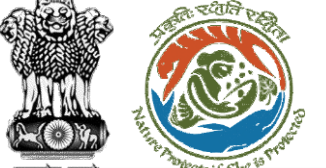

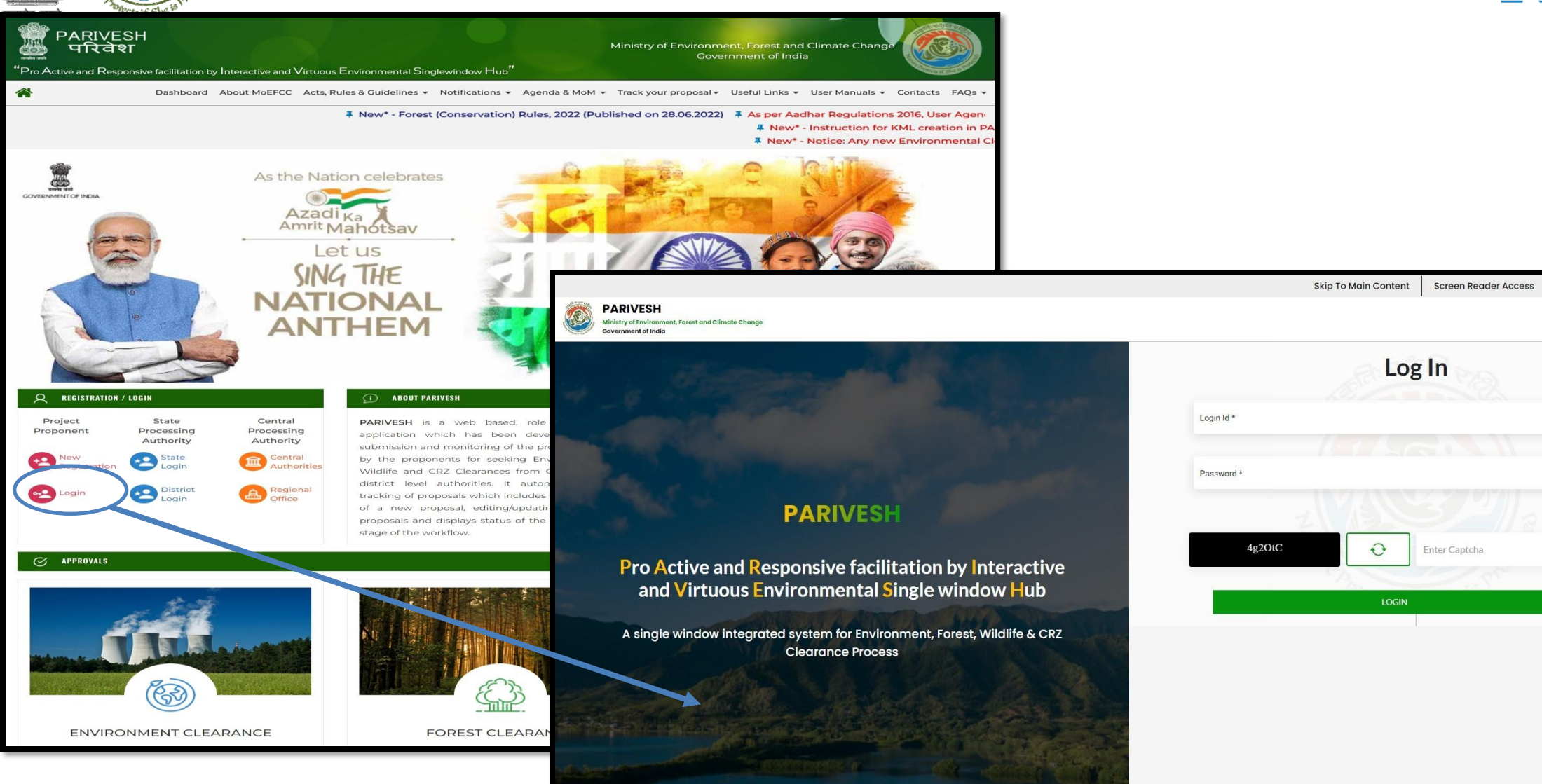

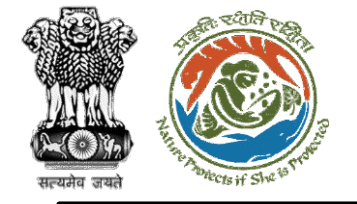

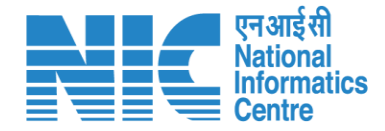

#### State Secretary (Dashboard)

After successful logging into the PARIVESH portal, State Secretary will arrive at the dashboard.

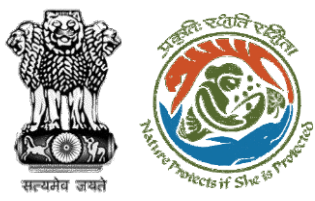

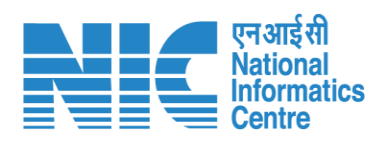

|    |                                                                                       |                             | English                                          |
|----|---------------------------------------------------------------------------------------|-----------------------------|--------------------------------------------------|
|    | PARIVESH<br>Alinistry of Environment, Forest and Climate Change<br>Devenment of India |                             | <b>७</b><br>आजादी <sub>व्य</sub><br>अमृत महोत्सव |
| ٢  | , Dashboard                                                                           |                             |                                                  |
| := | My Task Vie<br>View Details → Vi                                                      | w Proposals<br>aw Details → |                                                  |
| Ċ  |                                                                                       |                             |                                                  |
|    |                                                                                       |                             |                                                  |
|    |                                                                                       |                             |                                                  |
|    |                                                                                       |                             |                                                  |
|    |                                                                                       |                             |                                                  |
|    |                                                                                       |                             |                                                  |
|    |                                                                                       |                             |                                                  |
|    |                                                                                       |                             |                                                  |
|    |                                                                                       |                             |                                                  |
| _  |                                                                                       |                             |                                                  |

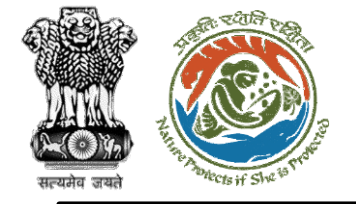

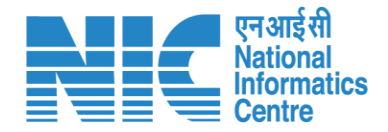

#### State Secretary (My Task)

State Secretary will be able to see the proposal details under "My Task.

Steps to be followed: Click on "My Task"

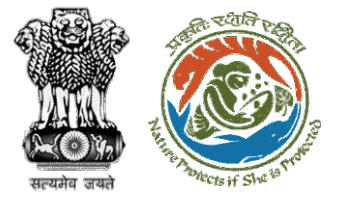

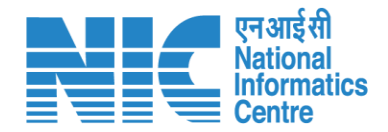

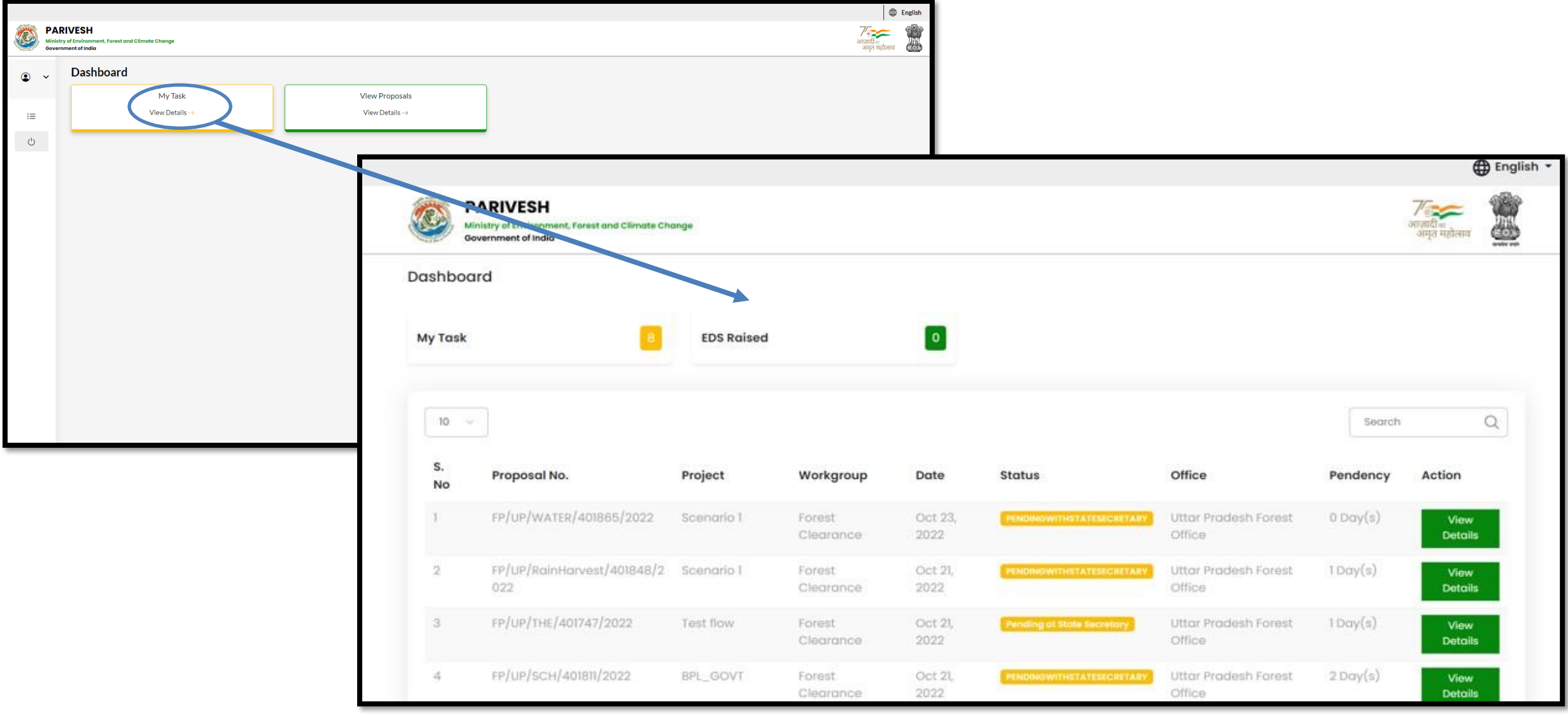

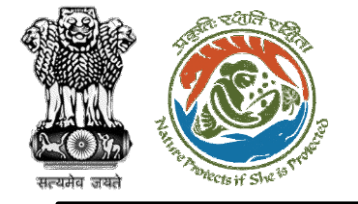

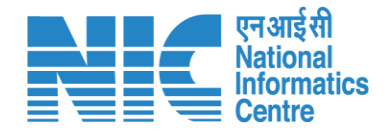

#### State Secretary (View Details)

Under "My Task" State Secretary checks the proposal details. Further, he can also view the recommendation filled by DFO (FC Form A, Part-II), and Nodal Officer (FC Form A, Part-III).

Click on Dashboard> Click on View Details
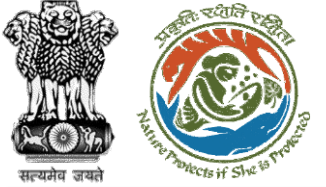

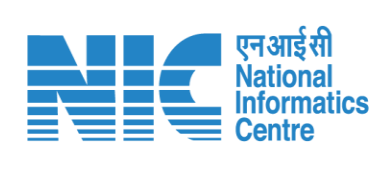

| PARIVESH<br>Inistry of Environment, Forest and Clir<br>overnment of India | nate Change     |                     |                 | गण्डार्थी क<br>अनुव महोसम् ह                                                | -                   |                             |   |
|---------------------------------------------------------------------------|-----------------|---------------------|-----------------|-----------------------------------------------------------------------------|---------------------|-----------------------------|---|
|                                                                           | 8 EDS Raised    |                     | 0               |                                                                             |                     |                             |   |
|                                                                           |                 |                     |                 | Search Q                                                                    |                     |                             |   |
| Proposal No.                                                              | Project         | Workgroup           | Date            | Status Office Pendency Action                                               |                     |                             |   |
| FP/UP/WATER/401865/20                                                     | 22 Scenario 1   | Forest<br>Clearance | Oct 23,<br>2022 | PHONEWITHETATESCELLARY Uttar Pradesh Forest D Day(s View Details Office     |                     |                             |   |
| FP/UP/RainHarvest/4018<br>022                                             | 48/2 Scenario I | Forest<br>Clearance | Oct 21,<br>2022 |                                                                             | <u> </u>            |                             |   |
| FP/UP/THE/401747/2022                                                     | Test flow       | Forest<br>Clearance | Oct 21, 2022    | PARIVESH                                                                    |                     | 7                           |   |
| FP/UP/SCH/401811/2022                                                     | BPL_GOVT        | Forest              | Oct 21,         | Government of India                                                         |                     | आमृत महित्सा                | ख |
|                                                                           |                 |                     |                 | Proposal Details                                                            | Proposo             | l History                   |   |
|                                                                           |                 |                     |                 | Proposal No.                                                                | Single Window No.   | withstatesecretary          |   |
|                                                                           |                 |                     |                 | FP/UP/WATER/401865/2022                                                     | sw/102089/2022      |                             |   |
|                                                                           |                 |                     |                 | Project Name                                                                | State Pending       | withstatenodal Oct 23, 2022 |   |
|                                                                           |                 |                     |                 | Scenario 1                                                                  | UTTAR PRADESH       | tion pending                |   |
|                                                                           |                 |                     |                 |                                                                             | Last Status         | neu-benenia                 | ~ |
|                                                                           |                 |                     |                 | Application For                                                             | cust status         |                             |   |
|                                                                           |                 |                     |                 | Application For<br>Form-A Part-I (Diversion of Forest Land)                 | romma_nutco         | ed Oct 23, 2022             |   |
|                                                                           |                 |                     |                 | Application For<br>Form-A Part-I (Diversion of Forest Land)<br>Submitted On | FOIMS_FILLID Submit | ed Oct 23, 2022             | • |

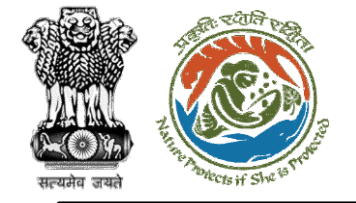

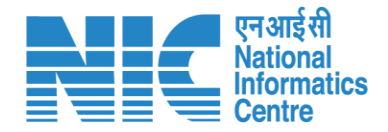

# **State Secretary**

(View Proposal) State Secretary may check the Proposal details such as CAF etc by following the below steps:

Click on Dashboard> Click on View Details>Click on **View Proposal** 

| a stati                                                                    |                                     |                                             |                                                      |
|----------------------------------------------------------------------------|-------------------------------------|---------------------------------------------|------------------------------------------------------|
| Ministry of Trivironment, Forest and Climate Change<br>Government of India | View Proposal Jaw On                | D85 Approval Details Rejection Details Rais | ्राज़ादी म<br>अगुन महतेत्व<br>Be EDS Stage-1 Clearan |
| Proposal Details                                                           |                                     | Proposal History                            |                                                      |
| Proposal No.<br>FP/UP/WATER/401865/2022                                    | Single Window No.<br>SW/102089/2022 | Pendingwithstatesecretary                   | Oct 23, 2022                                         |
| Project Name<br>Scenario 1<br>Application For                              | State<br>UTTAR PRADESH              | Pendingwithstatenodal Verification_pending  | Oct 23, 2022 V                                       |
| Form-A Part-I (Diversion of Forest Land)<br>Submitted On<br>Oct 23, 2022   | FORMS_FILED                         | Submitted                                   | Oct 23, 2022 🗸 🗸                                     |

| ect Nome:<br>No:<br>/100005/20<br>te:<br>################################### | 922                                                     | Proposel For:<br>Form-A Part-1 (Diversion of Forest Land)<br>Proposel No:<br>Fr/Mar/Pipaine/toossi/2022<br>Current Status: |             |  |
|------------------------------------------------------------------------------|---------------------------------------------------------|----------------------------------------------------------------------------------------------------|-------------|--|
| Ē                                                                            | CAF                                                     | Proposal                                                                                                    |             |  |
|                                                                              | Comm                                                    | non Application Form                                                                                                    | Ð           |  |
|                                                                              | Project Details Location of Pr                          | 3<br>sject Project Activity Cost                                                                                           | 4<br>Others |  |
|                                                                              | 1. Details of Project                                   |                                                                                                    |             |  |
|                                                                              | 11. Nome of the Project *                               | Enter the Project Name                                                                                                    |             |  |
|                                                                              | 12 Project Proposal For *                               | New                                                                                                    |             |  |
|                                                                              | 13. Project ID (Single Window Number) *                 | Enter the Project Nome                                                                                                    |             |  |
|                                                                              | 14 Description of Parlant 1                             | head a                                                                                                    |             |  |
|                                                                              | 1.4. Description of Project *                           | test                                                                                                    | 4           |  |
|                                                                              | 2. Datalia data Garanta di Garanta data data data anti  |                                                                                                    |             |  |
|                                                                              | 21. Lead Status of the Communi/Tenneization/View Access | cy * Private Limited                                                                                                    |             |  |
|                                                                              | 2. tega atalas a das company) organization oser agen    |                                                                                                    |             |  |
|                                                                              | 2.2. Name of the Company/ Organization/User agency *    | Prokash Sinha                                                                                                    |             |  |
|                                                                              | Registered oddress                                      |                                                                                                    |             |  |
|                                                                              | 2.3. Address *                                          | Test                                                                                                    | 4           |  |
|                                                                              | 2.4. Village /Town / City                               | Enter Village /Town / City                                                                                                 |             |  |
|                                                                              | 2.5. State *                                            | DELHI                                                                                                    | ~           |  |
|                                                                              | 2.6. District *                                         | SOUTH WEST                                                                                                    | ~           |  |
|                                                                              | 2.7. Pin Code *                                         | 122222                                                                                                    |             |  |
|                                                                              | 28 Lonimates                                            | Enter Lourimonia                                                                                                    |             |  |
|                                                                              | alay toring formation                                   |                                                                                                    |             |  |
|                                                                              | 2.9. E-moi oddress -                                    | diekn.shrivostovogin.ey.com                                                                                                |             |  |
|                                                                              | 2.10, Landline Number                                   | 45353534534                                                                                                    |             |  |
|                                                                              | 2.II. Mobile number *                                   | 9999999999                                                                                                    |             |  |
|                                                                              | 3. Details of the person making application             |                                                                                                    |             |  |
|                                                                              | 3.1. Nome *                                             | Test                                                                                                    |             |  |
|                                                                              | 3.2. Designation *                                      | Enter designation                                                                                                    |             |  |
|                                                                              | -                                                       |                                                                                                    |             |  |
|                                                                              | Correspondence address                                  |                                                                                                    |             |  |
|                                                                              | 3.3. Address *                                          | Test                                                                                                    | 4           |  |
|                                                                              | 3.4. Village /Town / City                               | test                                                                                                    |             |  |
|                                                                              | 2.5. Stote *                                            | DEUHI                                                                                                    | ~           |  |
|                                                                              | 3.6. District *                                         | SOUTH WEST                                                                                                    | ~           |  |
|                                                                              | 3.7. Pin Code *                                         | 122222                                                                                                    |             |  |
|                                                                              | 3.8. Londmorks                                          | test                                                                                                    |             |  |
|                                                                              |                                                         |                                                                                                    |             |  |
|                                                                              | 3.9, é-mail address *                                   | alekh.shrivastava;@in.ey.com                                                                                               |             |  |
|                                                                              | 330. Londline Number                                    | 4343                                                                                                    |             |  |
|                                                                              | 3.11. Mobile number *                                   | 9999999999                                                                                                    |             |  |

एन आई सी National Informatics Centre

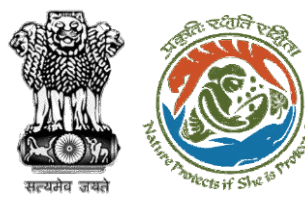

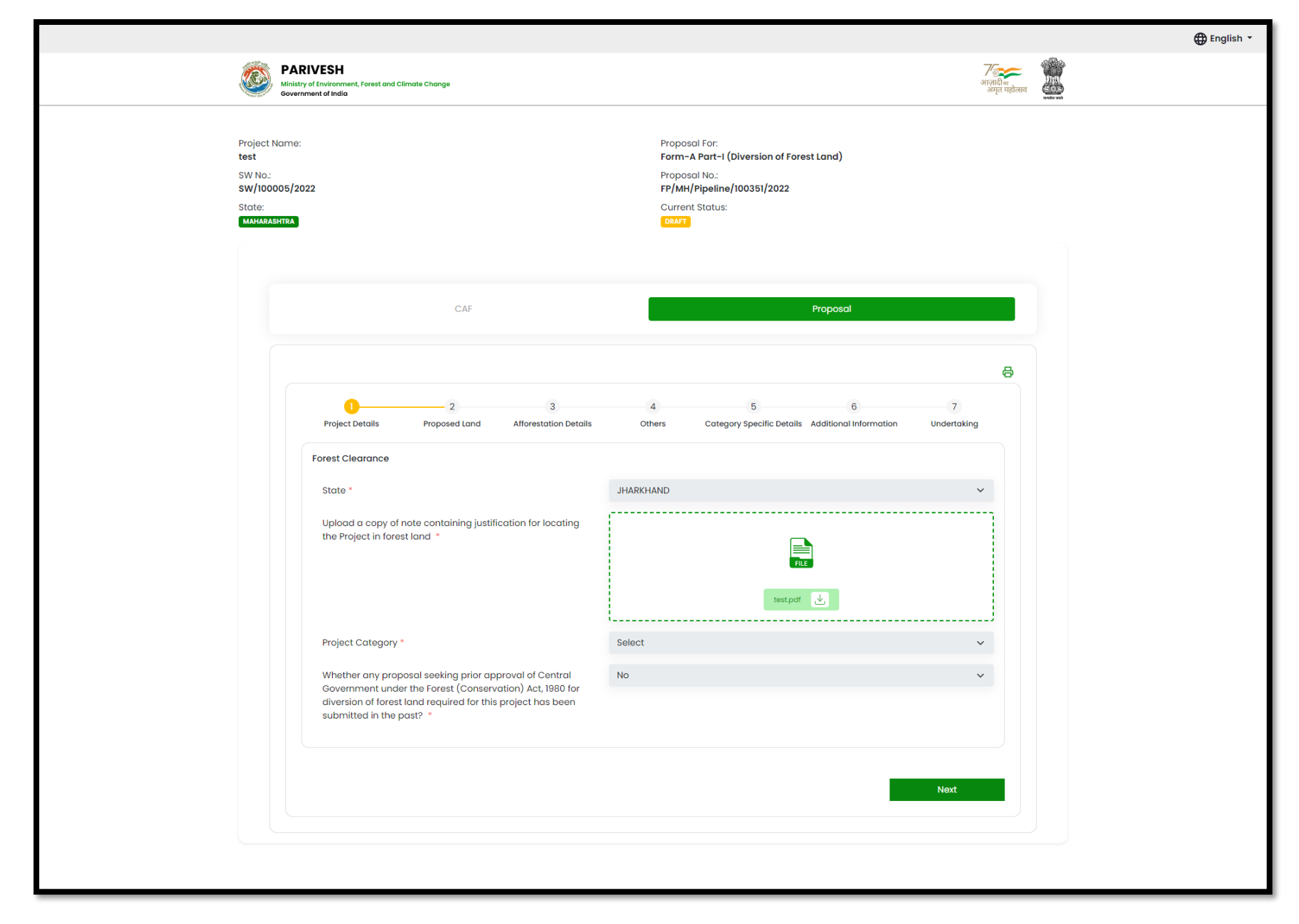

एन आई सी भूष

National Informatics Centre

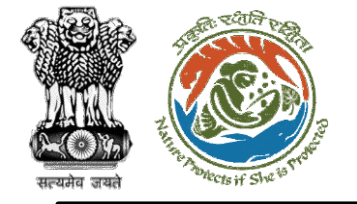

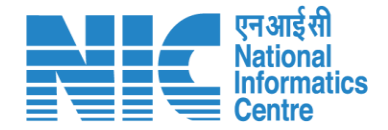

### State Secretary (View on DSS)

State Secretary may check the KML file under the DSS tab. Further, he may validate the location of the project with the help of different tools and layers

Click on Dashboard> Click on View Details>Click on View on DSS

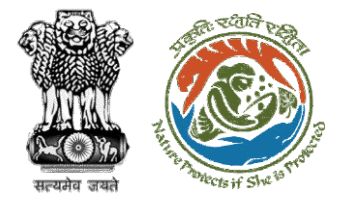

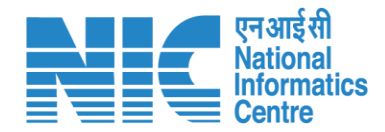

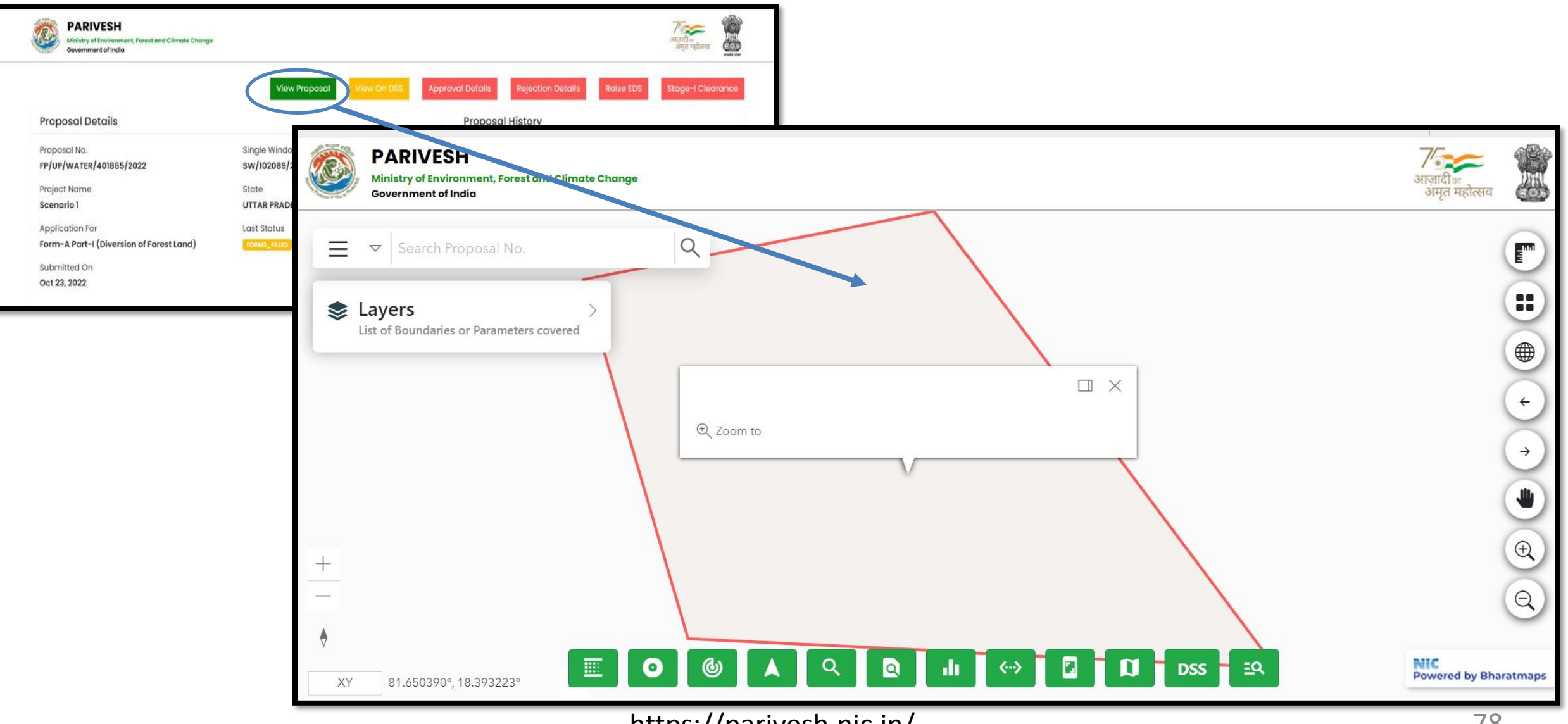

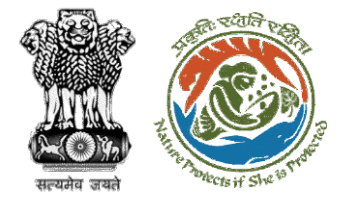

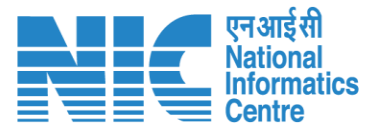

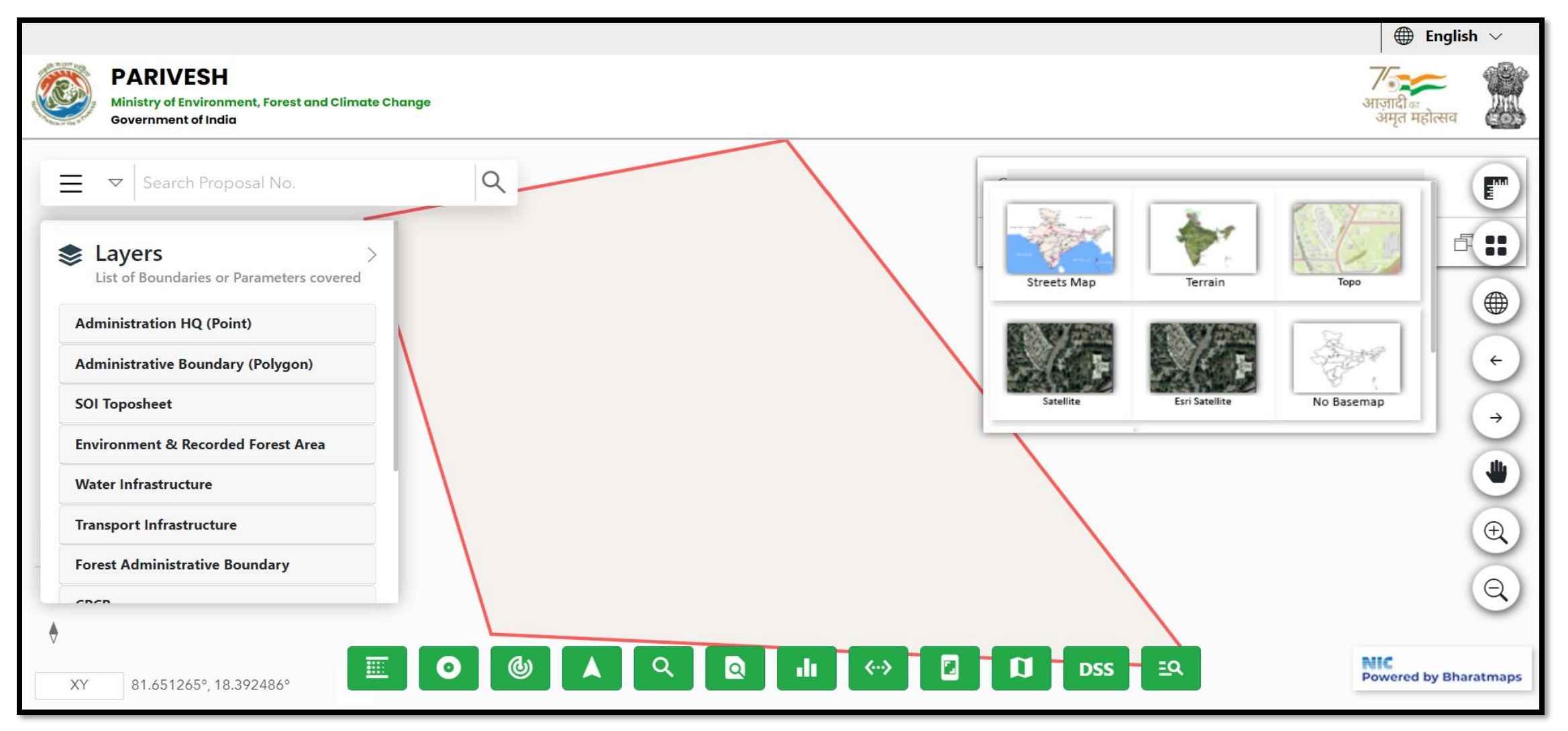

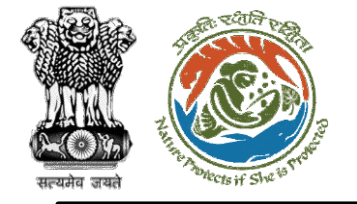

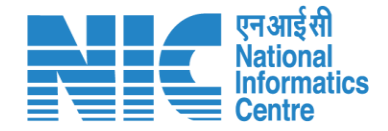

## State Secretary (Raise EDS)

State Secretary in case of any shortcoming can raise the EDS through the Raise EDS option under view details. In response, User Agency will reply to the EDS

Click on Dashboard> Click on View Details>Raise EDS>Remarks>Additional Information>EDS Form>Save and Proceed

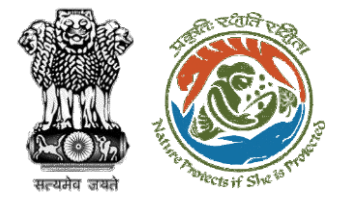

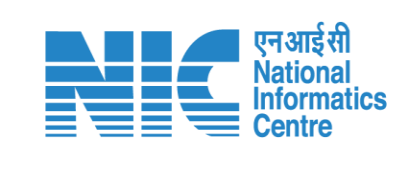

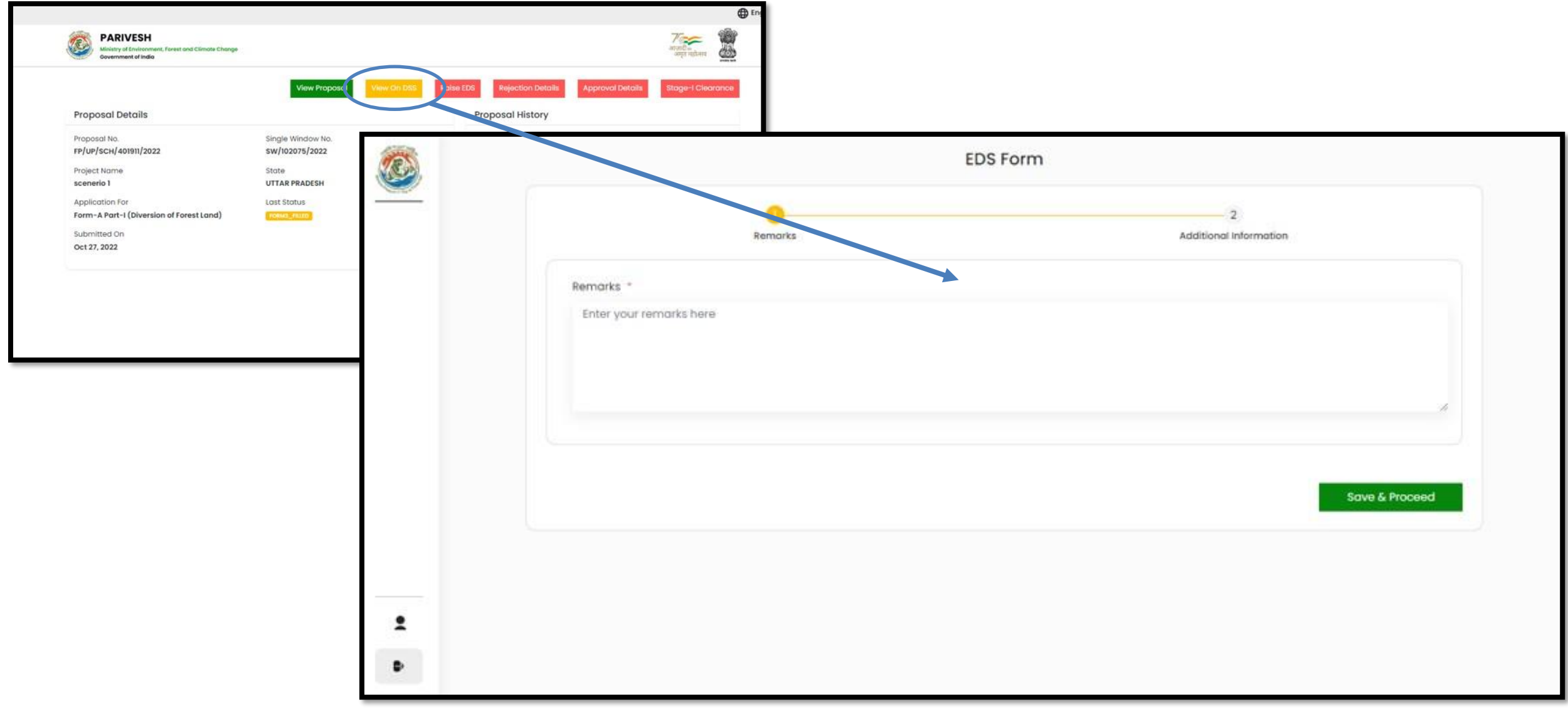

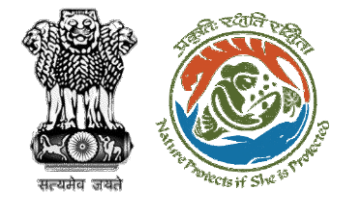

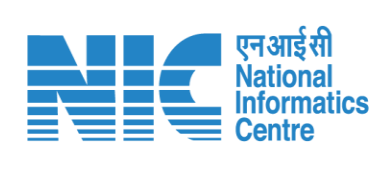

|   | Remarks                                |           | Additional Informe                    | ation             |
|---|----------------------------------------|-----------|---------------------------------------|-------------------|
|   | Copy of Additional Information, if any |           |                                       |                   |
|   | Document Name                          | Enter you | r document name                       |                   |
| Ø | Upload Document                        |           |                                       |                   |
|   |                                        |           | Browse or drop your<br>file here      |                   |
|   |                                        |           | Only pdf file(s) are allowed. Maximum | The size is 5 MB. |
|   | Remarks                                | Enter you | r remarks here                        |                   |
|   |                                        |           |                                       | Add 🕣             |
|   | Document Name                          | Document  | Remarks                               | Action            |
|   | andand                                 | Download  | asd                                   | Û                 |
|   |                                        |           |                                       |                   |
|   |                                        |           |                                       |                   |
|   | Back                                   |           |                                       | Save & Proceed    |
|   |                                        |           |                                       |                   |

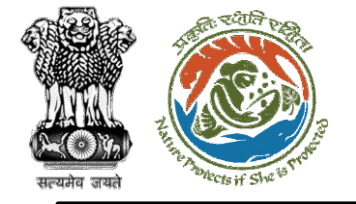

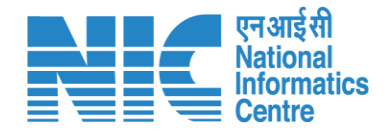

### State Secretary (Recommendation and Approval)

State Secretary fills the recommendation (FC Form A, Part-IV) and provides approvals for the proposal, and fills the Remarks section

Click on Dashboard> Click on View Details>Approval details>Fill Approval form>Save & proceed

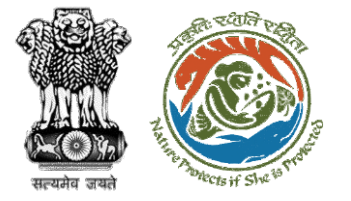

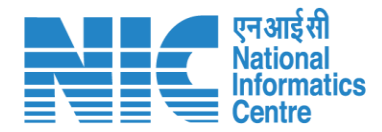

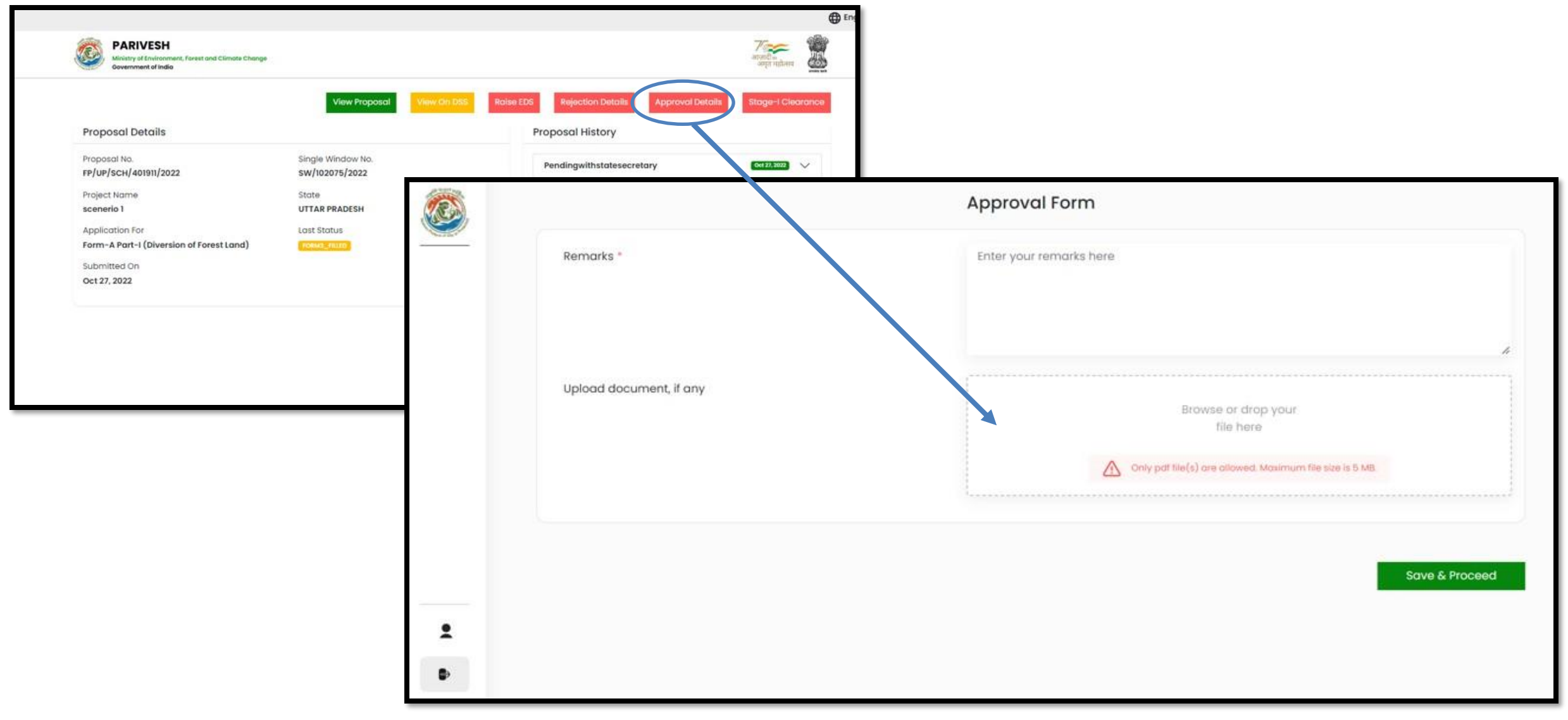

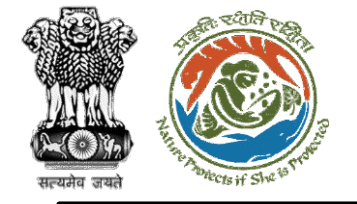

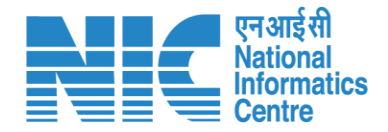

# State Secretary (Rejection of Proposal)

State Secretary may reject the proposal and fill in the rejection reason in the Remarks

Click on Dashboard> Click on View Details>Rejection details>Fill Rejection form>Save & proceed

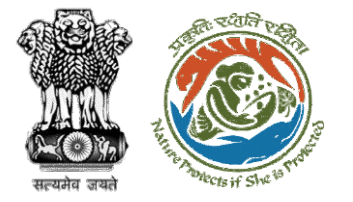

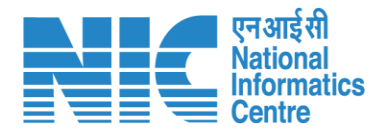

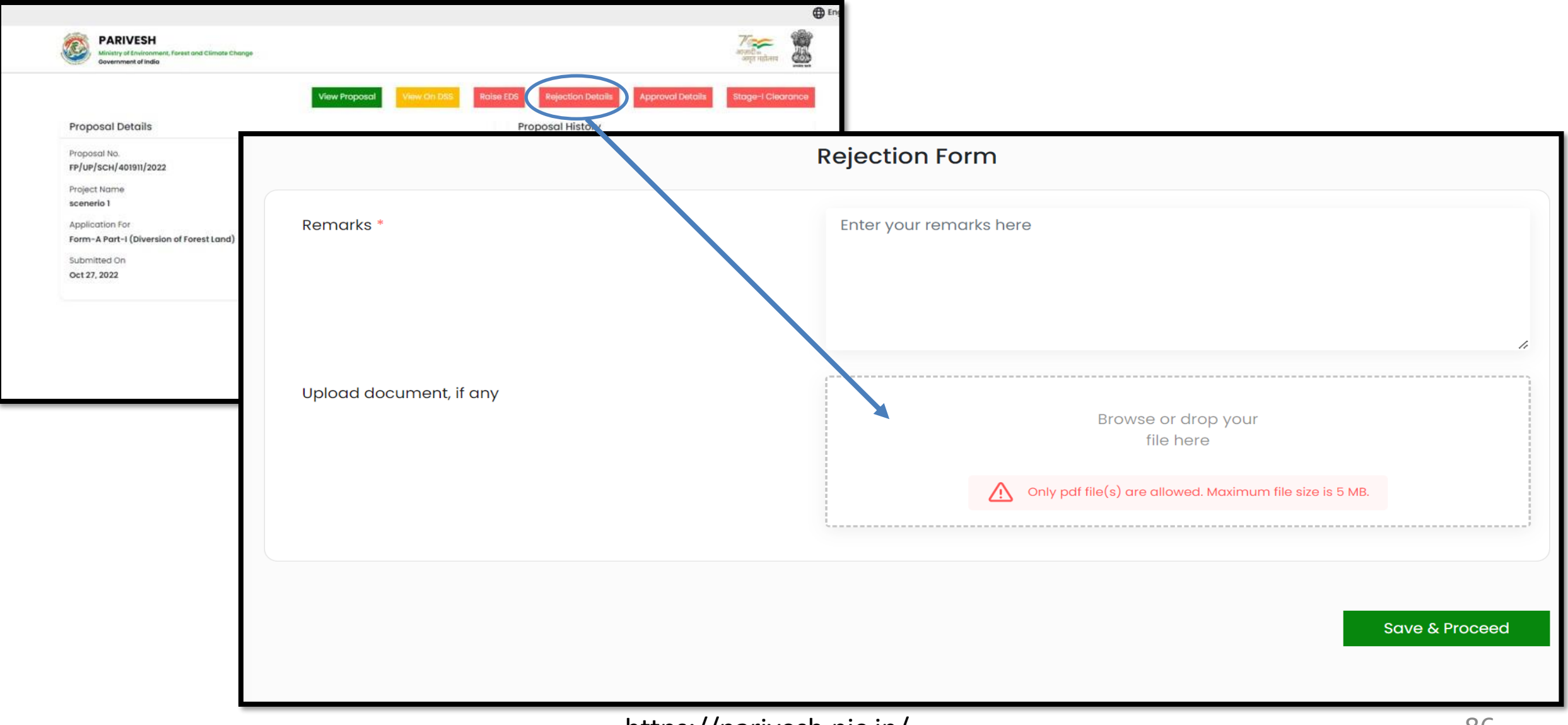

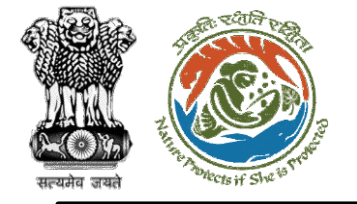

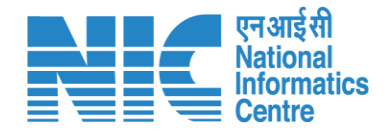

# State Secretary (Stage | Clearance)

After providing the approval, State Secretary generates the clearance by clicking the tab Stage I Clearance through which a system-generated Stage I clearance letter will be generated

Click on Dashboard> Click on View Details>Click on Stage I clearance

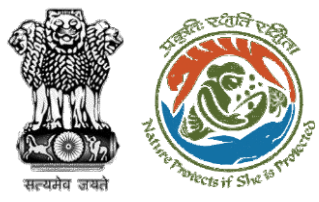

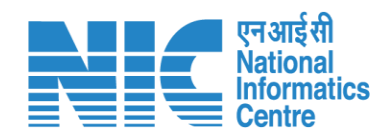

|                                          | View Proposal View On DSS | Approval Details Rejection Details Rais | se EDS Stage-I Clea |
|------------------------------------------|---------------------------|-----------------------------------------|---------------------|
| Proposal Details                         |                           | Proposal History                        |                     |
| Proposal No.                             | Single Window No.         | Pendingwithstatesecretory               | Oct 23, 2022        |
| FP/UP/WATER/401865/2022                  | sw/102089/2022            | rending ministates contrary             |                     |
| Project Name                             | State                     | Pendingwithstatenodal                   | Oct 23, 2022        |
| Scenario 1                               | UTTAR PRADESH             |                                         |                     |
| Application For                          | Last Status               | Verification_pending                    | Oct 23, 2022        |
| Form-A Part-I (Diversion of Forest Land) | FORMS_PILLED              | Submitted                               | Oct 23, 2022        |
| Submitted On                             |                           |                                         |                     |
| Oct 23, 2022                             |                           |                                         |                     |

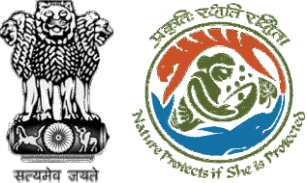

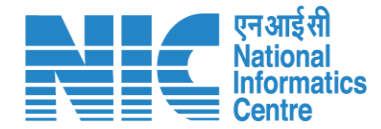

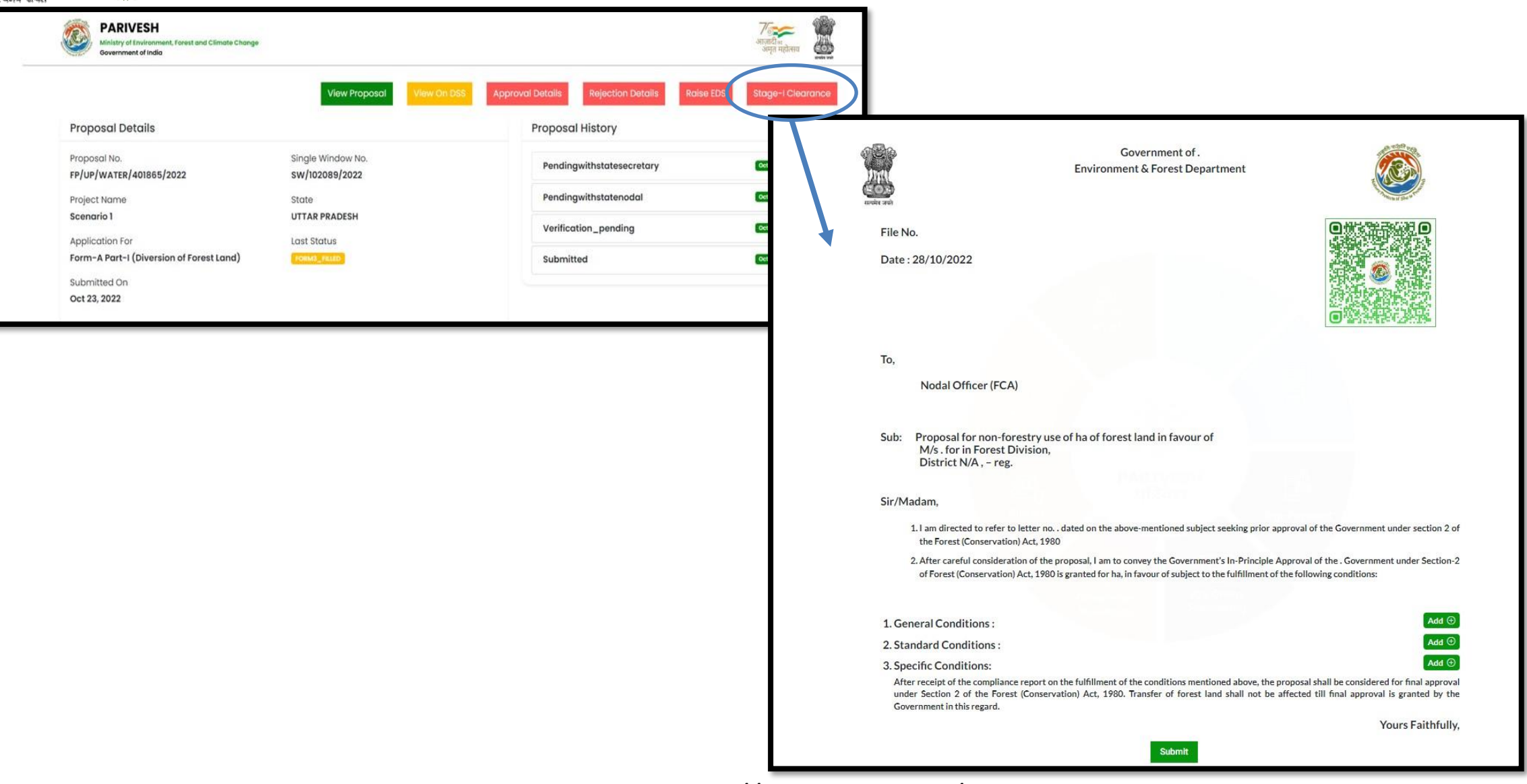

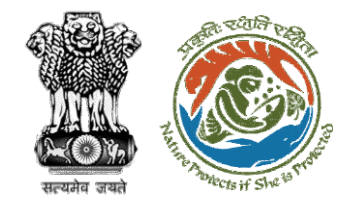

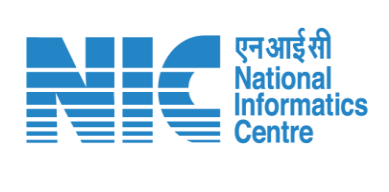

| Part 4:     | Login page – Slide no. 91                              |
|-------------|--------------------------------------------------------|
| EDS Reply   | My Tasks – Slide no. 93                                |
| by          | <u>CAF – Slide no. 95</u>                              |
| User Agency | Form-A Part I, Diversion of Forest Land – Slide no. 98 |

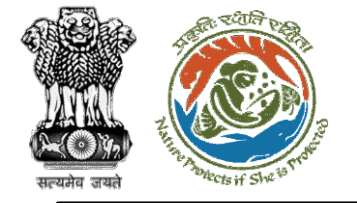

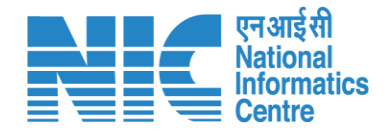

# EDS Reply by User Agency

### (Login page)

User Agency will be required to go to the home page of the PARIVESH portal. The user will be required to enter the User Id, Password, and Captcha Code.

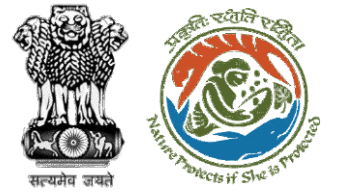

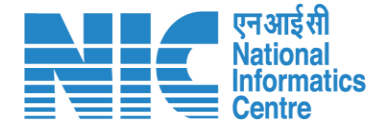

गाज़ादी क अमृत महोत्सव 

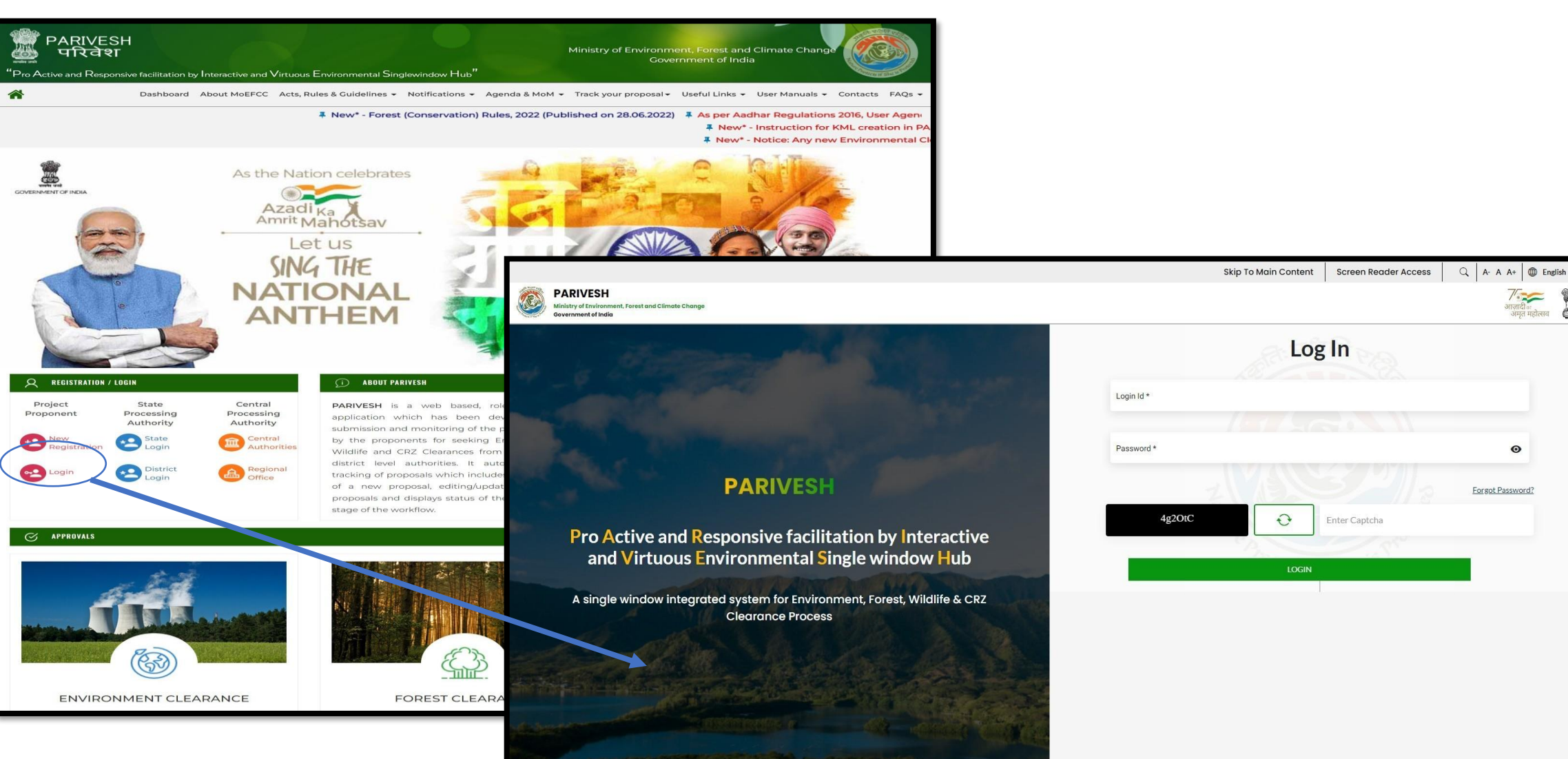

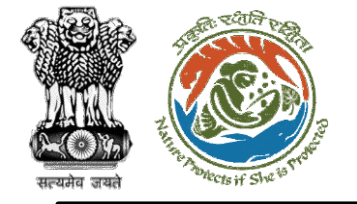

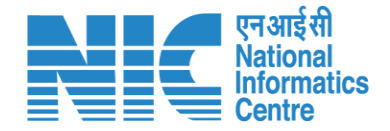

# EDS Reply by User Agency

#### (My Tasks )

User Agency will be required to go to the "My Tasks" option. Under My Task EDS raised by the Officer is visible. User Agency will now click on "View Details" and then go to the "EDS Reply" option as shown in the next slide.

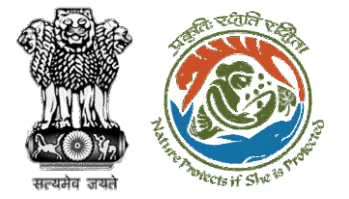

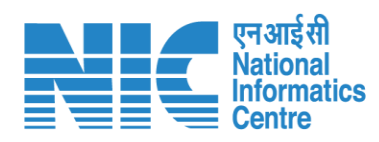

| Ministry of Environment,<br>Forest and Climate Change                                | <pre>/sch/4019 22 /sch/40181 '</pre> | FC UP Test<br>31102022<br>BPL_GOVT | Forest<br>Clearance<br>Forest | Oct 31,<br>2022<br>Oct 28,<br>2022 | STAGE-I APPROVED                                                   | 7 Day(s)<br>10 Day(s)                         | View<br>Details<br>View<br>Details |                                      |                                        |            |
|--------------------------------------------------------------------------------------|--------------------------------------|------------------------------------|-------------------------------|------------------------------------|--------------------------------------------------------------------|-----------------------------------------------|------------------------------------|--------------------------------------|----------------------------------------|------------|
| 🖉 Dashboard                                                                          | /HYD/IRRIG                           | Scenario 1                         | Forest                        | Oct 28, 2022                       | Pending at UA for DFO EDS Reply                                    | 10 Day(s)                                     | View                               |                                      |                                        |            |
| Manage Employee                                                                      | /SCH/4018                            | BPL_GOVT                           | Forest                        | Oct 28, 2022                       | EDS_RAISED                                                         | 10 Day(s)                                     | View                               |                                      |                                        |            |
| EDS Proposais     My Tasks                                                           | /SCH/4018<br>!2                      | BPL_GOVT                           | Forest<br>Clearance           | "(A000)"                           |                                                                    |                                               |                                    |                                      |                                        | English    |
| Approvals                                                                            | /SCH/4018<br>22                      | BPL_GOVT                           | Forest<br>Clearance           |                                    | Ministry of Environment, Forest and Climate<br>Government of India | Change                                        |                                    |                                      | र्णजादी क<br>अाज़ादी क<br>अमृत महोत्सव | Recta such |
| <ul> <li>Track Proposal Before 4th Sep</li> <li>Proposals Before 4th Sept</li> </ul> | /SCH/4014<br>22                      | BPL_GOVT                           | Forest<br>Clearance           |                                    |                                                                    |                                               |                                    | View Pro                             | posal EDS                              | Reply      |
| Upload Compliance                                                                    | /SCH/40191                           | scenerio 1                         | Forest<br>Clearance           |                                    | Proposal Details                                                   |                                               |                                    | Proposal History                     |                                        |            |
| EC Condition Upload                                                                  | of 49 entries                        |                                    |                               |                                    | Proposal No.<br>FP/OR/SCH/401840/2022<br>Project Name              | Single Window<br><b>sw/102007/20</b><br>State | 9 No.<br>1 <b>22</b>               | Eds_raised Pendingwithstatesecretary | Oct 28, 2022                           | ~<br>~     |
|                                                                                      |                                      |                                    |                               |                                    | BPL_GOVT Application For                                           | <b>ODISHA</b><br>Last Status                  |                                    | Pendingwithstatenodal                | Oct 28, 2022                           | ~          |
|                                                                                      |                                      |                                    |                               |                                    | Form-A Part-I (Diversion of Forest<br>Land)                        | Approved                                      |                                    | Verification_pending                 | Oct 21, 2022                           | ✓          |
|                                                                                      |                                      |                                    |                               |                                    | Oct 21, 2022                                                       |                                               |                                    |                                      |                                        |            |

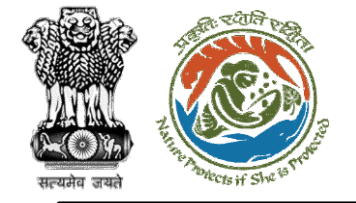

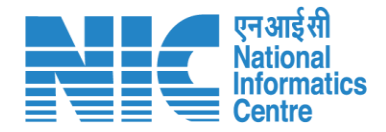

# EDS Reply by User Agency (CAF)

User Agency will be required to make the necessary changes in the CAF form and submit the reply

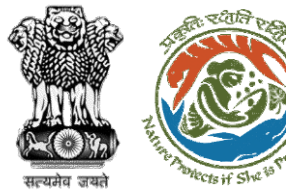

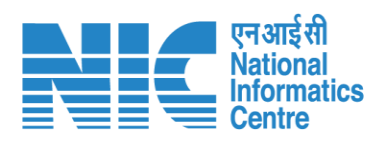

| 1. Details of Project                                                |                                               |                       |                               |                      |                       |                   |
|----------------------------------------------------------------------|-----------------------------------------------|-----------------------|-------------------------------|----------------------|-----------------------|-------------------|
| 33. Name of the Project."                                            | 89,_9297                                      |                       |                               |                      |                       |                   |
| 12. Project Proposal For *                                           | fear                                          | ~                     |                               |                      |                       |                   |
| 12. Project ID (Single Window Number) *                              | sw/h03007/3003                                |                       |                               |                      |                       |                   |
| 1.4. Description of Project *                                        | 600                                           | 11                    | - 1                           |                      |                       |                   |
| 2. Details of the Compony/Organization/Liser Agency making appl      | Icalian                                       |                       |                               |                      |                       |                   |
| <b>2.1</b> : Legal Status of the Company/Dirgonization/User Agency " | State Government (Department/Autonomous body) |                       |                               |                      |                       |                   |
| 2.2. Nome of the Company/ Organization/User openay $^\circ$          | Department of Inigation                       |                       |                               |                      |                       |                   |
| Regimered oddress                                                    |                                               |                       |                               |                      |                       |                   |
| 2.3. folikess *                                                      | nes stice                                     | 1.                    |                               |                      |                       |                   |
| 2.4. Village /Town / City                                            | Croter Village // com                         |                       | _                             | -                    |                       |                   |
| 25. 2cm *                                                            | ODISHA .                                      |                       |                               | Common A             | Application Form      |                   |
| 2.6. Dimitr'                                                         | ebidualee                                     |                       |                               |                      |                       |                   |
| 2.7. Pin Code 1                                                      | 342422                                        | 0                     |                               |                      | 3                     |                   |
| 2.6. Landmarke                                                       | Enter Landmusike                              | Project               | Def Colle.                    | tocotion of Project  | Project Activity Cost | othes             |
| 2.9. 6 well address *                                                | powerkelegiged                                | 4. Location of the    | Project or Activity           |                      |                       | SOP for KML Creat |
| 2.0. Londine Number                                                  | Drian Localities New                          | 11. University 6      |                               |                      |                       |                   |
| 2.8. Noble number *                                                  | pessesses                                     | the opposition        |                               |                      |                       |                   |
|                                                                      |                                               |                       |                               |                      |                       | _                 |
| Details of the person making application     J. Norme *              |                                               |                       |                               |                      | Man_krit              | 2                 |
| 5.5 Delegation "                                                     | Noted design and the                          |                       |                               |                      | View Location Datable | View PM           |
|                                                                      | ATT AND ADDRESS CONTRACT.                     |                       |                               |                      |                       |                   |
| Consepandence address                                                |                                               | 42. Whether the       | e project/activity falling in | the state/UT sharing | No                    |                   |
| 3.1. Address *                                                       | neo office                                    | mendion               | a porders -                   |                      |                       |                   |
| 3.4. Viloge/Toon / City                                              | Driver Wilsige /Trans                         | 4.3. Shope of th      | e Project *                   |                      | Linear                |                   |
| 3.5. Sume"                                                           | ACCAN                                         |                       |                               |                      |                       |                   |
| 3.6. Datest *                                                        | 104401                                        |                       |                               |                      |                       |                   |
| 1.1, Fin Code *                                                      | 342423                                        | 5. Lond Requirem      | ent (in Ha) of the project    | or activity          |                       |                   |
| 3.8, Landmarks                                                       | Griter Landrauta                              | 51. Notice of in      | nd involved                   |                      |                       |                   |
| 3.5, E etail address "                                               | prowerskolisgi-pro-                           | and the second second |                               |                      |                       |                   |
| 310. Iondine Namber                                                  | Enter Londone Num                             | 5.2. Non Forest       | Land [A]                      |                      | 0.2                   |                   |
| 3.1L Mobile mamber 1                                                 | 200000000                                     | an Exection           | lel.                          |                      |                       |                   |
|                                                                      |                                               | 5.3. Parent Carlo     | 141                           |                      | 0.0                   |                   |
| B Dente States of the                                                | 1 Mar 2010-000 (10000)                        | 5.4. Total Land       | A+B]                          |                      | na                    |                   |
| Box                                                                  |                                               |                       |                               |                      |                       |                   |
|                                                                      |                                               |                       |                               |                      |                       |                   |

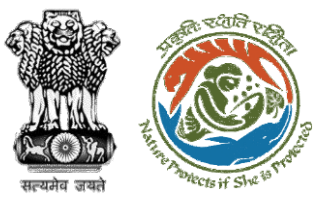

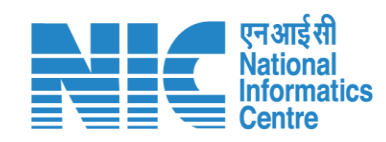

| Project Derpils                                                                                                    | acation of Project | Figiest Activity Cost | 4<br>Others |
|----------------------------------------------------------------------------------------------------|--------------------|-----------------------|-------------|
| 6. Project/Activity Cost                                                                                                    |                    |                       |             |
| 6.1. Total Cast of the Project at current price leve                                                                            | il (in Lakhe) * 1  |                       |             |
| 7. Employment likely to be generated                                                                                            |                    |                       |             |
| 0. During construction phase                                                                                                    |                    |                       |             |
| Permonent employment                                                                                                    |                    |                       |             |
| B.1. No. of permanent employment (No.x) [A]                                                                                     | · · · ·            |                       |             |
| 0.2. Period of employment (No. of days) [0] *                                                                                   | 1                  |                       |             |
| <b>8.3</b> No. of man-days [X]=[A]*[8] *                                                                                        |                    |                       |             |
|                                                                                                    |                    |                       |             |
| Temporary employment                                                                                                    | is of Man days)    |                       |             |
| [v] ·                                                                                                    | a. of marriarys,   |                       |             |
| 0.5. Total [X] +[Y] *                                                                                                    | 2                  |                       |             |
| <ol> <li>During operational phase</li> <li>Permanent employment (A)</li> <li>No. of permanent employment (Vio.x) [A]</li> </ol> | . 1                |                       |             |
| 9.2. Period of employment (No. of days) [8] *                                                                                   | 1                  |                       |             |
| an in a second debit                                                                                                    |                    |                       |             |
| are not or man, adva [x]=[v], [e]                                                                                               |                    |                       |             |
| Temporary employment<br>2.4. Temporary / Contractual employment ()<br>[V] *                                                     | io. of Man days)   |                       |             |
| 9.5. Total [X] +[Y] *                                                                                                    | 2                  |                       |             |
|                                                                                                    |                    |                       |             |
|                                                                                                    |                    |                       |             |
| Bock                                                                                                    |                    |                       | Next        |

| II. Whether Pahabilitation and Resettlement (R&R) involved?*       No       v         II. Whether project area involves shifting of water pipeline, etc. required?*       No       v         II. Whether any alternative site(x) examined or port thereof for the non-xite specific component?*       No       v         II. Whether any alternative site(x) examined or port thereof for the non-xite specific component?*       No       v         II. Board there of *       No       v         II. Board there of note containing justification for locating in the selected site of the selected site *       add       v         III. Upload copy of note containing justification for locating in the selected site *       No       v         III. Whether there is any Bigolion pending against the project and in which the project is project to prote to be set up? *       No       v         III. Whether there is any Bigolion pending against the project and in which the project is project to be set up? *       No       v         III. Whether there is any Bigolion pending against the project and or which the project is project to project to be set up? *       No       v         III. Whether there is any Bigolion pending against the project and or of involves violation of Central/State       No       v         III. Whether there proposol involves violation of Central/State       No       v                                                                                                    | Project betoils                                                                                                    | Location of Project                             |    | Project Activity Cost | anh        | 6%. |
|----------------------------------------------------------------------------------------------------|----------------------------------------------------------------------------------------------------|-------------------------------------------------|----|-----------------------|------------|-----|
| II. Whether project area involves shifting of subtraction line/vater pipeline, etc. required?*       No       v         II. Whether any alternative site(x) examined or part thereof for the non-site specific component?*       No       v         III. Reason thereof *       ast       ast         III. Brief justification on selected site particularly highlighting environmental considerations *       ast       Image: selected site *         III. Upload copy of note containing justification for locating in the selected site *       Image: selected site *       Image: selected site *         III. Whether there is any flogation pending against the project ord in which the project is project to pendit to be set up? *       No       v         III. Whether there is any flogation pending against the project ord for land in which the project is project to penditse solution of Central/State       No       v         III. Whether there is any flogation pending against the project ord for land in which the project or pendit to project to be set up? *       No       v         III. Whether there is any flogation pending against the project ord for land in which the project to pendit to control (State State | 10. Whether Rehabilitation and Resettleme                                                                               | nt (R&R) involved?" No                          | 2  |                       |            | ÷   |
| 12. Whether any attenditive site(x) ecomponent?*       No         13. Reason thereof *       xdf         14. Endly justification on selected site particularly highlighting environmental considerations *       add         15. Upload copy of note containing justification for locating in the selected site *       add         16. Whether there is any Bigation pending against the project and/or locating to the site?*       No         17. Whether there is any Bigation pending against the project and/or locating to the site?*       No         18. Whether there is any Bigation pending against the project and/or locating to the site?*       No         18. Whether there is any Bigation pending against the project and/or locating to the site?*       No         19. Whether there proposed involves violation of Act/Rule/Bagatistic/Notification of Central/State Government?*       No                                                                                                    | <ol> <li>Whether project area involves shifting a<br/>watercourse/road/rail/transmission lin<br/>required? *</li> </ol> | f<br>s/water pipeline, etc.                     |    |                       |            | ¥   |
| 13. Reason thereof*     xdf       41. Bind*/Lustification on selected site particularly Nighlighting<br>environmental considerations*     deaf       15. Upload copy of note contailing justification for locating in<br>the selected site*     Image: Contailing justification for locating in<br>the selected site*       16. Whether there is any Government Order or Policy/ Court<br>order relevant or setsicting to the site?*     No       17. Whether there is any ligation pending against the project<br>and/or land in which the project is post to be set up?*     No       18. Whether there is any ligation pending against the project<br>and/or land in which the project is post to be set up?*     No       18. Whether there is any ligation pending against the project<br>and/or land in which the project is project to project to be set up?*     No                                                                                                    | <ol> <li>Whether any alternative site(s) examine<br/>the non-site specific component? *</li> </ol>                      | ed or part thereal for No                       | >  |                       |            | ¥   |
| M. Bink justification on selected site particularly highlighting environmental considerations *   B. Upload copy of note containing justification for locating in the selected site *   B. Whether there is any Government Order or Policy/ Court order relevant or restricting to the site**   No   D. Whether there is any Bigolion pending against the project and or vicin the project of the selected site and for land the project of the selected site and for land in which the project is proposed to be set up?*   No   B. Whether there is any Bigolion pending against the project and for land in which the project is proposed to be set up?*   No                                                                                                    | 13. Reason thereof                                                                                                    | ndf                                             |    |                       |            |     |
| Is, Upload copy of note containing justification for locating in<br>the selected site *   Is Whether there is any Government Order or Policy/ Court<br>order relevant or restricting to the site? *   Is Whether there is any Nigotion pending against the project<br>and/or land in which the project is proposed to be set up? *   Is Whether there is any Nigotion pending against the project<br>and/or land in which the project is proposed to be set up? *   Is No                                                                                                    | H. Brief justification on selected site partic<br>environmental considerations."                                        | warty highlighting data                         | af |                       |            | 11  |
| No     v       Whether there is any Government Order or Policy/ Court<br>order relevant or restricting to the stre? *     No     v       Whether there is any illigation pending against the project<br>and/or land in which the project is proposed to be set up? *     No     v       Whether the proposed involves violation of<br>Act/Rule/Regulation/Notification of Central/State<br>Government? *     No     v                                                                                                    | g, Upload copy of note containing justilia<br>the zelected zite *                                                       | stion for locating in                           |    |                       | ateataat 👃 |     |
| Whether there is any Illigation pending against the project<br>and/or land in which the project is proposed to be set up? *     No     V                                                                                                    | <ol> <li>Whether there is any Government Orde<br/>order relevant or restricting to the site?</li> </ol>                 | r or Policy/ Court No                           | 5  |                       |            | ~   |
| IB. Whether the proposal involves violation of Act/Rule/Regulation/Notification of Central/State     Government? *                                                                                                    | <ol> <li>Whether there is any litigation pending<br/>and/or land in which the project is prop</li> </ol>                | against the project No<br>losed to be set up? * | 5  |                       |            | ~   |
|                                                                                                    | 10. Whether the proposal involves violation<br>Act/Rule/Regulation/Notification of Cer<br>Government? *                 | ntral/State                                     | 5  |                       |            | v   |

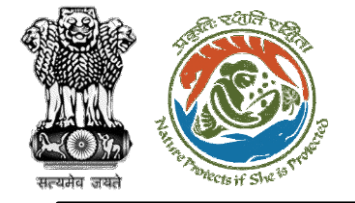

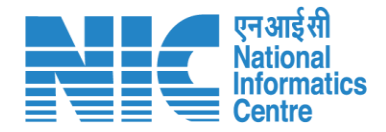

# EDS Reply by User Agency (Form-A Part I, Diversion of Forest Land)

User Agency will be required to make the necessary changes in Form-A Part I, Diversion of Forest Land, and submit the reply as shown in the next slide. User Agency successfully replied to the EDS.

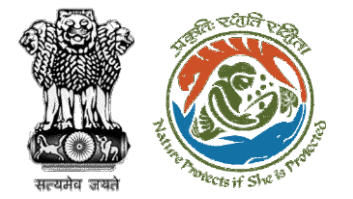

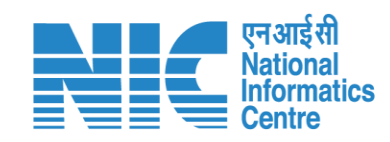

| Project Details                               | 2<br>Proposed Land                | 3<br>Afforestation Details | 4<br>others     | 5<br>Category Specific Details | 6<br>Additional information | 7<br>Undertaking |
|-----------------------------------------------|-----------------------------------|----------------------------|-----------------|--------------------------------|-----------------------------|------------------|
| Forest Clearance                              |                                   |                            |                 |                                |                             |                  |
| State *                                       |                                   |                            | ODISHA          |                                |                             |                  |
| Upload a copy of no<br>Project in forest land | ite containing justifica<br>1 *   | tion for locating the      |                 | 27066pd                        | e 🗙                         |                  |
| Project Category *                            |                                   |                            | School / Educat | ional institution              |                             |                  |
| Whether any propor                            | tal seeking prior appro           | aval of Central            | No              |                                |                             |                  |
| diversion of forest la<br>submitted in the pa | and required for this pr<br>st? * | oject has been             |                 |                                |                             |                  |

| 00                                                                                 | 3 4                                   | 5 6                                                      | 7               |
|------------------------------------------------------------------------------------|---------------------------------------|----------------------------------------------------------|-----------------|
| Project Details Proposed Land Allarea                                              | nation betails Others                 | Category specific Details Additional Information         | undertaking     |
| Details of Forestiand proposed to be diverted (Village                             | e / Division / District Wise Breakup) |                                                          |                 |
| Total area of fouriers proposed by diversion the                                   | 1. 0.5                                |                                                          |                 |
| rotar area an internation of propriority for any solution.                         | ,                                     |                                                          |                 |
| Total area of non-forestland required for this proje                               | et (ha) * 0.3                         |                                                          |                 |
| Legal Status of the Forest land *                                                  | Deemed Forest                         |                                                          |                 |
| Total period for which the forestion disproposed to                                | the I                                 |                                                          |                 |
| diverted (No. of years) *                                                          |                                       |                                                          |                 |
| Details of forestland proposed for diversion                                       |                                       |                                                          |                 |
| Division                                                                           | Select                                |                                                          |                 |
| Upload KML*                                                                        |                                       | Denuma or drep your                                      |                 |
|                                                                                    |                                       | XM. file here                                            |                 |
|                                                                                    |                                       | A Knotly uptood from the only. Monorum the science 3.2 M |                 |
|                                                                                    |                                       |                                                          |                 |
| Number of patches                                                                  | Number of patche                      | 20                                                       |                 |
|                                                                                    |                                       |                                                          | Add §           |
| Division Number of potches                                                         | Krol                                  | Potches                                                  | Action          |
| Keonjhar Division 1                                                                | View Location Details View            | KML View Patches                                         | ÷ 📋             |
|                                                                                    |                                       |                                                          | -               |
| Total Patch wise Forest Land in the division (ha)<br>Total Forest Land Area (ha) * | 0.6                                   |                                                          |                 |
|                                                                                    |                                       |                                                          |                 |
| Total Non Forest Land Area (ha)                                                    | 0.3                                   |                                                          |                 |
| Total KML wise Forest Land in the division (ho.)<br>Total Forest Land Area (ha) *  | 0.6000                                |                                                          |                 |
|                                                                                    |                                       |                                                          |                 |
| Total Nan Forest Land Area (ha) *                                                  | 0.3000                                |                                                          |                 |
| Total Area (ha)                                                                    | 0.9000                                |                                                          |                 |
|                                                                                    |                                       |                                                          |                 |
| Component Wise Break Up                                                            |                                       |                                                          |                 |
| Component                                                                          | Component                             |                                                          |                 |
| Exercise (and Exercise of the Diversion (ba)                                       | French Land Group                     | and the Physical Inc.                                    |                 |
|                                                                                    | Portes construction                   | and the second second second                             |                 |
| Non-forest Land (ha)                                                               | Non-forest Land (                     | ha)                                                      |                 |
|                                                                                    |                                       |                                                          | Add S           |
|                                                                                    |                                       |                                                          |                 |
| omportent Forest Lond Proposed for DA                                              | version (ha)                          | Non-forest Land (ha)                                     | Action          |
| 544                                                                                |                                       | "Mult                                                    |                 |
| Total Farest Land Area (ha) *                                                      | 0.6                                   |                                                          |                 |
|                                                                                    |                                       |                                                          |                 |
| iotai wan Forest Land (ha) *                                                       | 0.3                                   |                                                          |                 |
| Jologd map of the forest land proposed to be diverte                               | d prepared                            |                                                          |                 |
| y using DGPS or Total Station (pdf only) *                                         |                                       |                                                          |                 |
|                                                                                    |                                       | 642                                                      |                 |
|                                                                                    |                                       | 🗙 🕁 kajantez                                             |                 |
|                                                                                    | ·                                     |                                                          |                 |
|                                                                                    |                                       |                                                          |                 |
| Seek                                                                               |                                       |                                                          | from & December |

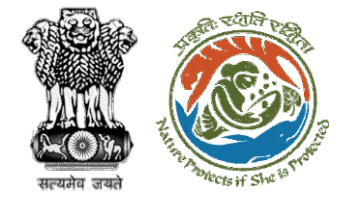

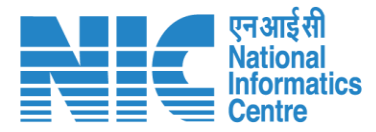

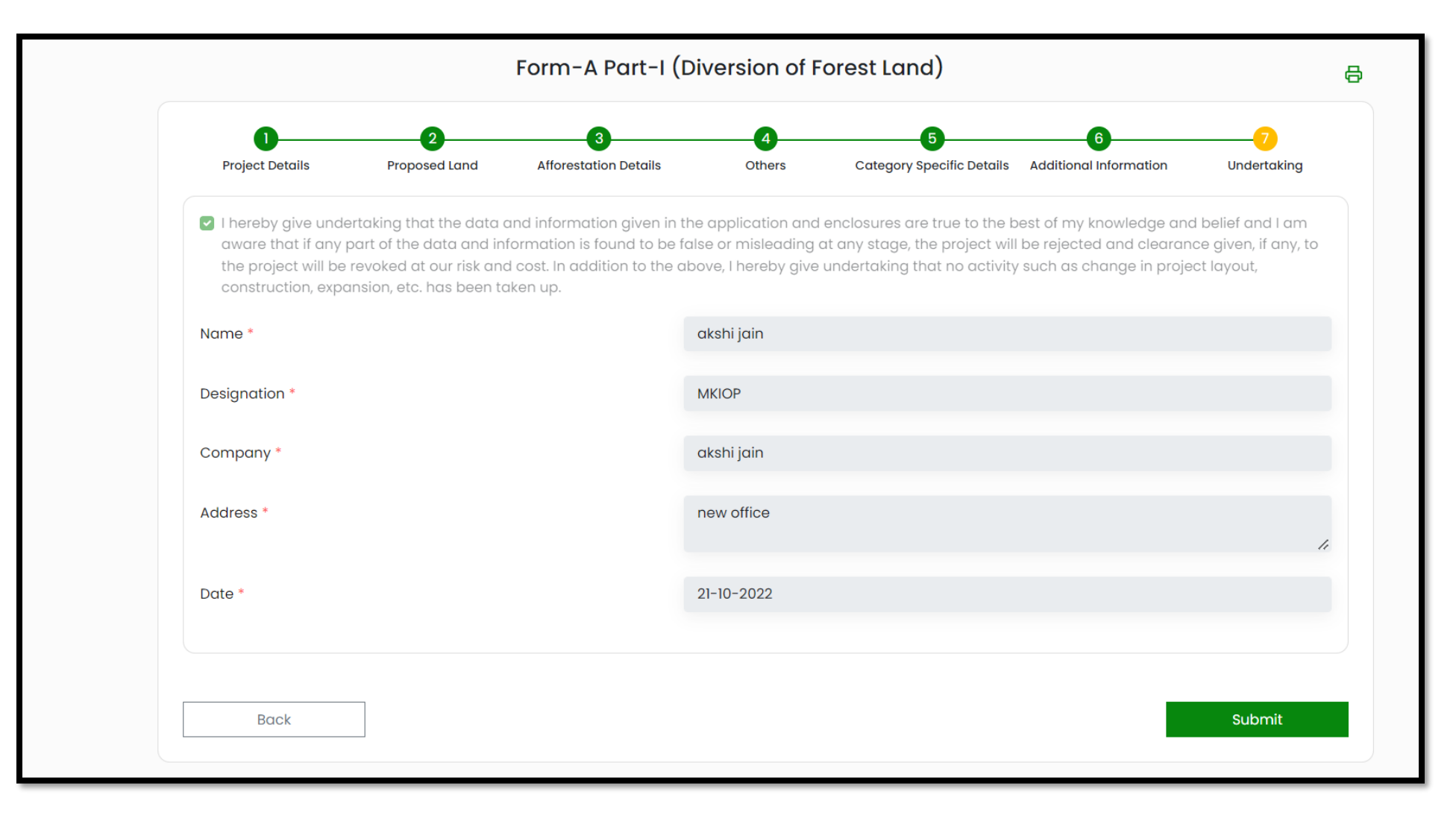

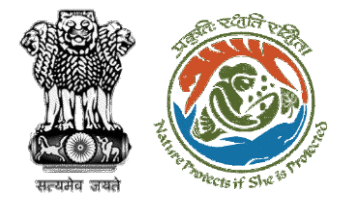

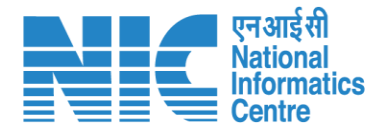

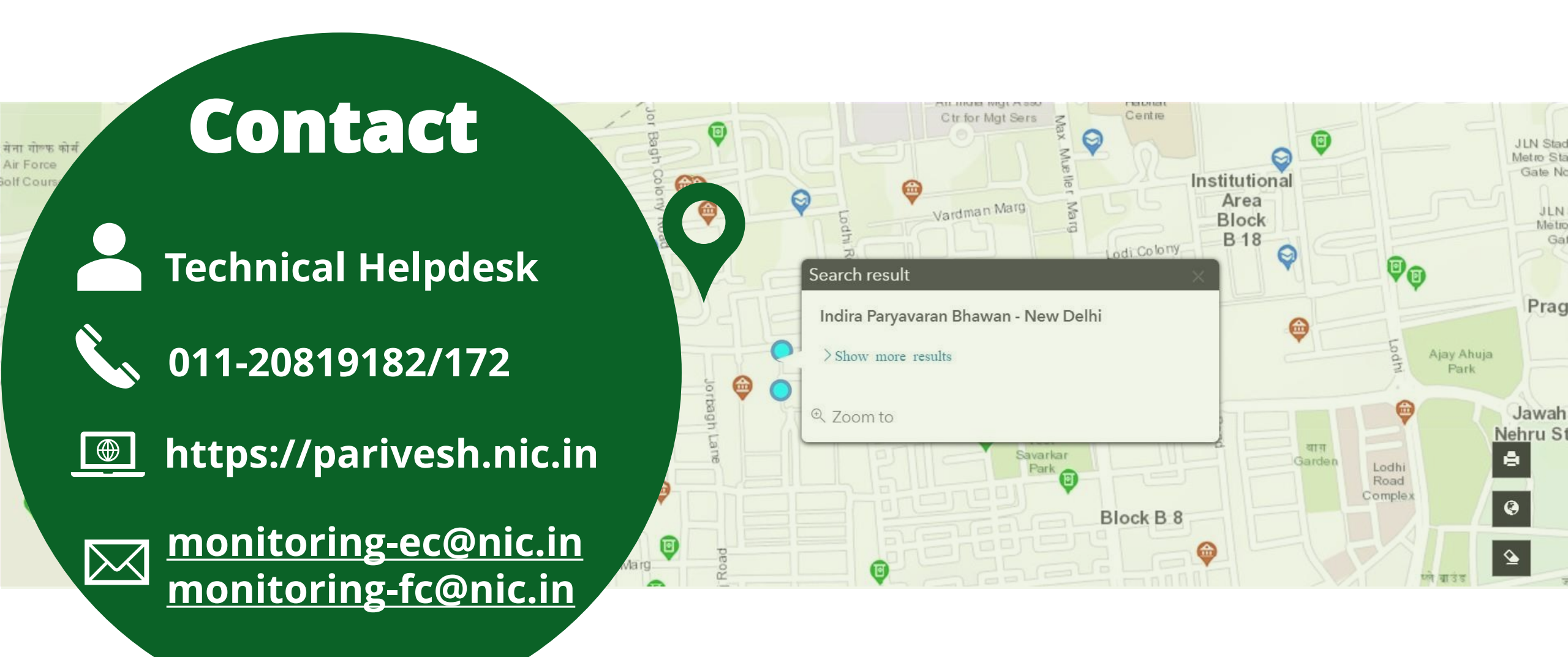